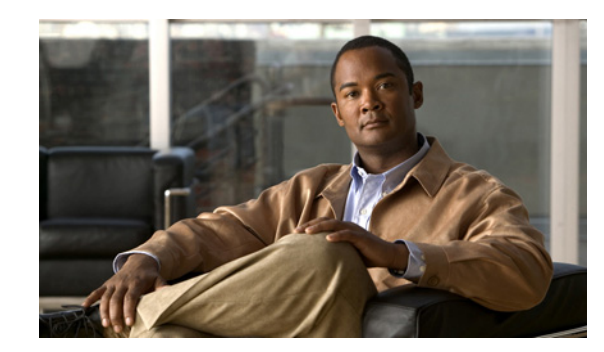

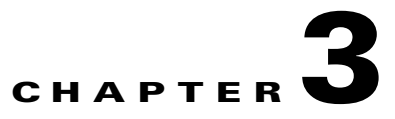

# **Using the Graphical User Interface**

Cisco Prime Access Registrar (Cisco Prime AR) is a Remote Authentication Dial-In User Service (RADIUS) server that enables multiple dial-in Network Access Server (NAS) devices to share a common authentication, authorization, and accounting database.

This chapter describes how to use the standalone graphical user interface (GUI) of Cisco Prime AR to:

- Configure Cisco Prime Access Registrar
- Manage Network Resources managed by Cisco Prime AR
- Administer Cisco Prime AR related activities

The following topics help you to work with and understand the Cisco Prime AR GUI:

- Launching the GUI
- Common Methodologies
- Dashboard
- Configuring Cisco Prime Access Registrar
- Network Resources
- Administration
- Read-Only GUI

# Launching the GUI

Cisco Prime AR requires you to use Microsoft Internet Explorer 8.0 SP1 (Windows 2000 and Windows XP). You start the GUI by pointing your browser to the Cisco Prime AR server and port 8080, as in the following:

http://ar\_server\_name:8080

Note

You can also use Mozilla Firefox 16.0 and Google Chrome 22.0 browsers to launch the Cisco Prime AR GUI.

To start a secure socket layer (SSL) connection, use **https** to connect to the Cisco Prime AR server and port 8443, as in the following:

https://ar\_servr\_name:8443

Γ

By default, both HTTP and HTTPS are enabled. The following sections describe how to disable HTTP and HTTPS:

- Disabling HTTP
- Disabling HTTPS

<u>Note</u>

For proper function of Cisco Prime AR GUI, the DNS name resolution for the server's hostname should be defined precisely.

# **Disabling HTTP**

To disable HTTP access, you must edit the **server.xml** file in the **/cisco-ar/apache-tomcat-5.5.27/conf** directory. You must have root privileges to edit this file.

Use a text editor such as **vi** to open the **server.xml** file, and comment out lines 96-99. Use the <!-- character sequence to begin a comment. Use the --> character sequence to end a comment.

The following are lines 93-99 of the server.xml file:

The following example shows these lines with beginning and ending comment sequences to disable HTTP:

After you modify the **server.xml** file, you must restart the Cisco Prime AR server for the changes to take effect. Use the following command line to restart the server:

```
/opt/CSCOar/bin/arserver restart
```

## **Disabling HTTPS**

To disable HTTPS access, you must edit the **server.xml** file in the **/cisco-ar/apache-tomcat-5.5.27/conf** directory. You must have root privileges to edit this file.

Use a text editor such as vi to open the server.xml file, and comment out lines 116-121. Use the <!-- character sequence to begin a comment. Use the --> character sequence to end a comment.

The following are lines 111-121 of the **server.xml** file:

<!-- Define an SSL HTTP/1.1 Connector on port 8443 --> <!-- CHANGE MADE: enabled HTTPS.

```
Note: to disable HTTPS, comment out this Connector -->
<Connector port="8443" maxHttpHeaderSize="8192"
maxThreads="150" minSpareThreads="25" maxSpareThreads="75"
enableLookups="true" disableUploadTimeout="true"
acceptCount="100" scheme="https" secure="true"
clientAuth="false"
keystoreFile="/cisco-ar/certs/tomcat/server-cert.p12"
keystorePass="cisco" keystoreType="PKCS12" sslProtocol="TLS" />
</Connector>
```

The following example shows these lines with beginning and ending comment sequences to disable HTTPS.

```
<!-- Define an SSL HTTP/1.1 Connector on port 8443 -->

<!-- CHANGE MADE: enabled HTTPS.

Note: to disable HTTPS, comment out this Connector -->

<!--

<Connector className="org.apache.catalina.connector.http.HttpConnector"

port="8443" minProcessors="5" maxProcessors="75"

enableLookups="true"

acceptCount="10" debug="0" scheme="https" secure="true">

<Factory className="org.apache.catalina.net.SSLServerSocketFactory"

keystoreFile="/cisco-ar/certs/tomcat/server-cert.p12"

keystorePass="cisco" keystoreType="PKCS12"

clientAuth="false" protocol="TLS"/>

</Connector>
```

After you modify the **server.xml** file, you must restart the Cisco Prime AR server for the changes to take effect. Use the following command line to restart the server:

/opt/CSCOar/bin/arserver restart

# Login Page

The login page has fields for a username and password. This page displays when you first attempt to log in to the system, if a session times out, or after you log out of the system.

## Logging In

Users who are configured as Administrators can log into the Cisco Prime AR server.

### Logging in

To log into the Cisco Prime AR GUI:

- **Step 1** Enter the relevant url in the browser. The Cisco Prime AR Login page is displayed.
- **Step 2** Enter the credentials in the provided fields.
- **Step 3** Click Login. The Cisco Prime AR main page is displayed.

L

| R      | efreshing the names using the GIII                                                                                                    |
|--------|----------------------------------------------------------------------------------------------------|
| 1      | To stop the server (when it is running), and then immediately start the server, click the <b>Reload</b> link.                              |
| R      | estarting the GUI                                                                                                    |
| ſ      | o restart the Cisco Prime AR server, click the <b>Restart</b> link.                                                                        |
| A      | pplying different Themes for the GUI                                                                                                    |
| 1      | o apply various themes for the Cisco Prime AR main page:                                                                                   |
| (      | Click the <b>Themes</b> link at the top right corner of the Cisco Prime AR main page.                                                      |
| C<br>f | Choose a theme from the list that you want to apply for the main page. The selected theme will be applied or the Cisco Prime AR main page. |

## **Logging Out**

To log out of the Cisco Prime AR GUI, click the **Logout** in the upper right portion of the Cisco Prime AR GUI window.

# **Common Methodologies**

This section explains the operations that are common across the GUI interface of Cisco Prime AR. The functions explained in this section are referred throughout to this help system.

This section describes the following:

- Filtering Records
- Deleting Records
- Setting Record Limits per Page
- Performing Common Navigations
- Relocating Records

# **Filtering Records**

To filter a record:

| Step 1 | Navigate to the required page. For example, select <b>Configuration</b> > <b>Profile</b> . The Profile page is displayed. |
|--------|----------------------------------------------------------------------------------------------------|
| Step 2 | Enter the known details of the record in the Filter text box.                                                             |
| Step 3 | Click Go. The matching records are displayed in the search criteria below.                                                |
| Step 4 | Click <b>Clear Filter</b> to clear the performed filter.                                                                  |

You can also perform the following:

- Deleting Records
- Editing Records
- Setting Record Limits per Page
- Performing Common Navigations
- Relocating Records

# **Editing Records**

To edit the required records:

| Step 1 | Navigate to the required page.                                                                                                    |
|--------|----------------------------------------------------------------------------------------------------|
| Step 2 | Search for a record using the filter option, if required.                                                                                                    |
| Step 3 | Choose the required record that you want to edit.                                                                                                    |
| Step 4 | Click Edit. The selected record details are displayed in the appropriate page.                                                                                                    |
| Step 5 | Make the necessary changes.                                                                                                    |
| Step 6 | Click <b>Submit</b> or <b>Update</b> to save the details. The page is displayed with the updated details and a message is prompted. Otherwise click <b>Cancel</b> to return to the page without saving the details. |

You can also perform the following:

- Filtering Records
- Deleting Records
- Setting Record Limits per Page
- Performing Common Navigations
- Relocating Records

## **Deleting Records**

To delete a record:

| Step 1 | Navigate to the required page. For example, choose <b>Configuration</b> > <b>Profile</b> . The Profile page is displayed. |
|--------|----------------------------------------------------------------------------------------------------|
| Step 2 | Search for a record using the filter option, if required.                                                                 |
| Step 3 | Choose the check box against the record that you want to delete.                                                          |
| Step 4 | Click <b>Delete</b> . A message is displayed on successful deletion of the record.                                        |

You can also perform the following:

- Filtering Records
- Editing Records
- Setting Record Limits per Page
- Performing Common Navigations
- Relocating Records

## **Setting Record Limits per Page**

To set the numbers of records to be displayed per page, select the record limit from the list available and click the **Go** button. The available denominations are **10**, **25**, **50**, **100**, and **All**.

You can also perform the following:

- Filtering Records
- Editing Records
- Deleting Records
- Performing Common Navigations
- Relocating Records

# **Performing Common Navigations**

On existence of more records that cannot be accommodated in a page, the records are displayed in multiple pages. Table 3-1 describes the icons used for page navigation.

| lcons | Description                     |
|-------|---------------------------------|
| -     | To view the next page           |
|       | To return back to previous page |
|       | To view the last page           |
|       | To return to the first page     |

| Table 3-1 | Page Navigation | lcons |
|-----------|-----------------|-------|
|-----------|-----------------|-------|

You can also perform the following:

- Filtering Records
- Editing Records
- Deleting Records
- Setting Record Limits per Page
- Relocating Records

# **Relocating Records**

Table 3-2 describes the icons used for relocating records.

Table 3-2Icons for Relocating Records

| lcons                | Description                                                          |
|----------------------|----------------------------------------------------------------------|
| $\triangleright$     | To move a record from the Available List to the Selected List        |
| $\overline{\langle}$ | To move a record from the Selected List to the Available List        |
|                      | To move all the records from the Available List to the Selected List |
| «                    | To move all the records from the Selected List to the Available List |
|                      | To move the selected record one step above                           |
|                      | To move the selected record one step below                           |

| lcons                       | Description                                       |
|-----------------------------|---------------------------------------------------|
|                             | To move the selected record to the first position |
| $\mathbf{\underline{\vee}}$ | To move the selected record to the last position  |

| Table 3-2 | cons for Relocating | g Records (continued) |
|-----------|---------------------|-----------------------|
|-----------|---------------------|-----------------------|

You can also perform the following:

- Filtering Records
- Editing Records
- Deleting Records
- Setting Record Limits per Page
- Performing Common Navigations

# Dashboard

The dashboard of the Cisco Prime AR GUI shows you the overview on the status on the server and user session details. It consists of the three tabs: **Server Status**, **User Sessions**, and **System Information**.

The Server Status provides the following details:

- AAA Server status— includes the AAA Process, Process ID, and Status.
- Health status of the AAA Server— the status of the AAA Server with respect to the performance condition is displayed.

The User Sessions consists of three graphs.

- Number of Sessions versus Duration in Weeks
- Number of Sessions versus Duration in Days

The Number of Sessions vs Duration in Weeks report provides the session details with respect to the number of weeks for which it is queried. The Number of Sessions vs Duration in Days report provides the session details with respect to the number of days for which it is queried. The Time(mins) vs Username report provides the accumulated time with respect to the selected username. This report can also be viewed in the form of chart and grid. Click the relevant icons below the graph to view the details in the respective formats.

The System Information tab consists of two graphs:

- Disk Availability for Cisco Prime AR Directory
- CPU Utilisation

The Disk Availability for Cisco Prime AR Directory report provides the details of the available disk space and used disk space in the Cisco Prime AR directory. When you hover the mouse on the pie chart, the details of the disk space are displayed. The CPU Utilisation report provides the utilization of the CPU for a specific time. The CPU usage is represented in kilobits per seconds.

# Sessions

The Sessions feature of the dashboard helps you in viewing the records based on session id. Table 3-3 lists and describes the various session views in the page.

Table 3-3 Different Session Views

| Fields             | Description                                                                                                    |
|--------------------|----------------------------------------------------------------------------------------------------|
| Release            | To release the selected session details                                                                                                    |
| Release All        | To release all the records from the list                                                                                                    |
| Send CoA           | To send the CoA packet to the client device                                                                                                    |
| SendPoD            | To send the disconnect packet to the NAS to clear sessions and an<br>Accounting-Stop notification to the client listed in the session<br>record |
| Query All Sessions | To query all the sessions in the server                                                                                                    |

To view sessions details:

- **Step 1** Choose **Dashboard** > **Sessions**. The Sessions page appears.
- Step 2 Choose the required session id to view Release, Release All, Send CoA, Send PoD, and Query All Session details. The session details are displayed as described in the above table.

Note You can locate the session id using the filter option. See Filtering Records for more details.

# **Configuring Cisco Prime Access Registrar**

Cisco Prime AR's operation and configuration are based on a set of objects. On configuring the Cisco Prime AR major components, the server objects can be created. These objects include the following:

- RADIUS— the root of the configuration hierarchy
- Profiles—contains individual Profiles
- UserGroups—contains individual UserGroups
- UserList—contains individual UserLists which in turn contain users
- Users—contains individual authentication or authorization details of a user
- Scripts—contains individual Scripts
- Clients—contains individual Clients
- Policies—contains a set of rules applied to an Access-Request
- Services—contains individual Services

Γ

- Replication—maintains identical configurations on multiple machines simultaneously
- RADIUS Dictionary—passes information between a script and the RADIUS server, or between scripts running on a single packet
- Vendor Dictionary—allows to maintain the attributes of the vendor with respect to vendor id, vendor type and the attributes required to support the major NAS
- Vendor Attributes—communicates prepaid user balance information from the Cisco Prime AR server to the AAA client, and actual usage, either interim or total, between the NAS and the Cisco Prime AR server
- Vendors—contains individual Vendors
- Translations—adds new attributes to a packet or change an existing attribute from one value to another.
- Translation Groups—add translation groups for different user groups
- Session Managers—contains individual Session Managers
- Resource Manager—contains individual Resource Managers
- Remote Servers—contains individual Remote Servers
- DIAMETER—contains SessionManagement, Applications, and Commands
- Advanced—contains Ports, Interfaces, Reply Messages, and the Attribute dictionary
- Rules—allows to set rules for service selection

# RADIUS

The **Radius** object is the root of the hierarchy. For each installation of the Cisco Prime AR server, there is one instance of the **Radius** object. You reach all other objects in the hierarchy from the **Radius**.

Table 3-4 lists and describes the fields in the Radius Properties page.

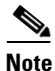

Fields which are represented with the term "required" in the windows of the Cisco Prime AR GUI, denote mandatory input.

| Fields                | Description                                                                                                    |
|-----------------------|----------------------------------------------------------------------------------------------------|
| Name                  | Required; must be unique in the list of servers in the cluster.                                                                               |
| Version               | Required; the currently installed version of Cisco Prime AR.                                                                                  |
| Description           | Optional; description of the server.                                                                                                    |
| DefaultSessionManager | Optional; Cisco Prime AR uses this property if none of the incoming scripts sets the environment dictionary variable <b>Session-Manager</b> . |
| IncomingScript        | Optional; if there is a script, it is the first script Cisco Prime AR runs when it receives a request from any client and/or for any service. |
| OutgoingScript        | Optional; if there is a script, it is the last script Cisco Prime AR runs before it sends a response to any client.                           |

Table 3-4 Radius Properties

| Fields                       | Description                                                                                                    |
|------------------------------|----------------------------------------------------------------------------------------------------|
| DefaultAuthenticationService | Optional; Cisco Prime AR uses this property when none of the incoming scripts sets the environment dictionary variable <b>Authentication-Service.</b> |
| DefaultAuthorizationService  | Optional; Cisco Prime AR uses this property when none of the incoming scripts sets the environment dictionary variable <b>Authorization-Service.</b>  |
| DefaultAccountingService     | Optional; Cisco Prime AR uses this property when none of the incoming scripts sets the environment dictionary variable <b>Accounting-Service.</b>     |
| DefaultSessionService        | Optional; Cisco Prime AR uses this property when none of the incoming scripts sets the environment dictionary variable <b>Session-Service</b> .       |

### Table 3-4 Radius Properties (continued)

## **Setting Up or Changing the Radius Properties**

To set or change the Radius properties:

- Step 1 Choose Configuration > Radius. The Radius Properties page appears.
- **Step 2** Specify the relevant details.
- **Step 3** Click **Save** to save the changes made to the Radius properties page.

On successful setting up of the radius, a message is displayed.

# **Profiles**

You use Profiles to group RADIUS attributes that belong together, such as attributes that are appropriate for a particular class of PPP or Telnet user. You can reference profiles by name from either the UserGroup or the User properties. Thus, if the specifications of a particular profile change, you can make the change in a single place and have it propagated throughout your user community.

Although you can use UserGroups or Profiles in a similar manner, choosing whether to use one rather than the other depends on your site. When you require some choice in determining how to authorize or authenticate a user session, then creating specific profiles, and creating a group that uses a script to choose among them is more flexible.

In such a situation, you might create a default group, and then write a script that selects the appropriate profile based on the specific request. The benefit to this technique is each user can have a single entry, and use the appropriate profile depending on the way they log in.

Table 3-5 lists and describes the fields in the Add Profiles page.

| Fields          | Description                                                                                                    |
|-----------------|----------------------------------------------------------------------------------------------------|
| Name            | Required; must be unique in the Profiles list.                                                                                                    |
| Description     | Optional; description of the profile.                                                                                                    |
| RADIUS          | Optional; set Radius, if the attribute and value needs to be defined for Radius.                                                                                                    |
| VENDOR          | Optional; set Vendor, if the attribute and value needs to be defined for Vendor.                                                                                                    |
| Attribute Name  | Optional; based on the Attribute Type selected, the attribute name is automated. Set the relevant name for the attribute type selected.                                                                                                    |
| Value Attribute | Optional; set the value for the selected attribute. Click the <b>Add</b><br>button to save the details and list it in Radius and Value list. To<br>navigate between the listed attributes, use the navigation option<br>available adjacent to the list. See <u>Relocating Records</u> for more<br>details. To delete the available attributes, select the relevant<br>attribute and click the <b>Delete</b> button below. |

| Iable 3-5 Profile Propertie |
|-----------------------------|
|-----------------------------|

Use the Profiles page for the following:

- Filtering Records
- Adding Profile Details
- Editing Records
- Deleting Records

## **Adding Profile Details**

To add new profile details:

- **Step 1** Choose **Configuration > Profiles**. The Profiles page is displayed.
- **Step 2** Click Add. The Add Profile page is displayed.
- **Step 3** Specify the required details.
- **Step 4** Click **Submit** to save the specified details in the Profiles page. Otherwise click **Cancel** to return to the Profiles page without saving the details. On successful creation of the profiles, the Profiles page is displayed else a respective error message is displayed.

# **UserGroups**

The **UserGroups** objects allow you to maintain common authentication and authorization attributes in one location, and then have many users reference them. By having a central location for attributes, you can make modifications in one place instead of having to make individual changes throughout your user community.

For example, you can use several **UserGroups** to separate users by the services they use, such as a group specifying PPP and another for Telnet.

Table 3-6 lists and describes the fields in the Add User Groups page.

Table 3-6UserGroups Properties

| Fields                 | Description                                                                                                    |  |
|------------------------|----------------------------------------------------------------------------------------------------|--|
| General Properties tab |                                                                                                    |  |
| Name                   | Required; must be unique in the UserGroup list.                                                                                                    |  |
| Description            | Optional; description of the group.                                                                                                    |  |
| BaseProfile            | Optional; when you set this to the name of a profile, Cisco Prime AR adds<br>the properties in the Profile to the response dictionary as part of the<br>authorization.                                                                                                    |  |
| AuthenticationScript   | Optional; when you set this property to the name of a script, you can use<br>the Script to perform additional authentication checks to determine<br>whether to accept or reject the user.                                                                                                    |  |
| AuthorizationScript    | Optional; when you set this property to the name of a script, you can use<br>the script to add, delete, or modify the attributes of the Response<br>dictionary.                                                                                                    |  |
| Attribute List tab     |                                                                                                    |  |
| RADIUS                 | Optional; set Radius, if the attribute and value needs to be defined for Radius.                                                                                                    |  |
| VENDOR                 | Optional; set Vendor, if the attribute and value needs to be defined for Vendor.                                                                                                    |  |
| Attribute Name         | Optional; based on the Attribute Type selected, the attribute name is automated. Set the relevant name for the attribute type selected.                                                                                                    |  |
| Attribute Value        | Optional; set the value for the selected attribute. Click the <b>Add</b> button to save the details and list it in Name and Value list. To navigate between the listed attributes, use the navigation option available adjacent to the list. See <u>Relocating Records</u> for more details. To delete the available attributes, select the relevant attribute and click the <b>Delete</b> button below.             |  |
| CheckItems List tab    |                                                                                                    |  |
| RADIUS                 | Optional; set Radius, if the attribute and value needs to be defined for Radius.                                                                                                    |  |
| VENDOR                 | Optional; set Vendor, if the attribute and value needs to be defined for Vendor.                                                                                                    |  |
| Attribute Name         | Optional; based on the Attribute Type selected, the attribute name is automated. Set the relevant name for the attribute type selected.                                                                                                    |  |
| Attribute Value        | Optional; set the value for the selected attribute. Click the <b>Add</b> button to save the details and list it in Check Name and Check Value list. To navigate between the listed attributes, use the navigation option available adjacent to the list. See <u>Relocating Records</u> for more details. To delete the available attributes, select the relevant attribute and click the <b>Delete</b> button below. |  |

Use the User Groups page for the following:

- Filtering Records
- Adding UserGroup Details
- Editing Records
- Deleting Records

## Adding UserGroup Details

To add new user groups details:

- **Step 1** Choose **Configuration** > **UserGroups**. The User Groups page is displayed.
- **Step 2** Click Add to add new user group details. The Add UserGroup page is displayed.
- **Step 3** Specify the required details.
- **Step 4** Click **Submit** to save the specified details in the User Groups page. Otherwise click **Cancel** to return to the User Groups page without saving the details.

On successful creation of the user groups, the User Groups page is displayed else a respective error message is displayed.

# UserList

The UserLists object contains all of the individual UserLists, which in turn, contain the specific users stored within Cisco Prime AR. Cisco Prime AR references each specific UserList by name from a Service whose type is set to local. When Cisco Prime AR receives a request, it directs it to a Service. When the Service has its type property set to local, the Service looks up the user's entry in the specific UserList and authenticates and/or authorizes the user against that entry.

You can have more than one UserList in the UserLists object. Therefore, use the UserLists object to divide your user community by organization. For example, you might have separate UserLists objects for Company A and B, or you might have separate UserLists objects for different departments within a company.

Using separate UserLists objects allows you to have the same name in different lists. For example, if your company has three people named Bob and they work in different departments, you could create a UserList for each department, and each Bob could use his own name. Using UserLists lets you avoid the problem of Bob1, Bob2, and so on.

If you have more than one UserList, Cisco Prime AR can run a script in response to requests. The script chooses the Service, and the Service specifies the actual UserList which contains the user. The alternative is dynamic properties.

Table 3-7 lists and describes the fields in the Add User List page.

| Fields        | Description                        |
|---------------|------------------------------------|
| UserList Name | Required; must be unique.          |
| Description   | Optional; description of the user. |

#### Table 3-7User List Properties

Use the User List page for the following:

- Filtering Records
- Adding UserList Details
- Editing Records
- Deleting Records

## Adding UserList Details

To add new user list details:

- Step 1 Choose Configuration > UserList. The User List page is displayed.
- Step 2 Click Add to add new user list details. The Add UserList page is displayed.
- **Step 3** Enter the required details.
- **Step 4** Click **Submit** to save the specified details in the User List page. Otherwise click **Cancel** to return to the User List page without saving the details.

On successful creation of the user list, the User List page is displayed else a respective error message is displayed.

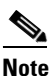

After adding a new user list, you can add users to the user list. See Adding User Details for more information.

# Users

The user objects are created to hold the necessary details to authenticate or authorize a user. These users form the component of User Lists, where their details are stored within Cisco Prime AR. The users in local Userlist can have multiple profiles.

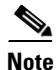

Usernames might not include the forward slash (/) character. If the Cisco Prime AR server receives an access request packet with a Username attribute containing a forward slash character and the Cisco Prime AR server uses an internal UserList to look up users, the server produces an error (AX\_EINVAL) and might fail. If usernames require a forward slash, use a script to translate the slash to an acceptable, unused character.

Γ

Table 3-8 lists and describes the fields in the Add Users page.

| Fields                | Description                                                                                                    |
|-----------------------|----------------------------------------------------------------------------------------------------|
| General Properties ta | b                                                                                                    |
| Name                  | Required; must be unique.                                                                                                    |
| Enabled               | Required; must be checked to allow user access. If Enabled is not checked, user is denied access.                                                                                                    |
| Allow Null Pwd        | During authentication, if the Allow NULL Password environment variable is<br>set to TRUE, user authentication is bypassed. By default, the Allow NULL<br>Password environment variable is not set.                                                                                                    |
| UserGroup             | Use the drop-down list to select a UserGroup and use the properties specified<br>in the UserGroup to authenticate and/or authorize the user. The default is none.                                                                                                    |
| Password              | Required; length must be between 0-253 characters.                                                                                                    |
| Base Profile          | Optional; use the drop-down list to select a Profile. If the service-type is not equal to Authenticate Only, Cisco Prime AR adds the properties in the Profile to the Response dictionary as part of the authorization. This field is optional for the CLI, but required for the GUI. Use the menu to select a profile other than the default None.                                                                  |
| Confirm Password      | Required; must match password.                                                                                                    |
| User Defined          | Optional; you can use this property to store notational information which you can then use to filter the UserList. This property also sets the environment variable for UserDefined.                                                                                                    |
| Authentication Script | Optional; use the drop-down list to select the name of a script to perform<br>additional authentication checks to determine whether to accept or reject the<br>user. This field is optional for the CLI, but required for the GUI. Use the menu<br>to select an Authentication Script other than the default None.                                                                                                   |
| Authorization Script  | Optional; use the drop-down list to select the name of a script to add, delete,<br>or modify the attributes of the Response dictionary. This field is optional for<br>the CLI, but required for the GUI. Use the menu to select an Authorization<br>Script other than the default None.                                                                                                    |
| Description           | Optional; description of the user.                                                                                                    |
| Attribute List tab    |                                                                                                    |
| RADIUS                | Optional; set Radius, if the attribute and value needs to be defined for Radius.                                                                                                    |
| VENDOR                | Optional; set Vendor, if the attribute and value needs to be defined for Vendor.                                                                                                    |
| Attribute Name        | Optional; based on the Attribute Type selected, the attribute name is automated. Set the relevant name for the attribute type selected.                                                                                                    |
| Attribute Value       | Optional; set the value for the selected attribute. Click the <b>Add</b> button to save<br>the details and list it in Name and Value list. To navigate between the listed<br>attributes, use the navigation option available adjacent to the list. See<br><b>Relocating Records</b> for more details. To delete the available attributes, select<br>the relevant attribute and click the <b>Delete</b> button below. |
| CheckItems List tab   |                                                                                                    |
| RADIUS                | Optional; set Radius, if the attribute and value needs to be defined for Radius.                                                                                                    |

| Table 3-8 | Users | Properties |
|-----------|-------|------------|
|-----------|-------|------------|

| Fields          | Description                                                                                                    |
|-----------------|----------------------------------------------------------------------------------------------------|
| VENDOR          | Optional; set Vendor, if the attribute and value needs to be defined for Vendor.                                                                                                    |
| Attribute Name  | Optional; based on the Attribute Type selected, the attribute name is automated. Set the relevant name for the attribute type selected.                                                                                                    |
| Attribute Value | Optional; set the value for the selected attribute. Click the <b>Add</b> button to save<br>the details and list it in Check Name and Check Value list. To navigate between<br>the listed attributes, use the navigation option available adjacent to the list. See<br><b>Relocating Records</b> for more details. To delete the available attributes, select<br>the relevant attribute and click the <b>Delete</b> button below. |

#### Table 3-8 Users Properties (continued)

Use the Users page for the following:

- Filtering Records
- Adding User Details
- Editing Records
- Deleting Records

## **Adding User Details**

To add new user details:

- **Step 1** Choose **Configuration** > **UserList**. The User List page is displayed.
- **Step 2** Click the user list name link. The Users page is displayed.
- Step 3 Click Add to add new user details. The Add Users page is displayed.
- **Step 4** Specify the required details.
- **Step 5** Click **Submit** to save the specified details in the Users page. Otherwise click **Cancel** to return to the Users page without saving the details.

On successful creation of the user details, the Users page is displayed else a respective error message is displayed.

# **Scripts**

The **Script** objects define the function Cisco Prime AR invokes whenever the **Script** is referenced by name from other objects in the configuration.

You can write three types of scripts:

- REX (RADIUS EXtension) scripts are written in C or C++, and thus are compiled functions that reside in shared libraries
- Tcl scripts are written in Tcl, and are interpreted functions defined in source files.
- Java scripts

For more information about scripts, see Chapter 12, "Using Extension Points." of the *Cisco Prime Access Registrar 6.0 User Guide*.

Table 3-9 lists and describes the fields in the Add Scripts page.

Table 3-9 Script Object Properties

| Fields                  | Description                                                                                                    |
|-------------------------|----------------------------------------------------------------------------------------------------|
| Script Name             | Required; must be unique in the Scripts list.                                                                                                    |
| Language                | Required; specify either REX, Tcl, or Java.                                                                                                    |
| Description             | Optional; description of the script.                                                                                                    |
| File/Class Name         | Required; specifies either a relative or absolute path. When you specify<br>a relative path, the path must be relative to the\$INSTALL/scripts/radius/\$Languagedirectory.When you specify an<br>absolute path, the server must be able to reach it.For Java language scripts, the name of the class that implements the<br>extension interface; the .class file should be placed in<br>/cisco-ar/scripts/radius/java |
| Entry Point             | Required; when not set, Cisco Prime AR uses the value specified in the <b>Name</b> property.                                                                                                    |
| Init Entry Point        | Optional; if set, it must be the name of the global symbol Cisco Prime AR should call when it initializes the shared library at system start up, and just before it unloads the shared library.                                                                                                    |
| Init Entry Point<br>Arg | Optional; when set, it provides the arguments to be passed to the <b>InitEntryPoint</b> in the environmental variable <b>Arguments</b> .                                                                                                    |

The **InitEntryPoint** properties allow you to perform initialization before processing and then cleanup before stopping the server. For example, when Cisco Prime AR unloads the script (when it stops the RADIUS server) it calls the **InitEntryPoint** again to allow it to perform any clean-up operations as a result of its initialization. One use of the function might be to allow the script to close an open Accounting log file before stopping the RADIUS server.

Note

When you use a Cisco Prime AR file service, Cisco Prime AR automatically closes any opened files. However, if you write scripts that manipulate files, you are responsible for closing them.

Note

If you have more than one extension point script (defined under **/Radius/Scripts**) using the same Java class, only one instance of the class is created and used for all the extension point scripts.

Use the Scripts page for the following:

- Filtering Records
- Adding Script Details
- Editing Records
- Deleting Records

## **Adding Script Details**

To add new script details:

- **Step 1** Choose **Configuration** > **Scripts**. The Scripts page is displayed.
- **Step 2** Click Add to add new scripts details. The Add Script page is displayed.
- **Step 3** Enter the required details.
- **Step 4** Click **Save** to save the specified details in the Scripts page. Otherwise click **Cancel** to return to the Scripts page without saving the details.

On successful creation of the scripts, the Scripts page is displayed else a respective error message is displayed.

# **Policies**

A Policy is a set of rules applied to an Access-Request.

Table 3-10 lists and describes the fields in the Add Policies page.

Table 3-10 Policies Properties

| Fields         | Description                                                                                                    |
|----------------|----------------------------------------------------------------------------------------------------|
| Name           | Required; must be unique in the <b>Policies</b> list                                                                                                    |
| Description    | Optional; description of the Policy                                                                                                    |
| Rules/Policies | Required; set the rules/polices to be grouped.                                                                                                    |
| Operators      | Required; set the operators to be grouped along with selected rules/policies. The selected rules and operators will be grouped and listed in the Grouping Box. To delete the available groups, select the relevant group from the Grouping list and click the <b>Delete</b> button below. |

Use the Policies page for the following:

- Filtering Records
- Adding Policy Details
- Editing Records
- Deleting Records

## **Adding Policy Details**

To add new policy details:

- **Step 1** Choose **Configuration** > **Policies**. The Policies page is displayed.
- **Step 2** Click Add to add new policy details. The Add Policy page is displayed.

- **Step 3** Specify the required details.
- **Step 4** Click **Submit** to save the specified details in the Policies page. Otherwise click **Cancel** to return to the Policies page without saving the details.

On successful creation of the policies, the Policies page is displayed else a respective error message is displayed.

# **Services**

Cisco Prime AR supports authentication, authorization, and accounting (AAA) services. In addition to the variety of built-in AAA services (specified in the **Type** property), Cisco Prime AR also enables you to add new AAA services through custom shared libraries.

This section lists the types of services available in Cisco Prime AR with their required and optional properties. The service you specify determines what additional information you must provide. The various types of services are:

- Simple Services
- ServiceWithRS
- PEAP Service
- EAP Service
- Diameter Service

## **Simple Services**

Cisco Prime AR provides the following simple services:

- Rex
- File
- Group
- Local
- Java
- WiMAX
- Radius Query

## Rex

Select rex service when a custom service needs to be created and a script for authentication, authorization, or accounting has to be used.

### File

Select File type when local accounting is to be performed using a specific file. The files under the configuration will be saved in the configured name when the server is invoked even if the service is not being invoked by any request packets.

|              | Cisco Prime AR flushes the accounting record to disk before it acknowledges the request packets. Based on the specified maximum file size and age, it closes the accounting file, moves it to a new name, and reopens the file as a new file. The file names are based on its creation and modification dates.                                                                                                 |
|--------------|----------------------------------------------------------------------------------------------------|
| Group        |                                                                                                    |
|              | A group service contains a list of references to other services and specifies whether the responses from each of the services should be handled as a logical AND or OR function, which is specified in the Result-Rule attribute of Group Services. The default value is AND.                                                                                                    |
|              | When the Result-Rule attribute is set to AND or OR, each referenced service is accessed sequentially, and the Group Service waits for a response from the first referenced service before moving on to the next service (if necessary).                                                                                                    |
|              | The ResultRule settings parallel-and and parallel-or are similar to the AND and OR settings except that they ask each referenced service to process the request simultaneously instead of asking each referenced server sequentially, thereby saving processing time.                                                                                                    |
| Local        |                                                                                                    |
|              | Select local services when authentication and authorization needs to be performed by Cisco Prime AR server using a specific UserList.                                                                                                    |
| Java         |                                                                                                    |
|              | Select Java service type when a custom service needs to be created and to use an extension point script to provide the service's functionality and handle both RADIUS and TACACS requests for authentication, authorization, or accounting.                                                                                                    |
| WiMAX        |                                                                                                    |
|              | Cisco Prime AR uses the Extensible Authentication Protocol (EAP) to enable the WiMAX feature. It captures the IP attributes and Mobility Keys that are generated during network access authentication.                                                                                                    |
| Radius Query |                                                                                                    |
|              | Select this service type to query cached data through Radius Packets. It contains the list of session managers to be queried from and a list of (cached) attributes to be returned in the Access-Accept packet in response to a Radius Query request. It is initiated through an extension point script or through the Rule and Policy Engine by setting it to a new environment variable named Query-Service. |
|              | Table 3-11 lists and describes the fields in the Add Simple Services List page. The fields listed below are the entire list of all the available types. The fields are displayed based on the type selected.                                                                                                    |
|              | Table 3-11     Simple Service Properties                                                                                                    |
|              | Fields                                                                                                    |

| Fields          | Description                                              |
|-----------------|----------------------------------------------------------|
| Service Name    | Required; must be unique in the Services list.           |
| Incoming Script | Optional; name of script to run when the service starts. |
| Туре            | Required; must set it to a valid Cisco Prime AR service. |
| Outgoing Script | Name of script to run when the service ends.             |
| Description     | Optional; description of the service.                    |

| Fields             | Description                                                                                                    |
|--------------------|----------------------------------------------------------------------------------------------------|
| Outage Script      | Optional; if you set this property to the name of a script, Cisco Prime AR runs it when an outage occurs. This property allows you to create a script that notifies you when the RADIUS server detects a failure.                                                                                                    |
| Outage Policy      | Required; the default is <b>RejectAll</b> . This property defines how Cisco Prime<br>AR handles requests if all servers listed in the <b>RemoteServers</b> properties<br>are unavailable (that is, all remote RADIUS servers are not available). You<br>must set it to one of the following: <b>AcceptAll</b> , <b>DropPacket</b> , or <b>RejectAll</b> . |
| Filename           | Required; must be either a relative or an absolute path to the shared library containing the Service. When the pathname is relative, it must be relative to <b>\$INSTALL/Scripts/Radius/rex</b> .                                                                                                    |
| EntryPoint         | Required; must be set to the function's global symbol.                                                                                                    |
| InitEntryPoint     | Required; must be the name of the global symbol Cisco Prime AR should call when it initializes the shared library and just before it unloads the shared library.                                                                                                    |
|                    | A rex service must have an InitEntryPoint even if the service only returns REX_OK.                                                                                                    |
| InitEntryPointArgs | Optional; when set, it provides the arguments to be passed to the <b>InitEntryPoint</b> in the environmental variable <b>Arguments</b> .                                                                                                    |
| FilenamePrefix     | Required; a string that specifies where Cisco Prime AR writes the account records. It must be either a relative or absolute path. When you specify a relative path, it must be relative to the <b>\$INSTALL/logs</b> directory. When you specify an absolute path, the server must be able to reach it. The default is <b>Accounting</b> .                |
| MaxFileAge         | Optional; stored as a string, but is composed of two parts, a number and a units indicator ( $\langle n \rangle \langle units \rangle$ ) in which the unit is one of: H, Hour, Hours, D, Day, Days, W, Week, Weeks. The default is one day.                                                                                                    |
| RolloverSchedule   | Indicates the exact time including the day of the month or day of the week, hour and minute to roll over the accounting log file.                                                                                                    |
| MaxFileSize        | Optional; stored as a string, but is composed of two parts, a number and a units indicator ( <n> <units>) in which the unit is one of: K, kilobyte, or kilobytes, M, megabyte, or megabytes, or G, gigabyte, or gigabytes. The default is ten megabytes.</units></n>                                                                                      |
| UseLocalTimeZone   | When set to TRUE, indicates the accounting records' TimeStamp is in local time. When set to FALSE, the default, accounting records' TimeStamp is in GMT.                                                                                                    |
| UserService        | Required; name of service that can be used to authenticate                                                                                                    |
| SessionManager     | Required; select the required session manager from the available list.                                                                                                    |

|  | Table 3-11 | Simple 3 | Service | Properties | (continued) |
|--|------------|----------|---------|------------|-------------|
|--|------------|----------|---------|------------|-------------|

| Fields                      | Description                                                                                                    |
|-----------------------------|----------------------------------------------------------------------------------------------------|
| Result Rule                 | When set to AND (the default), the response from the GroupService is positive if each of the services referenced return a positive result. The response is negative if any of the services reference return a negative result.                                                                                    |
|                             | When set to OR, the response from the GroupService is positive if any of<br>the services referenced return a positive result. The response is negative if<br>all the referenced services return a negative result.                                                                                                |
|                             | The settings parallel-AND or parallel-OR are similar to AND and OR settings, except that each referenced service processes requests simultaneously instead of asking each reference service sequentially to save processing time.                                                                                 |
| InitEntryPoint              | Required; must be the name of the global symbol Cisco Prime AR should call when it initializes the shared library and just before it unloads the shared library.                                                                                                    |
|                             | A rex service must have an InitEntryPoint even if the service only returns REX_OK.                                                                                                    |
| GroupServices               | Optional; use the GroupServices subdirectory to specify the subservices in an indexed list to provide specific ordering control of which services to apply first. Each subservice listed must be defined in the Services section of the Radius configuration and cannot be a of type group, eap-leap, or eap-md5. |
|                             | To navigate between the listed attributes, use the navigation option available adjacent to the list. See <u>Relocating Records</u> for more details.                                                                                                    |
| UserList                    | Required; this object contains all of the individual UserLists, which in turn, contain the specific users stored within Cisco Prime AR. Cisco Prime AR references each specific UserList by <b>name</b> from a Service whose type is set to <b>local</b> .                                                        |
|                             | When Cisco Prime AR receives a request, it directs it to a Service. When<br>the Service has its type property set to <b>local</b> , the Service looks up the user's<br>entry in the specific UserList and authenticates and/or authorizes the user<br>against that entry.                                         |
| Class name                  | Optional; set to the name of a class that implements the Extension interface.                                                                                                    |
| InitializeArg               | Optional; set to a string to be passed to the Initialize method if the class implements the optional ExtensionWithInitialization interface.                                                                                                    |
| HARKKey                     | Required; used as the base key to generate random HARKKey for all the HAs that are configured in Cisco Prime AR.                                                                                                    |
|                             | By default, the value is ciscoll2. You can change this value.                                                                                                    |
| WimaxAuthenticationS ervice | Required; a valid EAP service which can be used for WiMAX authentication. By default, this value is none.                                                                                                    |
| HARKLifeTime                | Required; used as time (in minutes) to regenerate the HARKKeys based on its lifetime.                                                                                                    |
| WimaxSessionManager         | Required; set a valid session manager which has HA and HA Cache as resource managers. By default, this value is none.                                                                                                    |

## Table 3-11 Simple Service Properties (continued)

| Fields                    | Description                                                                                                    |
|---------------------------|----------------------------------------------------------------------------------------------------|
| WimaxQueryService         | Required; set a valid RADIUS query service which is configured with WiMAX session manager. By default, this value is none.                                                                                                    |
| WimaxPrepaidService       | Optional; set a valid prepaid service to carry out the prepaid functionality of WiMAX. Otherwise this value is set to none.                                                                                                    |
| AllowAAAToIncludeKe<br>ys | Optional; If this is set, the HAAA will include the hHA-RK-Key, hHA-RK-SPI and hHA-RK-Lifetime in the Access-Accept.                                                                                                    |
|                           | Otherwise, those attributes will not be in the Access-Accept. By default this value is True.                                                                                                    |
| RequiredMSK               | Optional; If this is set, the MSK will be provided by the AAA server as a result of successful EAP-Authentication. By default, this value is False.                                                                                                    |
| Attribute List tab        |                                                                                                    |
| Attribute type            | Select either <b>RADIUS</b> or <b>VENDOR</b> . If Vendor is selected, specify the vendor type from the drop-down list. Select the attributes from the available list. To navigate between the listed attributes, use the navigation option available adjacent to the list. See Relocating Records for more details. |
| Session Manager tab       |                                                                                                    |
| Session Manager           | Select the required session manager from the available list. To navigate between the listed attributes, use the navigation option available adjacent to the list. See Relocating Records for more details.                                                                                                    |

| Table 3-11 Simple Service Properties (continue |
|------------------------------------------------|
|------------------------------------------------|

Use the Simple Services List page for the following:

- Filtering Records
- Adding Simple Service Details
- Editing Records
- Deleting Records

### **Adding Simple Service Details**

To add new simple service details:

- Step 1 Choose Configuration > Services > Simple. The Services List(REX, FILE, LOCAL, GROUP, JAVA...) page is displayed.
- **Step 2** Click **Add** to add new simple service details. The Add Service page is displayed.
- **Step 3** Enter the required details.
- **Step 4** Click **Submit** to save the specified details in the Services List(REX, FILE, LOCAL, GROUP, JAVA...) page. Otherwise click **Cancel** to return to the Services List(REX, FILE, LOCAL, GROUP, JAVA...) page without saving the details.

On successful creation of the simple service properties, the Services List(REX, FILE, LOCAL, GROUP, JAVA...) page is displayed else a respective error message is displayed.

## ServiceWithRS

The RemoteServers directory lists one or more remote servers to process access requests. The servers must also be listed in order under /Radius/RemoteServers. The order of the RemoteServers list determines the sequence for directing access requests when MultipleServersPolicy is set to RoundRobin mode. The first server in the list receives all access requests when MultipleServersPolicy is set to Failover mode.

The RemoteServers object can be used to specify the properties of the remote servers to which Services proxy requests. RemoteServers are referenced by name from the RemoteServers list in either the RADIUS, LDAP or TACACS-UDP Services.

Table 3-12 lists and describes the fields in the Add ServiceWithRS List page.

| Fields                    | Description                                                                                                    |
|---------------------------|----------------------------------------------------------------------------------------------------|
| Service Name              | Required; name of the remote server service                                                                                                    |
| Incoming Script           | Optional; name of script to run when the service starts                                                                                                    |
| Туре                      | Required; Remote service Type must be set to one of the following: <b>domain-auth</b> ,<br><b>ldap</b> , <b>ldap-accounting</b> , <b>odbc-accounting</b> , <b>odbc</b> , <b>oci-accounting</b> , <b>oci</b> , <b>prepaid</b> ,<br><b>radius</b> , or <b>radius-session</b> .                                                           |
| Outgoing Script           | Optional; name of script to run when the service ends.                                                                                                    |
| Outage Script             | Optional; if you set this property to the name of a script, Cisco Prime AR runs it when an outage occurs. This property allows you to create a script that notifies you when the RADIUS server detects a failure.                                                                                                    |
| Outage Policy             | The default is <b>RejectAll</b> . This property defines how Cisco Prime AR handles requests if all servers listed in the <b>RemoteServers</b> properties are unavailable (that is, all remote RADIUS servers are not available). You must set it to one of the following: <b>AcceptAll</b> , <b>DropPacket</b> , or <b>RejectAll</b> . |
| Description<br>(optional) | Optional; description of the remote server service                                                                                                    |
| MultipleServers           | Required; must be set to either Failover or RoundRobin.                                                                                                    |
| Policy                    | When you set it to <b>Failover</b> , Cisco Prime AR directs requests to the first server in the list until it determines the server is offline. At which time, Cisco Prime AR redirects all requests to the next server in the list until it finds a server that is online.                                                            |
|                           | When you set it to <b>RoundRobin</b> , Cisco Prime AR directs each request to the next server in the RemoteServers list to share the resource load across all of the servers listed in the RemoteServers list.                                                                                                    |
| RemoteServers             | Select the required remote server from the available list. To navigate between the listed attributes, use the navigation option available adjacent to the list. See Relocating Records for more details.                                                                                                    |

Table 3-12 Remote Server Service Properties

Use the PEAP Services List page for the following:

- Filtering Records
- Adding Remote Server Service Details
- Editing Records

• Deleting Records

#### **Adding Remote Server Service Details**

To add new remote server service details:

- Step 1 Choose Configuration > Services > ServiceWithRS. The Services List (...with Remote Servers) page is displayed.
- **Step 2** Click **Add** to add new remote server service details. The Add ServiceWithRS page is displayed.
- **Step 3** Enter the required details.

•

**Step 4** Click **Submit** to save the specified details in the Services List (...with Remote Servers) page. Otherwise, click **Cancel** to return to the Services List (...with Remote Servers) List page without saving the details.

On successful creation of the properties, the Services List (...with Remote Servers) page is displayed else a respective error message is displayed.

## **PEAP Service**

Protected EAP (PEAP) is an authentication method designed to mitigate several weaknesses of EAP. PEAP leverages Industry standard authentication of the server using certificates TLS (RFC 2246) and creation of a secure session that can then be used to authenticate the client.

The PEAP protocol consists of two phases, an authentication handshake phase and a tunnel phase where another complete EAP authentication exchange takes place protected by the session keys negotiated by phase one. Cisco Prime AR supports the tunneling of other EAP methods within the PEAP phase two exchange.

Cisco Prime AR supports the two major existing variants of PEAP,

- PEAP Version 0 (Microsoft PEAP)
- PEAP Version 1 (Cisco Prime PEAP)

#### **PEAP Version 0**

PEAP Version 0 also called as Microsoft PEAP is described in IETF drafts (draft-kamath-pppext-peapv0-00.txt and draft-josefsson-pppext-eap-tls-eap-02.txt). This version of PEAP uses either EAP-MSChapV2 or EAP-SIM as an authentication method. The testing method used for this version of PEAP is radclient.

#### **PEAP Version 1**

PEAP Version 1 also called as Cisco Prime PEAP is described by IETF draft (draft-zhou-pppext-peapv1-00.txt). This version can use either EAP-GTC or EAP-SIM as an authentication method. The testing method used for this version of PEAP is radclient.

Table 3-13 lists and describes the fields in the Add PEAP Services List page. The fields listed below are the entire list of all the available types. The fields are displayed based on the type selected.

| Fields                      | Description                                                                                                    |
|-----------------------------|----------------------------------------------------------------------------------------------------|
| Service Name                | Required; service name                                                                                                    |
| Incoming Script             | Optional; script Cisco Prime AR server runs when it receives a request from a client.                                                                                                    |
| Туре                        | Required; must set it to a valid Cisco Prime AR service.                                                                                                    |
| Outgoing Script             | Optional; script Cisco Prime AR server runs before it sends a response to a client.                                                                                                    |
| Maximum<br>Message Size     | Indicates the maximum length in bytes that a PEAP or EAP-TLS message can have before it is fragmented.                                                                                                    |
| Server<br>Certificate File  | Required; the full pathname of the file containing the server's certificate or certificate chain used during the TLS exchange. The pathname can be optionally prefixed with a special string that indicates the type of encoding used for the certificate. The two valid encoding prefixes are PEM and DER. If an encoding prefix is not present, the file is assumed to be in PEM format. |
|                             | The following example assumes that the subdirectory <b>pki</b> under / <b>cisco-ar</b> contains the server's certificate file. The file <b>server-cert.pem</b> is assumed to be in PEM format; note that the file extension <i>.pem</i> is not significant.                                                                                                    |
|                             | set ServerCertificateFile PEM:/cisco-ar/pki/server-cert.pem                                                                                                    |
| Private Key<br>Password     | Required; the password used to protect the server's private key.                                                                                                    |
| Server RSA Key<br>File      | Required; the full pathname of the file containing the server's RSA private key.                                                                                                    |
| CRL<br>Distribution         | Optional; The URL that Cisco Prime AR should use to retrieve the CRL.You can specify a URL that uses HTTP or LDAP.                                                                                                    |
| URL                         | The following is an example for an HTTP URL: <a href="http://crl.verisign.com/pcal.l.l.crl">http://crl.verisign.com/pcal.l.l.crl</a> .                                                                                                    |
|                             | The following is an example for an LDAP URL:<br>ldap://209.165.200.225:388/CN=development-CA,CN=acs-westcoast2,CN=CD<br>P,CN=Public Key<br>Services,CN=Services,CN=Configuration,DC=cisco,DC=com                                                                                                    |
| CA Certificate<br>File      | Optional; the full pathname of the file containing trusted CA certificates used for client verification. The file can contain more than one certificate, but all certificates must be in PEM format. DER encoding is not allowed.                                                                                                    |
| Certificate<br>Verification | Optional; specifies the type of verification used for client certificates. Must be set to one of RequireCertificate, None, or Optional.                                                                                                    |
| Mode                        | • RequireCertificate causes the server to request a client certificate and authentication fails if the client refuses to provide one.                                                                                                    |
|                             | • None will not request a client certificate.                                                                                                    |
|                             | Optional causes the server to request a client certificate but the client is allowed to refuse to provide one.                                                                                                    |

## Table 3-13PEAP Service Properties

| Fields                    | Description                                                                                                    |
|---------------------------|----------------------------------------------------------------------------------------------------|
| CA Certificate<br>Path    | Optional; the name of a directory containing trusted CA certificates (in PEM format) used for client verification. This parameter is optional, and if it is used there are some special preparations required for the directory it references.                                                                                                    |
|                           | Each certificate file in this directory must contain exactly one certificate in PEM format. The server looks up the certificate files using the MD5 hash value of the certificate's subject name as a key. The directory must therefore also contain a set of symbolic links each of which points to an actual certificate file. The name of each symbolic link is the hash of the subject name of the certificate. |
|                           | For example, if a certificate file name <b>ca-cert.pem</b> is located in the CACertificatePath directory, and the MD5 hash of the subject name contained in <b>ca-cert.path.pem</b> is 1b96dd93, then a symbolic link named 1b96dd93 must point to the <b>ca-cert.pem</b> file.                                                                                                    |
|                           | If there are subject name collisions such as multiple certificates with the same subject name, each link name must be indexed with a numeric extension as in 1b96dd93.0 and 1b96dd93.1.                                                                                                    |
| Verification<br>Depth     | Optional; specifies the maximum length of the certificate chain used for client verification.                                                                                                    |
| Enable Session<br>Cache   | Optional; specifies whether TLS session caching (fast reconnect) is enabled or not. Set to True to enable session caching; otherwise set to False.                                                                                                    |
| Tunnel Service            | Required; must be the name of an existing EAP-MSCHAPv2 or EAP-SIM service.                                                                                                    |
| Authentication<br>Timeout | Required; specifies time (in seconds) to wait before an authentication request times out; defaults to 120.                                                                                                    |
| Description<br>(optional) | Optional; description of the PEAP service.                                                                                                    |
| Session Timeout           | Optional; if TLS session caching (fast reconnect) is enabled, SessionTimeout specifies the maximum lifetime of a TLS session. Expired sessions are removed from the cache and will require a subsequent full authentication.                                                                                                    |
|                           | SessionTimeout is specified as a string consisting of pairs of numbers and units, where units might be one of the following: M, Minute, Minutes, H, Hour, Hours, D, Day, Days, W, Week, Weeks, as in the following:                                                                                                    |
|                           | Set SessionTimeout "1 Hour 45 Minutes"                                                                                                    |
| Enable WPS                | Optional; When set to TRUE, enables Windows Provisioning Service (WPS) and provides two other properties, MasterURL and WPSGuestUserProfile. The default value is FALSE.                                                                                                    |
| Master URL                | Optional; when using WPS, specifies the URL of the provisioning server which is modified with the appropriate fragment and sent to the client.                                                                                                    |
| WPS Guest User<br>Profile | Optional; when using WPS, specifies a profile to be used as a guest user profile; must be a valid profile under <b>/Radius/Profiles.</b>                                                                                                    |
|                           | This profile is used for guests and users whose account has expired. This profile<br>normally contains attributes denoting the VLAN-id of the guest network (which<br>has the provisioning server alone) and might contain IP-Filters that would restrict<br>the access of the guest (to only the provisioning server).                                                                                             |

| Table 3-13 | PEAP Service Properties (continued) |
|------------|-------------------------------------|
|------------|-------------------------------------|

Use the ServiceWithRS List page for the following:

- Filtering Records
- Adding PEAP Service Details
- Editing Records
- Deleting Records

#### **Adding PEAP Service Details**

To add new PEAP service details:

- Step 1 Choose Configuration > Services > PEAP. The PEAP Services List page is displayed.
- Step 2 Click Add to add new PEAP service details. The Add PEAP-Service page is displayed.
- **Step 3** Specify the relevant PEAP service details.
- **Step 4** Click **Submit** to save the specified details in the PEAP Services List page. Otherwise click **Cancel** to return to the PEAP Services List page without saving the details.

On successful creation of the PEAP service properties, the PEAP Services List page is displayed else a respective error message is displayed.

## **EAP Service**

Cisco Prime Access Registrar (Cisco Prime AR) supports the Extensible Authentication Protocol (EAP) to provide a common protocol for differing authentication mechanisms. It provides dynamic selection of the authentication mechanism at the time of authentication based on information transmitted in the Access-Request.

Cisco Prime AR supports the following EAP authentication methods:

- EAP-AKA
- EAP-FAST
- EAP-GTC
- EAP-LEAP
- EAP-MD5
- EAP-Negotiate
- EAP-MSChapV2
- EAP-SIM
- EAP-Transport Level Security (TLS)
- EAP-TTLS

#### EAP-AKA

Authentication and Key Agreement (AKA) is an EAP mechanism for authentication and session key distribution. It is used in the 3rd generation mobile networks Universal Mobile Telecommunications System (UMTS) and CDMA2000. AKA is based on symmetric keys, and typically runs in a UMTS Subscriber Identity Module (USIM), or a (Removable) User Identity Module ((R) UIM), similar to a smart card. EAP-AKA (Extensible Authentication Protocol Method for UMTS Authentication and Key Agreement) includes optional identity privacy support, optional result indications, and an optional fast reauthentication procedure. The EAP-AKA authentication service is extended to generate a Diameter message Multimedia-Authentication-Request (MAR), with the subscriber identity(IMSI), to the Home Subscriber Server (HSS) when it requires the authentication vectors. The HSS sends a Diameter Multimedia-Authentication-Answer (MAA) back containing the number of quintuplets.

#### **EAP-FAST**

EAP-FAST is an authentication method which uses the EAP-MSChapV2 method for credential provisioning and EAP-GTC for authentication. Credential provisioning typically occurs only during the client's initial EAP-FAST authentication. Subsequent authentications rely on the provisioned credential and will usually omit the provisioning step.

This authentication protocol is designed to address the performance shortcomings of prior TLS-based EAP methods while retaining features such as identity privacy and support for password-based protocols. The EAP-FAST protocol is described by the IETF draft (draft-cam-winget-eap-fast-00.txt).

#### EAP-GTC

This method defined in RFC 2284, is used for transmitting a username and password to an authentication server.

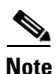

It should not be used except as an authentication method for PEAP Version 1 because the password is not protected.

#### EAP-LEAP

The new AAA Cisco-proprietary protocol called Light Extensible Authentication Protocol (LEAP) supported by Cisco Prime AR, is a proprietary Cisco authentication protocol designed for use in IEEE 802.11 wireless local area network (WLAN) environments. Important features of LEAP include:

- Mutual authentication between the network infrastructure and the user
- Secure derivation of random, user-specific cryptographic session keys
- Compatibility with existing and widespread network authentication mechanisms (e.g., RADIUS)

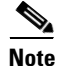

Cisco Prime AR supports a subset of EAP to support LEAP. This is not a general implementation of EAP for Cisco Prime AR.

The Cisco-Wireless or LEAP is an EAP authentication mechanism where the user password is hashed based on an MD4 algorithm.

#### EAP-MD5

This is another EAP authentication exchange. In EAP-MD5 there is a CHAP-like exchange and the password is hashed by a challenge from both client and server to verify the password. On successful verification, the connection proceeds, although the connection is periodically rechallenged (per RFC 1994).

### **EAP-Negotiate**

This is a special service used to select at runtime the EAP service to be used to authenticate the client. It is configured with a list of candidate EAP services that represent the allowable authentication methods in preference order.

EAP-Negotiate is useful when the client population has deployed a mix of different EAP methods that must be simultaneously supported by Cisco Prime AR. EAP-Negotiate solves the problem of distinguishing client requirement by using the method negotiation feature of the EAP protocol.

### EAP-MSChapV2

EAP-MSChapv2 encapsulates the MSChapV2 protocol (specified by RFC 2759) and can be used either as an independent authentication mechanism or as an inner method for PEAP Version 0 (recommended). This is based on draft-kamath-pppext-eap-mschapv2-00.txt, an informational IETF draft document.

### EAP-SIM

An access point uses the Cisco Prime AR RADIUS server to perform EAP-SIM authentication of mobile clients. Cisco Prime AR must obtain authentication information from the HLR. Cisco Prime AR contacts the MAP gateway that performs the MAP protocol over SS7 to the HLR. The EAP-SIM authentication service is extended to generate a Diameter message Multimedia-Authentication-Request (MAR), with the subscriber identity(IMSI), to the HSS when it requires the authentication vectors. The HSS sends a Diameter Multimedia-Authentication-Answer (MAA) back containing the number of triplets.

## **EAP-Transport Level Security (EAP-TLS)**

This is an authentication method (described in RFC 2716) which leverages TLS, described in RFC 2246, to achieve certificate-based authentication of the server and the client (optionally). It provides many of the same benefits as PEAP but differs in the lack of support for legacy authentication methods.

## **EAP-Transport Level Security (TLS)**

This is an authentication method (described in RFC 2716) which leverages TLS, described in RFC 2246, to achieve certificate-based authentication of the server and the client (optionally). It provides many of the same benefits as PEAP but differs in the lack of support for legacy authentication methods.

## EAP-TTLS

The Extensible Authentication Protocol Tunneled TLS (EAP-TTLS) is an EAP protocol that extends EAP-TLS. EAP- TTLS extends the authentication negotiation EAP-TLS by using the secure connection established by the TLS handshake to exchange additional information between client and server. It leverages TLS (RFC 2246) to achieve certificate-based authentication of the server (and optionally the client) and creation of a secure session that can then be used to authenticate the client using a legacy mechanism.

EAP-TTLS is a two-phase protocol. Phase 1 conducts a complete TLS session and derives the session keys used in Phase 2 to securely tunnel attributes between the server and the client. The attributes tunneled during Phase 2 can be used to perform additional authentication(s) via a number of different mechanisms.

The authentication mechanisms used during Phase 2 include PAP, CHAP, MS-CHAP, MS-CHAPv2, and EAP. If the mechanism is EAP, then several different EAP methods are possible.

Table 3-14 lists and describes the fields in the Add EAP Services List page. The fields listed below are the entire list of all the available types. The fields are displayed based on the type selected.

| Fields                  | Description                                                                                                    |  |
|-------------------------|----------------------------------------------------------------------------------------------------|--|
| Service Name            | Required; service name                                                                                                    |  |
| Incoming Script         | Optional script Cisco Prime AR server runs when it receives a request from a client.                                                                                                    |  |
| Туре                    | Required; must set it to a valid Cisco Prime AR service                                                                                                    |  |
| Outgoing Script         | Optional script Cisco Prime AR server runs before it sends a response to a client                                                                                                    |  |
| Description (optional)  | Optional; description of the PEAP service.                                                                                                    |  |
| Authentication Timeout  | Mandatory; specifies time (in seconds) to wait before an authentication request times out; defaults to 120.                                                                                                    |  |
| UserService             | Required; name of service that can be used to authenticate using cleartext passwords.                                                                                                    |  |
| ServiceList             | List of preconfigured EAP authentication services. To navigate between the listed attributes, use the navigation option available adjacent to the list. See <u>Relocating Records</u> for more details.                                                                                                    |  |
| Maximum Message Size    | Required; indicates the maximum length in bytes that a PEAP message can have before it is fragmented.                                                                                                    |  |
| Server Certificate File | Required; the full pathname of the file containing the server's certificate or certificate chain used during the TLS exchange. The pathname can be optionally prefixed with a special string that indicates the type of encoding used for the certificate. The two valid encoding prefixes are PEM and DER. If an encoding prefix is not present, the file is assumed to be in PEM format. |  |
| Private Key Password    | Required; the password used to protect the server's private key.                                                                                                    |  |
| Server RSA Key File     | Required; the full pathname of the file containing the server's RSA private key. The pathname can be optionally prefixed with a special string that indicates the type of encoding used for the certificate. The two valid encoding prefixes are "PEM" and "DER". If an encoding prefix is not present, the file is assumed to be in PEM format.                                           |  |
|                         | The following example assumes that the subdirectory <b>pki</b> under <b>/cisco-ar</b> contains the server's certificate file. The file <b>server-key.pem</b> is assumed to be in PEM format. The file extension <b>.pem</b> is not significant.                                                                                                    |  |
|                         | set ServerRSAKeyFile PEM:/cisco-ar/pki/server-key.pem                                                                                                    |  |
| CRL Distribution URL    | Optional; enter the URL that Cisco Prime AR should use to retrieve<br>the CRL.You can specify a URL that uses HTTP or LDAP.                                                                                                    |  |
|                         | The following is an example for an HTTP URL: <http: crl.verisign.com="" pcal.1.1.crl="">.</http:>                                                                                                    |  |
|                         | The following is an example for an LDAP URL:<br>ldap://209.165.200.225:388/CN=development-CA,CN=acs-west<br>coast2,CN=CDP,CN=Public Key<br>Services,CN=Services,CN=Configuration,DC=cisco,DC=com                                                                                                    |  |

| Table 3-14 | EAP Service | Properties |
|------------|-------------|------------|
|------------|-------------|------------|

| Fields                        | Description                                                                                                    |
|-------------------------------|----------------------------------------------------------------------------------------------------|
| CA Certificate File           | Optional; the full pathname of the file containing trusted CA certificates used for client verification. The file can contain more than one certificate, but all certificates must be in PEM format. DER encoding is not allowed.                                                                                                    |
| Certificate Verification Mode | The value is set to optional by default. If set to RequireCertificate, the client certificate will always be verified. If set to optional, client certificate verification happens optionally.                                                                                                    |
| CA Certificate Path           | The name of a directory containing trusted CA certificates (in PEM format) used for client verification. This parameter is optional and if it is used there are some special preparations required for the directory it references.                                                                                                    |
|                               | Each certificate file in this directory must contain exactly one<br>certificate in PEM format. The server looks up the certificate files<br>using the MD5 hash value of the certificate's subject name as a key.<br>The directory must therefore also contain a set of symbolic links<br>each of which points to an actual certificate file. The name of each<br>symbolic link is the hash of the subject name of the certificate. |
|                               | For example, if a certificate file named <b>ca-cert.pem</b> is located in the CACertificatePath directory, and the MD5 hash of the subject name contained in <b>ca-cert.path.pem</b> is 1b96dd93, then a symbolic link named 1b96dd93 must point to <b>ca-cert.pem</b> .                                                                                                    |
|                               | If there are subject name collisions such as multiple certificates<br>with the same subject name, each link name must be indexed with<br>a numeric extension as in 1b96dd93.0 and 1b96dd93.1.                                                                                                    |
| Verification Depth            | Optional; specifies the maximum length of the certificate chain used for client verification.                                                                                                    |
| Enable Session Cache          | Optional; specifies whether TLS session caching (fast reconnect) is<br>enabled or not. Set to True to enable session caching; otherwise set<br>to False.                                                                                                    |
| Session Timeout               | Required; if TLS session caching (fast reconnect) is enabled,<br>SessionTimeout specifies the maximum lifetime of a TLS session.<br>Expired sessions are removed from the cache and will require a<br>subsequent full authentication.                                                                                                    |
|                               | SessionTimeout is specified as a string consisting of pairs of<br>numbers and units, where units might be one of the following: M,<br>Minute, Minutes, H, Hour, Hours, D, Day, Days, W, Week, Weeks,<br>as in the following:                                                                                                    |
|                               | Set SessionTimeout "1 Hour 45 Minutes"                                                                                                    |

## Table 3-14 EAP Service Properties (continued)

| Fields                 | Description                                                                                                    |
|------------------------|----------------------------------------------------------------------------------------------------|
|                        | Determines the applicability of the soft art of the sector is in the sector is the sector is the sec |
| UseECCCertificate      | SmartGrid Solutions.                                                                                                    |
|                        | When you select this check box, it can use the ECC, RSA, or combination of both certificate for certificate based verification.                                                                                                    |
|                        | When you uncheck this check box, it can only use the RSA certificate for certificate based verification. The default location to fetch the certificate file is <b>/cisco-ar/pki</b> .                                                                                                    |
| Authentication Service | Specifies the name of the EAP-GTC service used for<br>authentication. The named service must have the UseLabels<br>parameter set to True.                                                                                                    |
| User Prompt            | Optional string the client might display to the user; default is Enter password:" Use the <b>set</b> command to change the prompt, as in the following:                                                                                                    |
|                        | set UserPrompt "Admin Password:"                                                                                                    |
| UseLabels              | Required; must be set to TRUE for EAP-FAST authentication and set to FALSE for PEAP authentication. Set to FALSE by default.                                                                                                    |
| SystemID               | Optional; string that identifies the sender of the MSChapV2 challenge message.                                                                                                    |
| IsWindows7Client       | Optional; must be set to TRUE for EAP-MSChapV2<br>authentication. Set to FALSE by default.                                                                                                    |
| Authority Identifier   | Required; a string that uniquely identifies the credential (PAC) issuer. The client uses this value to select the correct PAC to use with a particular server from the set of PACs it might have stored locally.                                                                                                    |
| Authority Information  | Required; a string that provides a descriptive text for this credential issuer. The value can be displayed to the client for identification purposes and might contain the enterprise or server names.                                                                                                    |
| Credential Life Time   | Optional; specifies the maximum lifetime of a Protected Access<br>Credential (PAC). Clients that successfully authenticate with an<br>expired PAC will be reprovisioned with a new PAC.                                                                                                    |
|                        | CredentialLifetime is specified as a string consisting of pairs of<br>numbers and units, where units might be one of the following: M,<br>Minute, Minutes, H, Hour, Hours, D, Day, Days, W, Week, Weeks.<br>Credentials that never expire should be specified as Forever.                                                                                                    |
| Provision Service      | Required; specifies the name of the EAP-MSChapV2 service used for provisioning.                                                                                                    |
| Provision Mode         | Required; specifies the TLS mode used for provisioning. Clients only support the default Anonymous mode.                                                                                                    |
| Always Authenticate    | Optional; indicates whether provisioning should always<br>automatically rollover into authentication without relying on a<br>separate session. Most environments, particularly wireless, will<br>perform better when this parameter is set to True, the default value.                                                                                                    |

| Table 3-14 | EAP Service Prope | rties (continued) |
|------------|-------------------|-------------------|
|------------|-------------------|-------------------|

| Fields                                                    | Description                                                                                                    |
|-----------------------------------------------------------|----------------------------------------------------------------------------------------------------|
| SubscriberDBLookup                                        | Specifies the type of communication with the HLR/HSS server.                                                                                                    |
|                                                           | Based on the type selected, the communication happens with the HLR/HSS server using the diameter Wx interface, MAP protocol, or SIGTRAN-M3UA protocol.                                                                                                    |
|                                                           | This field is displayed when you select the eap-sim option in the Type field.                                                                                                    |
| Subscriber_DBLookup                                       | Specifies the type of communication with the HLR/HSS server.                                                                                                    |
|                                                           | Based on the type selected, the communication happens with the HLR/HSS server using the diameter Wx interface, SIGTRAN protocol, or SIGTRAN-M3UA protocol.                                                                                                    |
|                                                           | This field is displayed when you select the eap-aka option in the Type field.                                                                                                    |
| DestinationRealm                                          | Required. Need to configure the Diameter Remote Server for the Realm. The role of the remote server should be Relay.                                                                                                    |
| PreRequestTranslationScript                               | Optional. Cisco Prime AR server runs before sending the request to<br>the Diameter remote server. The script can modify the Radius<br>packet dictionaries.                                                                                                    |
| PostRequestTranslationScript                              | Optional. Cisco Prime AR server runs before sending the request to<br>the Diameter remote server. The script can modify the Diameter<br>packet dictionaries.                                                                                                    |
| PreResponseTranslationScript                              | Optional. Cisco Prime AR server runs after receiving the response<br>from the Diameter remote server. The script can modify the<br>Diameter packet dictionaries.                                                                                                    |
| PostResponseTranslationScript                             | Optional. Cisco Prime AR server runs after receiving the response<br>from the Diameter remote server. The script can modify the Radius<br>packet dictionaries.                                                                                                    |
| FetchAuthorizationInfo                                    | When you select this check box, it fetches MSISDN from HLR.                                                                                                    |
| <b>General</b> tab<br>The details in the tab is displayed | based on the eap-sim or eap-aka option you select in the Type field.                                                                                                    |
| MultipleServersPolicy                                     | Required. Must be set to either Failover or RoundRobin.                                                                                                    |
|                                                           | When set to Failover, Cisco Prime AR directs requests to the first<br>server in the list until it determines the server is offline. At that<br>time, Cisco Prime AR redirects all requests to the next server in the<br>list until it finds a server that is online. |
|                                                           | When set to RoundRobin, Cisco Prime AR directs each request to<br>the next server in the RemoteServers list to share the resource load<br>across all of the servers listed in the RemoteServers list.                                                                |
| NumberOfTriplets                                          | Required; number of triplets (1, 2, or 3) to use for authentication; default is 2.                                                                                                    |

## Table 3-14 EAP Service Properties (continued)

| Fields                   | Description                                                                                                    |  |
|--------------------------|----------------------------------------------------------------------------------------------------|--|
| PseudonymSecret          | Required; the secret string that is used as the basis for protecting identities when identity privacy is enabled. This should be at least 16 characters long and have a value that is impossible for an outsider to guess. The default value is secret.                                                                                                    |  |
|                          | <b>Note</b> It is very important to change PseudonymSecret from its default value to a more secure value when identity privacy is enabled for the first time.                                                                                                    |  |
| PseudonymRenewtime       | Required; specifies the maximum age a pseudonym can have before<br>it is renewed. When the server receives a valid pseudonym that is<br>older than this, it generates a new pseudonym for that subscriber.<br>The value is specified as a string consisting of pairs of numbers and<br>units, where the units might be of the following: M, Minute,<br>Minutes, H, Hour, Hours, D, Day, Days, W, Week, Weeks. The<br>default value is "24 Hours".                                                   |  |
|                          | Examples are: "8 Hours", "10 Hours 30 Minutes", "5 D 6 H 10 M"                                                                                                    |  |
| PseudonymLifetime        | Required; specifies the maximum age a pseudonym can have before<br>it is rejected by the server, forcing the subscriber to authenticate<br>using it's permanent identity. The value is specified as a string<br>consisting of pairs of numbers and units, where the units might be<br>one of the following: M, Minute, Minutes, H, Hour, Hours, D, Day,<br>Days, W, Week, Weeks. It can also be Forever, in which case,<br>pseudonyms do not have a maximum age. The default value is<br>"Forever". |  |
|                          | Examples are: "Forever", "3 Days 12 Hours 15 Minutes", "52 Weeks"                                                                                                    |  |
| ReauthenticationTimeout  | Required; specifies the time in seconds that reauthentication<br>identities are cached by the server. Subscribers that attempt to<br>reauthenticate using identities that are older than this value will be<br>forced to use full authentication instead. The default value is 3600<br>(one hour).                                                                                                    |  |
| EnableReauthentication   | Optional; when True, the fast reauthentication option is enabled.<br>The default value is False.                                                                                                    |  |
| UseProtectedResults      | Optional; enables or disables the use of protected results messages.<br>Results messages indicate the state of the authentication but are<br>cryptographically protected.                                                                                                    |  |
| ReauthenticationRealm    | Optional; this information will be supplied later.                                                                                                    |  |
| MaximumReauthentications | Required; specifies the maximum number of times a reauthentication identity might be reused before it must be renewed. The default value is 16.                                                                                                    |  |
| TripletCacheTimeout      | Required; time in seconds an entry remains in the triplet cache. A zero (0) indicates that triplets are not cached. The maximum is 28 days; the default is 0 (no caching).                                                                                                    |  |
| Authentication Timeout   | Required; time in seconds to wait for authentication to complete.<br>The default is 2 minutes; range is 10 seconds to 10 minutes.                                                                                                    |  |
| Fields                             | Description                                                                                                    |
|------------------------------------|----------------------------------------------------------------------------------------------------|
| UseSimDemoTriplets                 | Optional; set to TRUE to enable the use of demo triplets. This must<br>be disabled for release builds.                                                                                                    |
| AlwaysRequestIdentity              | Optional; when True, enables the server to obtain the subscriber's identity via EAP/SIM messages instead of relying on the EAP messages alone. This might be useful in cases where intermediate software layers can modify the identity field of the EAP-Response/Identity message. The default value is False. |
| EnableIdentityPrivacy              | Optional; when True, the identity privacy feature is enabled. The default value is False.                                                                                                    |
| Generate3GPPCompliantPseudo<br>nym | Optional; the value is set to False by default. If set to TRUE then<br>Cisco Prime AR generates a 12 octet 3GPP compliant pseudonym<br>identity. The Pseudonym username identities are used to protect the<br>privacy of subscriber identities.                                                                 |
| SendReAuthIDInAccept               | Optional; the value is set to False by default. When set to True,<br>Cisco Prime AR sends SN-Fast-ReAuth-UserName (Starent VSA)<br>in access-accept message.                                                                                                    |
| Outage Script                      | Optional; if you set this property to the name of a script, Cisco<br>Prime AR runs it when an outage occurs. This property allows you<br>to create a script that notifies you when the RADIUS server detects<br>a failure.                                                                                      |
| Remote Servers tab                 | ·                                                                                                    |
| Attribute                          | Optional; list of remote RADIUS servers which are map gateways.<br>The remote server type must be set to map-gateway. To navigate<br>between the listed attributes, use the navigation option available<br>adjacent to the list. See <u>Relocating Records</u> for more details.                                |

| Table 3-14 | EAP Service Pr | operties (continued) |
|------------|----------------|----------------------|
|------------|----------------|----------------------|

Use the EAP Services List page for the following:

- Filtering Records
- Adding EAP Service Details
- Editing Records
- Deleting Records

### **Adding EAP Service Details**

To add new EAP service details:

| Step 1 | Choose Configuration | > Services > | EAP | . The E | EAP | Services | List | page i | s displa | iyed. |
|--------|----------------------|--------------|-----|---------|-----|----------|------|--------|----------|-------|
|--------|----------------------|--------------|-----|---------|-----|----------|------|--------|----------|-------|

- **Step 2** Click **Add** to add new EAP service details. The Add EAP-Service page is displayed.
- **Step 3** Enter the relevant details.
- **Step 4** Click **Submit** to save the specified details in the EAP Services List page. Otherwise click **Cancel** to return to the EAP Services List page without saving the details.

On successful creation of the EAP Service properties, the EAP Services List page is displayed else a respective error message is displayed.

### **Diameter Service**

Proxy agents assist in routing Diameter messages using the Diameter routing table. Diameter proxy service works in tandem with the rule policy engine to perform the routing for multiple realms or applications. The following are the multiple peer policies supported by the proxy service:

- RoundRobin
- FailOver
- IMSI Range Based.

Table 3-15 lists and describes the fields in the Add Diameter Services List page. The fields listed below are the entire list of all the available roles. The fields are displayed based on the role selected.

| Fields                 | Description                                                                                                    |
|------------------------|----------------------------------------------------------------------------------------------------|
| Name                   | Required; name of the Diameter server.                                                                                                    |
| Realm                  | Required; realm of the route. Must be unique for a route table.                                                                                                    |
| Incoming Script        | Optional; enabled when role is set to Proxy or Local. When set,<br>must be the name of a known incoming script. Cisco Prime AR runs<br>the IncomingScript before proxying the diameter packet to the<br>remote diameter server.                                          |
| Outgoing Script        | Optional; enabled when role is set to Proxy or Local. When set,<br>must be the name of a known outgoing script. Cisco Prime AR runs<br>the OutgoingScript after it receives the response from the remote<br>Diameter server.                                             |
| Authentication Service | Required; used when service is configured to process the diameter<br>requests locally. Set to valid service of type (local/ldap/odbc) to<br>authenticate the user. This field is displayed when you select the<br>role type as 'Local' in the Role field.                |
| AccountingService      | Required; used when service is configured to process the accounting requests locally. Set to valid accounting service of type(file/odbc-accounting) to write the accounting records. This field is displayed when you select the role type as 'Local' in the Role field. |
| Description            | Optional; description of the Diameter server.                                                                                                    |

 Table 3-15
 Diameter Service Properties

| Fields                                                      | Description                                                                                                    |
|-------------------------------------------------------------|----------------------------------------------------------------------------------------------------|
| Role                                                        | Required; specifies the role that the diameter entity will play in resolving messages matching the realm.                                                                                                    |
|                                                             | The role can be any one of the following:                                                                                                    |
|                                                             | Relay - Application acting as a Relay Agent.                                                                                                    |
|                                                             | Redirect - Application acting as a Redirect Agent.                                                                                                    |
|                                                             | Proxy - Application acting as a Proxy Agent. When the role is set to Proxy, the IncomingScript and OutgoingScript points are enabled.                                                                                                    |
|                                                             | Local - Application processes the requests locally. When the role is set to Local, the AuthenticationService and AccountingService are enabled.                                                                                                    |
|                                                             | By default, the Proxy option is selected. However, you can select<br>another option from the drop-down list.                                                                                                    |
| Туре                                                        | Required; specifies the service type. The service type 'Diameter' is automatically displayed in this field.                                                                                                    |
| <b>PEER Statements</b><br>This is displayed when you select | t the 'Local', 'Relay', or 'Redirect'option in the Role field.                                                                                                    |
| Name                                                        | Required; name of the peer.                                                                                                    |
| Host Name                                                   | Required; the hostname or IP address of the peer. The hostname must exist in the client list for the route to be active.                                                                                                    |
| Metric                                                      | Required; metric value for the peer entry. The higher the value the lower the preference. The highest value of preference is 0.                                                                                                    |
| VendorSpecific                                              | Required; the default is FALSE. If set to FALSE, the application is<br>ordinary application and user is prompted to enter the<br>ApplicationID. If set to TRUE, the application is a VendorSpecific<br>Application. User is prompted to enter<br>VendorSpecificApplicationID and VendorID. |
| VendorID                                                    | Required; specifies the VendorID for the application.                                                                                                    |
|                                                             | Example:                                                                                                    |
|                                                             | DIAMETER 3GPP Cx APPLICATION                                                                                                    |
|                                                             | VendorSpecificApplicationID 16777216                                                                                                    |
|                                                             | VendorID 10415                                                                                                    |
| VendorSpecificApplicationID                                 | Required; specifies the integer value for the vendor specific application.                                                                                                    |
| ApplicationID                                               | Required; application used in the route. The application Id should be available in /Advanced/Diameter/Applications.                                                                                                    |

### Table 3-15 Diameter Service Properties (continued)

### Applications

This is displayed when you select the 'Proxy' option in the Role field.

| Name        | Required; name of the application.  |
|-------------|-------------------------------------|
| Description | The description of the application. |

| Fields                 | Description                                                                                                    |
|------------------------|----------------------------------------------------------------------------------------------------|
| ApplicationID          | Required; specifies the unique integer value for the application. It represents the application id of the Application used for load balancing the diameter messages.                                                                                                    |
| EnableSticky           | Required; default is FALSE. If set to True, the sticky entries for<br>load balancing is enabled and the user is prompted to enter the<br>values for StickySessionKey, StickyCreationCmdList, and<br>StickyDeletionCmdList.                                                                                                    |
| MultiplePeersPolicy    | Required; must be set to RoundRobin, FailOver, or<br>IMSIRangeBased. Policy used by the Cisco Prime AR server to<br>load balance the peers.                                                                                                    |
| StickySessionKey       | Required; used as the sticky key for mapping the sticky sessions.<br>Set the value to a valid AVP in order to use the sticky key for<br>maintaining diameter sessions. This ensures that Cisco Prime AR<br>maps the request to the same server for all the subsequent messages<br>using the sticky key. For example, set StickyAVP "Session-Id".                 |
|                        | When the Cisco Prime AR server receives the CCR-I request, Cisco<br>Prime AR extracts the Session-Id from the request packet, maps the<br>Session to the peer configured in the list, and forwards the request<br>to the chosen peer. Cisco Prime AR chooses the same peer for all<br>the subsequent messages(CCR-Update/CCR-Terminate) with same<br>Session-Id. |
| StickyCreationCmdList  | Required; specifies the command list to create the sticky entries.<br>Specify the list of 'll' separated command code, AVP name, and its value to create the sticky sessions.                                                                                                    |
|                        | The following is the StickyCreationCmdList format:                                                                                                    |
|                        | <pre><commandcode1>::<avpname1=value1>   <br/><commandcode2<::<avpname2=value2>  <commandcode3></commandcode3></commandcode2<::<avpname2=value2></avpname1=value1></commandcode1></pre>                                                                                                    |
|                        | For example, if the sticky session entries need to created based on command code '265' or based on command code '271' with Accounting-Record-Type value as 2, use the format below:                                                                                                    |
|                        | Set StickyCreationCmdList "265  271::<br>Accounting-Record-Type=2"                                                                                                    |
| StickyDeletionCmdList  | Required; specifies the command list to delete the sticky<br>entries.Specify the list of 'll' separated command code, AVP name,<br>and its value to delete the sticky sessions.                                                                                                    |
|                        | The following is the StickyDeletionCmdList format:                                                                                                    |
|                        | <commandcode1>::<avpname1=value1>   <br/><commandcode2<::<avpname2=value2>  <commandcode3></commandcode3></commandcode2<::<avpname2=value2></avpname1=value1></commandcode1>                                                                                                    |
|                        | For example, if the sticky session entries need to deleted based on command code '271' with Accounting-Record-Type value as 4, use the format below:                                                                                                    |
|                        | Set StickyDeletionCmdList "271::<br>Accounting-Record-Type=4"                                                                                                    |
| PEER Definitions Proxy | 1                                                                                                    |
| Name                   | Required; name of the peer.                                                                                                    |

| Table 3-15 | Diameter Service Properties (conti | nued) |
|------------|------------------------------------|-------|
|------------|------------------------------------|-------|

| Fields     | Description                                                                                                    |
|------------|----------------------------------------------------------------------------------------------------|
| Host Name  | Required; hostname or IP address of the peer. The HostName must exist in the client list for the route to be active.                                                                |
| Metric     | Required; metric value for this peer entry. The higher the value the lower the preference. The highest value of preference is 0.                                                    |
| Weight     | Required; default value is 0. Specifies the weight percentage for which the service needs to load balance the peer.                                                                 |
|            | <b>Note</b> When you set the weight to a value other than 0, the weight should be in multiples of 10 and the sum of the weights configured in the peer list should be equal to 100. |
| IMSIRanges | Required; used for load balancing. The value is set to comma separated values of IMSI Ranges.                                                                                       |
|            | For example, set IMSIRanges<br>"112156000000001-112156001000000,112156010000001-11215<br>6011000000"                                                                                |
|            | <b>Note</b> Cisco Prime AR uses the AVP configured in StickyAVP property to check whether the IMSI is in valid range.                                                               |
| IsActive   | Optional; if this is set to true, the new sessions will not go to the peer server. By default, this is set as false.                                                                |

#### Table 3-15 Diameter Service Properties (continued)

Use the Diameter Services List page for the following:

- Filtering Records
- Adding Diameter Service Details
- Editing Records
- Deleting Records

### **Adding Diameter Service Details**

To add a new Diameter Service details:

- **Step 1** Choose **Configuration > Services > Diameter**. The Diameter Services page is displayed.
- **Step 2** Click **Add** to add new Diameter service details. The Add DIAMETER- Services page is displayed.
- **Step 3** Specify the require details in the **PEER Statements, Applications,** and **PEER Definitions Proxy** specific sections.
- **Step 4** Click **Save DIAMETER Service** to save the specified details in the Diameter Services page. Otherwise click **Cancel** to return to the Diameter Services page without saving the details.

On successful creation of the Diameter Service properties, the Diameter Services page is displayed else a respective error message is displayed.

Note

You may need to enter **PEER Statements, Applications,** and **PEER Definitions Proxy** details based on the **Role** that you select in the DIAMETER-Services page.

#### **Adding the PEER Statements Details**

To add new PEER Statement details:

- **Step 1** Click Add to add new PEER Statements details section. The fields specific to PEER Statements are displayed.
- **Step 2** Specify the required details.
- **Step 3** Click **Save** to save the specified details in the PEER Statements section. Otherwise click **Cancel** to return to the PEER Statements section without saving the details.

On successful creation of the Diameter Service properties, the Diameter Services page is displayed else a respective error message is displayed.

#### **Adding the Applications Details**

To add new Application details:

- **Step 1** Click **Add** to add new Applications details in the Application List section. The fields specific to Applications are displayed.
- **Step 2** Specify the required details.
- **Step 3** Click **Save Appln** to save the specified details in the Application List section. Otherwise click **Cancel Appln** to return to the Application List section without saving the details.

#### **Adding the PEER Definitions Proxy Details**

To add PEER Definitions Proxy details:

- **Step 1** Click Add to add new Proxy PEER Statements in the PEER Definitions Proxy section. The fields specific to Proxy PEER Statements are displayed.
- **Step 2** Specify the required details.
- **Step 3** Click **Save** to save the specified details in the Proxy PEER Statements section. Otherwise click **Cancel** to return to the Proxy PEER Statements section without saving the details.

# **Replication**

The replication feature of Cisco Prime AR allows you to maintain identical configurations on multiple machines simultaneously. It eliminates the need to have administrators with multiple Cisco Prime AR installations, make the same configuration changes at each of their installations. Instead, only the master's configuration must be changed and the slave is automatically configured eliminating the need to make repetitive, error-prone configuration changes for each individual installation. In addition to enhancing server configuration management, using replication eliminates the need for a hot-standby machine.

Employing Cisco Prime AR's replication feature, both servers can perform RADIUS request processing simultaneously, eliminating wasted resources. It focuses on configuration maintenance only, not session information or installation-specific information.

Table 3-16 lists and describes the fields in the Replication Details page.

| Fields                            | Description                                                                                                    |  |  |  |
|-----------------------------------|----------------------------------------------------------------------------------------------------|--|--|--|
| General Properties tab            |                                                                                                    |  |  |  |
| Replication Type                  | Indicates the type of replication                                                                                                    |  |  |  |
| Transaction Sync Interval (in ms) | Duration between periodic transmission of the TransactionSync<br>message expressed in milliseconds. The default is 60000 or 1<br>minute. |  |  |  |
| Transaction Archive Limit         | The default setting is 100.                                                                                                    |  |  |  |
|                                   | The value set for RepTransactionArchiveLimit should be the same<br>on the master and the slave.                                          |  |  |  |
| Replication Secret                | The value of this setting must be identical on both the master and the slave.                                                            |  |  |  |
| Is Master                         | On the master, set RepIsMaster to TRUE. On the slave, set it to FALSE.                                                                   |  |  |  |
| Master IP Address                 | Specifies the IP Address of the master.                                                                                                  |  |  |  |
| Master Port                       | Specifies the port to be used to send replication messages to the master.                                                                |  |  |  |

Table 3-16 Replication Properties

Γ

| Fields                  | Description                                                                                   |
|-------------------------|-----------------------------------------------------------------------------------------------|
| Replication IP Address  | The value is set to the IP Address of the machine containing the Cisco Prime AR installation. |
| Replication Port        | Defaults to port1645.                                                                         |
| Replication Members tab |                                                                                               |
| Name                    | Name of the slave. The name must be unique.                                                   |
| IP Address              | Indicates the IP Address of the slave.                                                        |
| Port                    | Port upon which the master will send replication messages to the slave.                       |

Use the Replication Details page for the following:

- Filtering Records
- Adding Replication Details
- Adding the Replication Member Details
- Editing Records
- Deleting Records

### **Adding Replication Details**

To add new replication details:

- **Step 1** Choose **Configuration > Replication**. The Replication Details page is displayed.
- **Step 2** Specify the replication details.
- **Step 3** Enter the Replication Member Details, if needed.
- Step 4 Click Save to save the new replication details. Otherwise click Reset to restore the default values.On successful creation of the replication details, a success message is displayed else a respective error message is displayed.

### **Adding the Replication Member Details**

•

To add new replication member details:

- Step 1 Click the Replication Members tab. The List of Replication Members section is displayed.
- **Step 2** Enter the required details.
- **Step 3** Click **Submit** to save the new replication member details.

# **RADIUS Dictionary**

The RADIUS dictionary passes information between a script and the RADIUS server, or between scripts running on a single packet.

Table 3-17 lists and describes the fields in the Add Radius Attributes page. The fields listed below are the entire list of all the available types. The fields are displayed based on the type selected.

Table 3-17 Radius Dictionary Properties

| Fields          | Description                                                                                                    |
|-----------------|----------------------------------------------------------------------------------------------------|
| Name            | Required; must be unique in the Radius dictionary list                                                                                                    |
| Description     | Optional; description of the attribute                                                                                                    |
| Attribute       | Required; must be a number between 1-255. It must be unique within the Attribute dictionary list.                                                                                                    |
| Туре            | Required; type governs how the value is interpreted and printed.                                                                                                    |
| Minimum         | Set to zero                                                                                                    |
| Maximum         | Set to 253                                                                                                    |
| Enum Number     | Enums allow you to specify the mapping between the value and the strings. After you have established this mapping, Cisco Prime AR then replaces the number with the appropriate string. The min/max properties represent the lowest to highest values of the enumeration.                                                                                                    |
| Enum Equivalent | The value can range from 1 through 255. Click the <b>Add</b> button to save the details and list it in the Enums list. To navigate between the listed attributes, use the navigation option available adjacent to the list. See <b>Relocating Records</b> for more details. To delete the available attributes, select the relevant attribute and click the <b>Delete</b> button below. |
| Tag             | The tag number value can range from 0 through 31. The default value is zero.                                                                                                    |

Use the Radius Attributes page for the following:

- Filtering Records
- Adding Radius Dictionary Details
- Editing Records
- Deleting Records

### **Adding Radius Dictionary Details**

To add new Radius dictionary details:

- **Step 1** Choose **Configuration > Radius Dictionary**. The Radius Attributes page is displayed.
- Step 2 Click Add to add new Radius dictionary details. The Add RADIUS Dictionary page is displayed.
- **Step 3** Enter the required details.

•

**Step 4** Click **Submit** to save the specified details in the Radius Attributes page. Otherwise click **Cancel** to return to the Radius Attributes page without saving the details.

On successful creation of the Radius Attributes, the Radius Attributes page is displayed else a respective error message is displayed.

# **Vendor Dictionary**

The vendor dictionary allows the user to maintain the attributes of the vendor with respect to vendor id, vendor type and the attributes required to support the major NAS.

Table 3-18 lists and describes the fields in the Add Vendor Dictionary page. The fields listed below are the entire list of all the available types. The fields are displayed based on the type selected.

| Fields                     | Description                                                                                                    |
|----------------------------|----------------------------------------------------------------------------------------------------|
| Name                       | Required; must be unique in the Vendor dictionary list                                                                                                    |
| Description                | Optional; description of the attribute                                                                                                    |
| Vendor ID                  | Required; must be a valid number and unique within the entire attribute dictionary                                                                                                    |
| Туре                       | Required; type governs how the value is interpreted and printed.                                                                                                    |
| Minimum                    | Optional; set to zero                                                                                                    |
| Maximum                    | Optional; set to 253                                                                                                    |
| Enum Number                | Optional; enums allow you to specify the mapping between the value and the strings. After you have established this mapping, Cisco Prime AR then replaces the number with the appropriate string. The min/max properties represent the lowest to highest values of the enumeration.                                                                                                    |
| Enum Equivalent            | Optional; the value can range from 1 through 255. Click the <b>Add</b> button to save the details and list it in the Enums list. To navigate between the listed attributes, use the navigation option available adjacent to the list. See <u>Relocating Records</u> for more details. To delete the available attributes, select the relevant attribute and click the <b>Delete</b> button below. |
| Tag                        | Optional; the tag number value can range from 0 through 31. The default value is zero.                                                                                                    |
| Vendor Size                | Optional; set the vendor size to 8, 16, or 32 bit                                                                                                    |
| HasSubAttributeLengthField | Optional; indicates that the value field of the attribute has the length field for the sub attribute.                                                                                                    |

Table 3-18 Vendor Dictionary Properties

Use the Vendor Dictionary page for the following:

• Filtering Records

- Adding Vendor Dictionary Details
- Editing Records
- Deleting Records

### **Adding Vendor Dictionary Details**

To add new vendor dictionary details:

- Step 1 Choose Configuration > Vendor Dictionary. The Vendor Attributes page is displayed.
- Step 2 Click Add to add new Vendor dictionary details. The Add Vendor Dictionary page is displayed.
- **Step 3** Enter the required details.
- **Step 4** Click **Submit** to save the specified details in the Vendor Attributes page. Otherwise click **Cancel** to return to the Vendor Attributes page without saving the details.

On successful creation of the vendor dictionary details, the Vendor Attributes page is displayed else a respective error message is displayed.

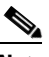

**Note** After adding new vendor dictionary details, you can add vendor attributes details. Or you can also add vendor attributes details by clicking the link in the vendor dictionary list, see Adding Vendor Attributes for details.

# **Vendor Attributes**

Vendor-specific attributes are included in specific RADIUS packets to communicate prepaid user balance information from the Cisco Prime AR server to the AAA client, and actual usage, either interim or total, between the NAS and the Cisco Prime AR server.

Table 3-19 lists and describes the fields in the Add Vendor Attributes page.

Table 3-19Vendor Attribute Properties

| Fields      | Description                                                                        |
|-------------|------------------------------------------------------------------------------------|
| Name        | Required; must be unique in the Vendor attribute list                              |
| Description | Optional; description of the attribute                                             |
| Attribute   | Required; must be a valid number and unique within the entire attribute dictionary |
| Туре        | Required; type governs how the value is interpreted and printed.                   |
| Minimum     | Optional; set to zero                                                              |
| Maximum     | Optional; set to 253                                                               |

| Fields          | Description                                                                                                    |
|-----------------|----------------------------------------------------------------------------------------------------|
| Enum Number     | Optional; enums allow you to specify the mapping between the value and the strings. After you have established this mapping, Cisco Prime AR then replaces the number with the appropriate string. The min/max properties represent the lowest to highest values of the enumeration.                                                                                                    |
| Enum Equivalent | Optional; the value can range from 1 through 255. Click the <b>Add</b> button to save the details and list it in the Enums list. To navigate between the listed attributes, use the navigation option available adjacent to the list. See <u>Relocating Records</u> for more details. To delete the available attributes, select the relevant attribute and click the <b>Delete</b> button below. |
| Tag             | Optional; the tag number value can range from 0 through 31. The default value is zero.                                                                                                    |

| Table 3-19 V | endor Attribute Properties | (continued) |
|--------------|----------------------------|-------------|
|--------------|----------------------------|-------------|

Use the Vendor Attributes page for the following:

- Filtering Records
- Adding Vendor Attributes
- Editing Records
- Deleting Records

### **Adding Vendor Attributes**

To add new Vendor attributes:

- **Step 1** Choose **Configuration > Vendor Dictionary**. The Vendor Attributes page is displayed.
- **Step 2** Click the Vendor name link. The Vendor Attributes page is displayed.
- Step 3 Click Add to add new Vendor attributes. The Add Vendor Attributes page is displayed.
- **Step 4** Enter the required details.
- **Step 5** Click **Submit** to save the specified details in the Vendor Attributes page. Otherwise click **Cancel** to return to the Vendor Attributes page without saving the details.

On successful creation of the vendor attributes, the Vendor Attributes page is displayed else a respective error message is displayed.

Γ

# Vendors

The **Vendor** object provides a central location for specifying all of the request and response processing a particular NAS or Proxy vendor requires. Depending on the vendor, it might be necessary to map attributes in the request from one set to another, or to filter out certain attributes before sending the response to the client. For more information about standard RADIUS attributes, see Appendix C, "RADIUS Attributes." of *Cisco Prime Access Registrar, 6.0 User Guide*.

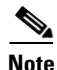

When you have also set **/Radius/IncomingScript**, Cisco Prime AR runs that script before the vendor's script. Conversely, when you have set a **/Radius/Outgoing** script, Cisco Prime AR runs the vendor's script before that script.

Table 3-20 lists and describes the fields in the Add Vendor page.

| Fields         | Description                                                                                                    |
|----------------|----------------------------------------------------------------------------------------------------|
| Name           | Required; must be unique in the Vendors list.                                                                                       |
| IncomingScript | Optional; when you specify an IncomingScript, Cisco Prime AR runs the script on all requests from clients that specify that vendor. |
| Description    | Optional; description of the vendor.                                                                                                |
| OutgoingScript | Optional; when you specify an OutgoingScript, Cisco Prime AR runs the script on all responses to the Client.                        |

Table 3-20 Vendor Properties

Use the Vendors page for the following:

- Filtering Records
- Adding Vendor Details
- Editing Records
- Deleting Records

### **Adding Vendor Details**

To add new Vendor details:

Step 1Choose Configuration > Vendors. The Vendors page is displayed.Step 2Click Add to add new Vendor details. The Add Vendor page is displayed.Step 3Enter the required details.Step 4Click Submit to save the specified details in the Vendors page. Otherwise click Cancel to return to the Vendors page without saving the details.On successful creation of the vendor details, the Vendors page is displayed else a respective error message is displayed.

# **Translations**

**Translations** add new attributes to a packet or change an existing attribute from one value to another. The **Translations** subdirectory lists all definitions of **Translations** the RADIUS server can apply to certain packets.

Under the **/Radius/Translations** directory, any translation to insert, substitute, or translate attributes can be added. The following is a sample configuration under the **/Radius/Translations** directory:

```
cd /Radius/Translations
Add T1
cd T1
Set DeleAttrs Session-Timeout,Called-Station-Id
cd Attributes
Set Calling-Station-Id 18009998888
```

**DeleAttrs** is the set of attributes to be deleted from the packet. Each attribute is comma separated and no spaces are allowed between attributes. All attribute value pairs under the attributes subdirectory are the attributes and values that are going to be added or translated to the packet.

Under the **/Radius/Translations/T1/Attributes** directory, inserted or translated attribute value pairs can be set. These attribute value pairs are either added to the packet or replaced with the new value.

If a translation applies to an Access-Request packet, by referencing the definition of that translation, the Cisco Prime AR server modifies the Request dictionary and inserts, filters and substitutes the attributes accordingly. You can set many translations for one packet and the Cisco Prime AR server applies these translations sequentially.

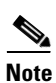

Later translations can overwrite previous translations.

Table 3-21 lists and describes the fields in the Add Translations page.

| Fields                    | Description                                                                                                    |
|---------------------------|----------------------------------------------------------------------------------------------------|
| <b>General Properties</b> | stab                                                                                                    |
| Name                      | Required; must be unique in the Translations list.                                                                                                    |
| Description               | Optional; description of the Translation                                                                                                    |
| Attribute Type            | Optional; select either <b>RADIUS</b> or <b>VENDOR</b> . If Vendor is selected, specify the vendor type from the drop-down list. Select the attributes from the available list. To navigate between the listed attributes, use the navigation option available adjacent to the list. See Relocating Records for more details.                                                                                          |
| Attributes tab            |                                                                                                    |
| Attribute Type            | Optional; select either <b>RADIUS</b> or <b>VENDOR</b> . If Vendor is selected, specify the vendor type from the drop-down list.                                                                                                    |
| Attribute Name            | Optional; based on the Attribute Type selected, the attribute name is automated. Set the relevant name for the attribute type selected.                                                                                                    |
| Attribute Value           | Optional; set the value for the selected attribute. Click the <b>Add</b> button to save<br>the details and list it in Radius and Value list. To navigate between the listed<br>attributes, use the navigation option available adjacent to the list. See<br><b>Relocating Records</b> for more details. To delete the available attributes, select<br>the relevant attribute and click the <b>Delete</b> button below. |

Table 3-21 Translations Properties

Use the Translations page for the following:

- Filtering Records
- Adding Translation Details
- Editing Records
- Deleting Records

### Adding Translation Details

To add new translation details:

- **Step 1** Choose **Configuration > Translations**. The Translations page is displayed.
- **Step 2** Click **Add** to add new translations details. The Add Translations page is displayed.
- **Step 3** Enter the required details.
- **Step 4** Click Add Translation to save the specified details in the Translations page. Otherwise click Cancel to return to the Translations page without saving the details.

On successful creation of the translation details, the Translations page is displayed else a respective error message is displayed.

# **Translation Groups**

You can add translation groups for different user groups under **TranslationGroups**. All Translations under the Translations subdirectory are applied to those packets that fall into the groups. The groups are integrated with the Cisco Prime AR Rule engine.

The Cisco Prime AR Administrator can use any RADIUS attribute to determine the **Translation Group**. The incoming and outgoing translation group can be different translation groups. For example, you can set one translation group for incoming translations and one for outgoing translations.

Under the **/Radius/TranslationGroups** directory, translations can be grouped and applied to certain sets of packets, which are referred to in a rule. The following is a sample configuration under the **/Radius/TranslationGroups** directory:

```
cd /Radius/TranslationGroups
Add CiscoIncoming
cd CiscoIncoming
cd Translations
Set 1 T1
```

The translation group is referenced through the Cisco Prime AR Policy Engine in the /Radius/Rules/<*RuleName*>/Attributes directory. Incoming-Translation-Groups are set to a translation group (for example CiscoIncoming) and Outgoing-Translation-Groups to another translation group (for example CiscoOutgoing).

Table 3-22 lists and describes the fields in the Add Translation Groups page.

L

| Fields       | Description                                                                                                    |
|--------------|----------------------------------------------------------------------------------------------------|
| Name         | Required; must be unique in the Translations list.                                                                                                    |
| Description  | Optional; description of the Translation Group.                                                                                                    |
| Translations | Optional; lists of translation. To navigate between the listed attributes, use the navigation option available adjacent to the list. See Relocating Records for more details. |

| Table 3-22 | TranslationGroups | Properties |
|------------|-------------------|------------|
|------------|-------------------|------------|

Use the Translation Groups page for the following:

- Filtering Records
- Adding Translation Group Details
- Editing Records
- Deleting Records

### Adding Translation Group Details

To add new translation group details:

- **Step 1** Choose **Configuration > TranslationGroups**. The Translation Groups page is displayed.
- **Step 2** Click Add to add new translation group details. The Add TranslationGroup page is displayed.
- **Step 3** Enter the required details.
- **Step 4** Click Add TranslationGroup to save the specified details in the Translation Groups page. Otherwise click Cancel to return to the Translation Groups page without saving the details.

On successful creation of the translation group details, the Translation Groups page is displayed else a respective error message is displayed.

# DIAMETER

Diameter is a computer networking protocol for Authentication, Authorization and Accounting (AAA). It is a successor to RADIUS or an enhanced version of the RADIUS protocol. It includes numerous enhancements in all aspects, such as error handling and message delivery reliability. It extracts the essence of the AAA protocol from RADIUS and defines a set of messages that are general enough to be the core of the Diameter Base protocol. The various applications that require AAA functions can define their own extensions on top of the Diameter base protocol, and can benefit from the general capabilities provided by the Diameter base protocol.

The following sections can be used to configure diameter transportmanagement properties, sessionmanagement properties, add new application, commands associated with it and application specific AVPs:

• General

- SessionManagement
- Applications
- Commands

### General

This section explains how to set Diameter general configuration such as product name, version, and transport management properties.

### **Setting General Diameter Parameters**

Table 3-23 lists and describes the fields in the General Diameter page.

| Fields                        | Description                                                                                                    |  |
|-------------------------------|----------------------------------------------------------------------------------------------------|--|
| General section               |                                                                                                    |  |
| Product                       | Optional; name of the product.                                                                                                    |  |
| AuthApplicationIdList         | Specifies the list of AuthApplications that the Cisco Prime<br>AR server registers to Diameter Base stack during start up.<br>It is a combination of Auth ApplicationId's separated by<br>colon.            |  |
| Version                       | Optional; version number.                                                                                                    |  |
| AcctApplicationIdList         | Specifies the list of AcctApplications that the Cisco Prime<br>AR server registers to Diameter Base stack during start up.<br>It is a combination of Acct ApplicationId's separated by<br>colon.            |  |
| Transport Management section  |                                                                                                    |  |
| Identity                      | Required; identity of the system on which Diameter appli-<br>cation is running. Must be set to a valid resolvable string.                                                                                   |  |
| Realm                         | Required; must be set to a valid Realm in the domain.                                                                                                    |  |
| EnableIPV6                    | Required; if set to TRUE it enables IPV6 for the Diameter application.                                                                                                    |  |
| WatchdogTimeout               | Required; specifies the time interval between watch dog messages.                                                                                                    |  |
| ReconnectInterval             | Required; specifies the time interval between which Cisco<br>Prime AR server attempts to connect to a disconnected<br>peer. If set to 0, then no attempt will be made to connect to<br>a disconnected peer. |  |
| MaxReconnections              | Required; specifies the number of times Cisco Prime AR<br>server tries to make a reconnection attempt. If set to 0, then<br>no attempt will be made to reconnect.                                           |  |
| RequestRetransmissionInterval | Required; the time for which retransmission of pending<br>requests will be done. If set to 0, then no attempt will be<br>made to retransmit.                                                                |  |

#### Table 3-23 General Diameter Properties

| Fields                        | Description                                                                                                    |
|-------------------------------|----------------------------------------------------------------------------------------------------|
| MaxRequestRetransmissionCount | Required, maximum number of times Cisco Prime AR<br>server tries to retransmit a pending request. If set to 0, then<br>no attempt will be made to retransmit. |
| Receive BufferSize            | Required; initial size of buffer that is preallocated for message reception.                                                                                  |
| AdvertisedHostName            | Optional, specifies the local hostname address that will be<br>advertised by the Cisco Prime AR server to other peers<br>during CER/CEA exchange.             |
|                               | For example:                                                                                                    |
|                               | AdvertisedHostNames = toby-ar1.cisco.com                                                                                                    |
| TCPListenPort                 | Required; port number on which the Cisco Prime AR server listens for TCP peer connections.                                                                    |
| SCTPListenPort                | Required; port number on which the Cisco Prime AR server listens for SCTP peer connections.                                                                   |

#### Table 3-23 General Diameter Properties (continued)

#### **Setting Up the General Diameter Parameters**

To set up the general diameter parameters:

- **Step 1** Choose **Configuration > Diameter > General**. The General Diameter page is displayed.
- **Step 2** Specify the required details.
- **Step 3** Click **Set** to save the specified details.

On successful creation of the general diameter parameters, a success message is displayed else a respective error message is displayed.

### **SessionManagement**

Diameter Base protocol stack provides the functionality of SessionManagement. Base Stack maintains sessions separately for authentication and accounting messages. Session-Id AVP is used to identify the user session.

Table 3-24 lists and describes the fields in the Session Management page.

| Fields                     | Description                                                                                                    |
|----------------------------|----------------------------------------------------------------------------------------------------|
| Session Management section |                                                                                                    |
| MaxNumberOfSessions        | Required; specifies the maximum number of concurrent<br>Diameter sessions the Cisco Prime AR server will<br>maintain. These sessions include both Auth and Acct<br>sessions. |
| AuthSessions section       | · · ·                                                                                                    |

Table 3-24 Session Management Properties

| Fields                     | Description                                                                                                    |  |
|----------------------------|----------------------------------------------------------------------------------------------------|--|
| Session Management section |                                                                                                    |  |
| EnableStatefulSessions     | If set to TRUE, the server will enforce stateful sessions and<br>the client will hint for stateful sessions. Default Value is<br>TRUE. Set the property to FALSE to disable stateful<br>sessions. |  |
| AuthSessionTimeout         | Required; specifies the timeout in seconds before a session requires reauthentication.                                                                                                    |  |
| LifeTimeTimeout            | Required; specifies the timeout in seconds before a session<br>is terminated regardless of whether the session has been re-<br>authenticated.                                                     |  |
| GracePeriodTimeout         | Required; specifies the grace period after the life timeout<br>and before the full termination of the session.                                                                                    |  |
| AbortRetryTimeout          | Required; specifies the timeout between the subsequent<br>Abort Session Request (ASR) messages if the initial<br>attempt fails.                                                                   |  |
| AcctSessions section       |                                                                                                    |  |
| AcctSessionTimeout         | Required; specifies the timeout in seconds before a session requires reauthentication.                                                                                                    |  |
| InterimInterval            | Required; specifies the interim interval dictated to the client if the entity is a server or hint to the server if the entity is a client.                                                        |  |
| RealTime                   | Required; RealTime value dictated to the client.                                                                                                    |  |

#### Table 3-24 Session Management Properties (continued)

#### **Setting Session Management Properties**

To set up the session management properties:

**Step 1** Choose **Configuration > Diameter > Session Management**. The Session Management page is displayed.

**Step 2** Enter the required details and click **Set**.

On successful creation of the parameters, a success message is displayed else a respective error message is displayed.

### **Applications**

A Diameter application is not a software application, but a protocol based on the Diameter base protocol (defined in RFC 6733). Each application is defined by an application identifier and can add new command codes and/or new mandatory AVPs.

When you click the Add button in the Applications page, the Application Details page is displayed. Table 3-25 lists and describes the fields in the Application Details page.

| Fields                      | Description                                                                                                    |  |
|-----------------------------|----------------------------------------------------------------------------------------------------|--|
| Name                        | Required; name of the application.                                                                                                    |  |
| Description                 | Optional; description of the application.                                                                                                    |  |
| VendorSpecific              | Required; the default is FALSE. If set to FALSE, the application is<br>ordinary application and user is prompted to enter the ApplicationID.<br>If set to TRUE, the application is a VendorSpecific Application. User<br>is prompted to enter VendorSpecificApplicationID and VendorID. |  |
| AuthApplication             | Required; if set to TRUE the application represents AuthApplication else it represents Accounting Application.                                                                                                    |  |
| Application ID              | Required; specifies the unique integer value for the application.                                                                                                    |  |
|                             | The following are examples of Diameter application:                                                                                                    |  |
|                             | NASREQ 1                                                                                                    |  |
|                             | Mobile-IP 2                                                                                                    |  |
|                             | Diameter Base Accounting 3                                                                                                    |  |
|                             | <b>Note</b> ApplicationId property must be set to 0 for Base Protocol.                                                                                                    |  |
| VendorSpecificApplicationID | Required; specifies the integer value for the vendor specific applica-<br>tion.                                                                                                    |  |
| VendorID                    | Required; specifies the VendorID for the application.                                                                                                    |  |
|                             | Example:                                                                                                    |  |
|                             | DIAMETER 3GPP Cx APPLICATION                                                                                                    |  |
|                             | VendorSpecificApplicationID 16777216                                                                                                    |  |
|                             | VendorID 10415                                                                                                    |  |
| ApplicationURI              | Optional; specifies the URI of the Application.                                                                                                    |  |
|                             | Eg: "ftp://ftp.ietf.org/internet-drafts/draft-ietf-aaa-diameter-nasreq-<br>12.txt"                                                                                                    |  |
| Commands                    | Required; an indexed list from 1 to <n>. Each entry in the list is the name of the command. It specifies the list of commands associated with the application.</n>                                                                                                    |  |
|                             | To navigate between the listed attributes, use the navigation option<br>available adjacent to the list. See <u>Relocating Records</u> for more<br>details.                                                                                                    |  |

| Table 3-25 E | Diameter Applica | tion Properties |
|--------------|------------------|-----------------|
|--------------|------------------|-----------------|

Use the Applications page for the following:

- Filtering Records
- Adding Diameter Application Details
- Commands
- Editing Records
- Deleting Records

#### **Adding Diameter Application Details**

To add new Diameter application details:

- Step 1 Choose Configuration > Diameter > Applications. The Applications page is displayed.
- **Step 2** Click **Add**. The Application Details page is displayed.
- **Step 3** Enter the relevant details.
- **Step 4** Click **Add Application** to save the specified details in the Application Details page. Otherwise click **Cancel** to return to the Applications page without saving the details.

On successful creation of the Applications details, a success message is displayed else a respective error message is displayed.

### Commands

Each command in Diameter is associated with a command code. The command can be a request command or an answer command which is identified by the 'R' bit in the Command Flags field of the Diameter header.

When you click the Add button in the commands page, the Command Details page is displayed. Table 3-26 lists and describes the fields in the Command Details page.

| Fields              | Description                                                                                                    |
|---------------------|----------------------------------------------------------------------------------------------------|
| Name                | Required; name of the command.                                                                                                    |
| Description         | Optional; description of the command.                                                                                                    |
| Command Code        | Required; specifies the integer code of the command.                                                                                                    |
| EnableProxyBit      | Required; default is TRUE. When enabled it represents the message is proxiable.                                                                                        |
| RequestFixed tab    | Defines the fixed position of AVP in a request message.                                                                                                    |
| RequestRequired tab | The AVP must be present and can appear anywhere in the request message.                                                                                                |
| RequestOptional tab | The AVP name in optional cannot evaluate to any avp name which is<br>included in a fixed or required directory. The avp can appear<br>anywhere in the request message. |
| AnswerFixed tab     | Defines the fixed position of AVP in the answer message.                                                                                                    |
| AnswerRequired tab  | The AVP must present and can appear anywhere in the answer message.                                                                                                    |
| AnswerOptional tab  | The AVP name in optional cannot evaluate to any avp name which is included in a fixed or required directory. The avp can appear anywhere in the answer message.        |

Table 3-26 Diameter Commands Properties

You can click the Add button in the Command Details page to add the AVP details. Table 3-27 lists and describes the fields displayed on clicking the Add button.

Table 3-27 Request/Answer Msg AVP Properties

| Fields      | Description                                                                                                    |
|-------------|----------------------------------------------------------------------------------------------------|
| Name        | Required; name of the AVP.                                                                                                    |
| Description | Optional; description of the AVP.                                                                                                    |
| Min         | Specifies the minimum number of times AVP element may be present<br>in a request. The default value is 0.                              |
| Max         | Specifies the maximum number of times the element may present in a request. A value of zero implies AVP is not present in the request. |

#### **Adding Diameter Commands**

To add the diameter commands:

- **Step 1** Choose **Configuration > Diameter > Commands**. The Commands page is displayed.
- **Step 2** Click **Add**. The Add Commands page is displayed.
- **Step 3** Enter the relevant details.
- **Step 4** Click the required tab and click **Add** to enter the AVP details.
- **Step 5** Click **Save** to save the AVP details or click **Cancel** to exit the page without saving the details.
- **Step 6** Click Add Command to save the specified details in the Add Commands page. Otherwise click Cancel to return to the Commands page without saving the details.

The Commands page is displayed with the newly added details or a respective error message is displayed.

# Advanced

Advanced objects allow configuring system-level properties and the Attribute dictionary. Under normal system operation, the system-level properties should not be changed.

The following list helps you in defining the system-level properties and attribute dictionary:

- Default
- BackingStore/ServerParam
- RemoteSessionServer
- SNMP
- DDNS
- ODBC DataSources

- Log
- Ports
- Interfaces
- Attribute Groups
- Rules

## Default

This feature of GUI allows you in configuring the default values for other functionalities of GUI. The configurations set in this feature reflects on all the other features.

Table 3-28 lists and describes the fields in the Default Advanced Details page.

 Table 3-28
 Default Configuration Details

| Fields                               | Description                                                                                                    |  |
|--------------------------------------|----------------------------------------------------------------------------------------------------|--|
| Default section                      |                                                                                                    |  |
| AAAFileServiceSyncInterval           | Required; specified in milliseconds, the default is 75. This property<br>governs how often the file AAA service processes accounting<br>requests and writes the accounting records to the file. You can lower<br>the number to reduce the delay in acknowledging the <b>Account-Re-<br/>quest</b> at the expense of more frequent flushing of the accounting file<br>to disk. You can raise the number to reduce the cost of flushing to<br>disk, at the expense of increasing the delays in acknowledging the<br><b>Accounting-Request</b> s. The default value was determined to provide<br>a reasonable compromise between the two alternatives. |  |
| RemoteRadiusServerInterface          | When set, specifies the local interface to bind to when creating the RemoteRadiusServer socket. If not set, the Cisco Prime AR binds to IPADDR_ANY.                                                                                                    |  |
| MaximumNumberOfXML-<br>Packets       | Required when using identity caching. Indicates the maximum<br>number of XML packets to be sent or received. The minimum value<br>is 1 and the maximum is a 32-bit unsigned integer. The default is<br>1024.                                                                                                    |  |
| MaximumODBCResultSize                | Required; specifies maximum size in bytes for an ODBC mapping.<br>This parameter affects both ODBC result sizes and the trace log<br>buffer for tracing script calls that access any of the dictionaries.<br>(Default value is 256.)                                                                                                    |  |
| XMLUDPPacketSize                     | Required when using identity caching. Indicates the maximum size<br>of XML packets to be sent or received. The minimum value is 1 and<br>the maximum is a 32-bit unsigned integer. The default is 4096.                                                                                                    |  |
| InitialBackgroundTimer-<br>SleepTime | Required; the default is 5. This property specifies the amount of time<br>the time queue should initially sleep before beginning processing.<br>This property is only used for initial synchronization and should not<br>be changed.                                                                                                    |  |

| Fields                                        | Description                                                                                                    |
|-----------------------------------------------|----------------------------------------------------------------------------------------------------|
| RemoteLDAPServerThread-<br>TimerInterval      | Required; specified in milliseconds, the default is 10. This property<br>governs how often the ldap RemoteServer thread checks to see if any<br>results have arrived from the remote LDAP server. You can modify it<br>to improve the throughput of the server when it proxies requests to a<br>remote LDAP server.                                                                                                    |
| AdvancedDuplicateDetec-<br>tionMemoryInterval | Required when the Advanced Duplicate Detection feature is enabled.<br>This property specifies how long (in milliseconds) Cisco Prime AR<br>should remember a request. You must specify a number greater than<br>zero. The default is 10,000.                                                                                                    |
| RollingEncryptionKey-<br>ChangePeriod         | Used in conjunction with the session-cache ResourceManager, this property specifies the length of time a given EncryptionKey will be used before a new one is created. When the session-cache Resource-Manager caches User-Password attributes, Cisco Prime AR encrypts the User-Password so it is not stored in memory or persisted on disk in clear text. Cisco Prime AR uses up to 255 encryption keys, using a new one after each RollingEncryptionKeyChangePeriod expires. If RollingEncryptionKeyChangePeriod is set to 2 days, Cisco Prime AR will create and begin using a new EncryptionKey every two days. The oldest key will be retired, and Cisco Prime AR will re-encrypt any User-Passwords that used the old key with the new key. This way, if the RollingEncryptionKeyChangePeriod is set to 1 day, no key will be older than 255 days. |
| DefaultReturnedSubnetSize-<br>IfNoMatch       | Optional; used with the ODAP feature and reflects the returned size<br>of the subnet if no matched subnet is found. There are three options<br>to select if an exactly matched subnet does not exist: Bigger, Smaller,<br>and Exact. The default is Bigger.                                                                                                    |
| ODBCEnvironmentMultiVal-<br>ueDelimiter       | Optional; allows you to specify a character that separates multivalued attributes in the marker list when using Oracle (or ODBC) accounting                                                                                                    |
| RemoteSigtranServerThread-<br>TimerInterval   | Required; specified in milliseconds, the default is 10. This property<br>governs how often the sigtran RemoteServer thread checks to see if<br>any results have arrived from the remote HLR/AuC server. You can<br>modify it to improve the throughput of the server when it proxies<br>requests to a remote sigtran server.                                                                                                    |
| AdditionalNativeOracleEr-<br>rors             | Optional; 5 digit Oracle native error in order to disconnect the ODBC/OCI remote servers.                                                                                                    |

| Table 3-28 | Default Configuration | Details (continued)  |
|------------|-----------------------|----------------------|
|            | Delaute Configuration | Details (bointinaca) |

| Fields                                     | Description                                                                                                    |
|--------------------------------------------|----------------------------------------------------------------------------------------------------|
| AR Flags section                           |                                                                                                    |
| HideSharedSecretAndPri-                    | Optional; the default value is TRUE.                                                                                                    |
| vateKeys                                   | The HideSharedSecretAndPrivateKeys property hides:                                                                                                    |
|                                            | • The secret that is shared between a Radius Client and a Radius Server or between two radius servers in a radius proxy scenario.                                                                                                    |
|                                            | • The PrivateKeyPassword under the certificate-based EAP services.                                                                                                    |
|                                            | When this property is set to TRUE, the following properties are displayed as <encrypted>:</encrypted>                                                                                                    |
|                                            | • PrivateKeyPasswords in:                                                                                                    |
|                                            | – peap-v0 service                                                                                                    |
|                                            | – peap-v1 service                                                                                                    |
|                                            | - eap-tls service                                                                                                    |
|                                            | - eap-ttls service                                                                                                    |
|                                            | <ul> <li>eap-fast service</li> </ul>                                                                                                    |
|                                            | • SharedSecret in:                                                                                                    |
|                                            | <ul> <li>RemoteServers of type radius</li> </ul>                                                                                                    |
|                                            | <ul> <li>RemoteServers of type map-gateway</li> </ul>                                                                                                    |
|                                            | - Clients object                                                                                                    |
|                                            | - Resource Manager of type usr-vpn under Gateway subobject                                                                                                    |
|                                            | PseudonymSecret in eap-sim service                                                                                                    |
|                                            | • DynamicAuthSecret under DynamicAuthorizationServer subject in Clients object                                                                                                    |
|                                            | RepSecret under Replication                                                                                                    |
|                                            | Secret in /radius/advanced/DDNS/TSIGKeys                                                                                                    |
|                                            | When the value for this property is set to FALSE, all the above properties are displayed in clear text.                                                                                                    |
| ListenForDynamicAuthoriza-<br>tionRequests | Must be set to TRUE when using the Change of Authorization (CoA) feature or Packet of Disconnect (POD) feature. Default is FALSE.                                                                                                    |
| RequireNASsBehindProxy-<br>BeInClientList  | Optional; the default is FALSE. If you accept the default, Cisco<br>Prime AR only uses the source IP address to identify the immediate<br>client that sent the request. Leaving it FALSE is useful when this<br>RADIUS Server should only know about the proxy server and should<br>treat requests as if they came from the proxy server. This might be the<br>case with some environments that buy bulk dial service from a third<br>party and thus do not need to, or are unable to, list all of the NASs<br>behind the third party's proxy server. When you set it to TRUE, you<br>must list all of the NASs behind the Proxy in the Clients list. |

 Table 3-28
 Default Configuration Details (continued)

| Fields                                 | Description                                                                                                    |  |
|----------------------------------------|----------------------------------------------------------------------------------------------------|--|
| UseAdvancedDuplicateDe-<br>tection     | Required; the default is FALSE. Set this property to TRUE when you want Cisco Prime AR to use a more robust duplicate request filtering algorithm.                                                                                                    |  |
| DetectOutOfOrderAccount-<br>ingPackets | Optional; used to detect accounting packets that arrive out of sequen-<br>tial order. The default is FALSE. This property is useful when using<br>accounting and session management in a RADIUS proxy service.                                                                                                    |  |
|                                        | When the DetectOutOfOrderAccountingPacket property is enabled (set to TRUE), a new <i>Class</i> attribute is included in all outgoing Accept packets. The value for this Class attribute will contain the session magic number. The client will echo this value in the accounting packets, and this will be used for comparison.                                                                                                    |  |
|                                        | The session magic number is a unique number created for all sessions<br>when the session is created or reused and the DetectOutOfOrderAc-<br>countingPacket property is set to TRUE. The DetectOutOfOrderAc-<br>countingPacket property is used to detect out-of-order<br>Accounting-Stop packets in roaming scenarios by comparing the<br>session magic number value in the session with the session magic<br>number value contained in the Accounting packet. |  |
|                                        | The value of 0xffffffff is considered by the Cisco Prime AR server to<br>be a wild card magic number. If any accounting stop packets contain<br>the value of 0xfffffffff, it will pass the session magic validation even<br>if the session's magic number is something else.                                                                                                    |  |
|                                        | The format of the class attribute is as follows:                                                                                                    |  |
|                                        | <4-byte Magic Prefix><4-byte server IP address><4-byte Magic value>                                                                                                    |  |
| Java & EAP Parameters section          |                                                                                                    |  |
| ClasspathForJavaExtensions             | A string which is the classpath to be used to locate Java classes and<br>jar files containing the classes required for loading the Java exten-<br>sions, either Java extension points or services.                                                                                                    |  |
|                                        | Note The classpath will always contain the directory <b>\$INSTALL-DIR/scripts/radius/java</b> and all of the jar files in that directory.                                                                                                    |  |
| JavaVMOptions                          | A string that can contain options to be passed to the JRE upon startup. JavaVMOptions should be used only when requested by Cisco TAC.                                                                                                    |  |

| Table 3-28 | Default Configuration | Details (continued) |
|------------|-----------------------|---------------------|
|            |                       |                     |

| Fields              | Description                                                                                                    |
|---------------------|----------------------------------------------------------------------------------------------------|
| EapBadMessagePolicy | Set to one of two values: SilentDiscard (the default) or RejectFailure.                                                                                                    |
|                     | When set to SilentDiscard, the Cisco Prime AR server silently discards and ignores bad EAP messages unless the protocol specification explicitly requires a failure message.                                                                                                    |
|                     | When set to RejectFailure, the Cisco Prime AR server sends<br>RADIUS Access-Rejects messages with embedded EAP-Failure in<br>response to bad EAP messages as described in Internet RFC 3579.                                                                                                    |
| CertificateDBPath   | Required if you are using an LDAP RemoteServer and you want<br>Cisco Prime AR to use SSL when communicating with that LDAP<br>RemoteServer. This property specifies the path to the directory con-<br>taining the client certificates to be used when establishing an SSL<br>connection to an LDAP RemoteServer. This directory must contain<br>the <b>cert7.db</b> and <b>cert5.db</b> certificates and the <b>key3.db</b> and <b>key.db</b><br>files database used by Netscape Navigator 3.x (and above) or the<br><b>ServerCert.db</b> certificate database used by Netscape 2.x servers. |

#### Table 3-28 Default Configuration Details (continued)

### **Setting Default Configuration**

To set up the default configuration details:

- **Step 1** Choose **Configuration > Advanced > Default**. The Default Advanced Details page is displayed.
- **Step 2** Enter the relevant details.
- **Step 3** Click **Set** to save the specified details in the Default Advanced Details page. Otherwise, click **Reset** to restore the default values. On successful creation of the default configurations, a success message is displayed else a respective error message is displayed.

### BackingStore/ServerParam

The Backing Store is a Parsing Tool which helps you in analyzing the session backing store files. It retrieves the information on Radius sessions, clears phantom sessions details manually and processes the binary log files information to user-readable format.

The Server parameters are set to configure objects to remote server using the relevant aregcmd commands.

Table 3-29 lists and describes the fields in the Backing/ServerParam Advanced Details page.

| Fields                           | Description                                                                                                    |
|----------------------------------|----------------------------------------------------------------------------------------------------|
| Backing Store section            |                                                                                                    |
| SessionBackingStoreSyncInterval  | Sessions will be written to the backing store at this interval                                                                                                    |
| PacketBackingStoreSyncInterval   | The minimum value is 1 and the maximum is a 32-bit unsigned integer. The default is 75.                                                                                                    |
| SessionBackingStorePruneInterval | Required; specifies the sleep time interval of the session<br>backing store pruning thread. The recommended and<br>default value is 6 hours, but you can modify this based on<br>the traffic patterns you experience.              |
|                                  | With SessionBackingStorePruneInterval set to 6 hours,<br>pruning will occur 6 hours after you restart or reload the<br>Cisco Prime AR server and recur every 6 hours.                                                              |
|                                  | You can set a very low value for this property to make<br>pruning continuous, but there might not be enough data ac-<br>cumulated for the pruning to occur and pruning might be<br>less effective compared to the default setting. |
| PacketBackingStorePruneInterval  | Required; specifies the sleep time interval of the packet<br>backing store pruning thread. The recommended value is 6<br>hours, but you can modify this based on the traffic patterns<br>you experience.                           |
|                                  | When PacketBackingStorePruneInterval is set to 6 hours,<br>pruning will occur 6 hours after you restart or reload the<br>Cisco Prime AR server and recur every 6 hours.                                                            |
|                                  | You can set a very low value for this property to make<br>pruning continuous, but there might not be enough data ac-<br>cumulated for the pruning to occur and pruning might be<br>less effective compared to the default setting. |
| BackingStoreDiscThreshold        | Required; the default is 10 gigabytes. The value of Back-<br>ingStoreDisc-<br>Threshold is made up of a number of units which can be K,<br>kilobyte, or kilobytes, M, megabyte, or megabytes, or G,<br>gigabyte, or gigabytes.     |
|                                  | BackingStoreDiscThreshold is used with session manage-<br>ment and ODBC accounting and ensures that any data log<br>files generated will not cross the BackingStoreDiscThresh-<br>old                                              |

#### Table 3-29 BackingStore/ServerParameter Properties

| Fields                             | Description                                                                                                    |
|------------------------------------|----------------------------------------------------------------------------------------------------|
| SessionPurgeInterval               | Optional; the SessionPurgeInterval property determines<br>the time interval at which to check for timed-out sessions.<br>If no value is set, the session timeout feature is disabled.<br>The checks are performed in the background when system<br>resources are available, so checks might not always occur<br>at the exact time set. |
|                                    | The minimum recommended value for SessionPurgeInter-<br>val is 60 minutes. The SessionPurgeInterval value is<br>comprised of a number and a units indicator, as in n units,<br>where a unit is one of minutes, hours, days, or weeks.                                                                                                  |
| StaleSessionTimeout                | Required; the default value is "1 hour." Specifies the time<br>interval to maintain a session when a client does not<br>respond to Accounting-Stop notification.                                                                                                    |
|                                    | When the Cisco Prime AR server does not receive an Ac-<br>counting-Response from a client after sending an Account-<br>ing-Stop packet, Cisco Prime AR maintains the session for<br>the time interval configured in this property before<br>releasing the session.                                                                     |
|                                    | This property is stored as a string composed of two parts: a number and a unit indicator ( <n> <units>) similar to the MaxFileAge property where the unit is one of: M, Minute, Minutes, H, Hour, Hours, D, Day, Days, W, Week, or Weeks.</units></n>                                                                                  |
| NumberOfRadiusIdentifiersPerSocket | This represents the number of RADIUS Identifiers that<br>Cisco Prime AR can use per source port, while proxying<br>requests to remote servers.                                                                                                    |
|                                    | To use a different source port for every request that is proxied, you need to set the value of this property to one.                                                                                                    |
| EnableStickySessionCount           | Required; either True or False and the default value is True.<br>When set to True, Cisco Prime AR displays the peer<br>specific stats showing the number of sticky sessions asso-<br>ciated with a peer for diameter proxy service in<br>name_radius_log file.                                                                         |
| StickySessionCountInterval         | Required; specified in milliseconds and the default is 60000. When the EnableStickySessionCount is set to True, this field specifies how often the diameter proxy service will display the number of sticky sessions associated with a peer.                                                                                           |
| StickySessionSyncInterval          | Required; specified in milliseconds and the default value is 500. Specifies how often the diameter proxy service will write the sticky sessions to a file located in /cisco-ar/temp/sticky_sessions_store location.                                                                                                    |

### Table 3-29 BackingStore/ServerParameter Properties (continued)

| Fields                        | Description                                                                                                    |  |
|-------------------------------|----------------------------------------------------------------------------------------------------|--|
| Server Parameters section     | ·                                                                                                    |  |
| MaximumNumberOfRadiusPackets  | Required; the default is 8192. This is a critical property<br>you should set high enough to allow for the maximum<br>number of simultaneous requests. When more requests<br>come in than there are packets allocated, Cisco Prime AR<br>will drop those additional requests.                                                                                                    |  |
| NumberOfRemoteUDPServerSocket | Required; the default value for this property is 4.                                                                                                    |  |
|                               | The NumberOfRemoteUDPServerSockets property allows<br>you to configure the number of source ports used while<br>proxying requests to a remote radius server. If the Number-<br>OfRemoteUDPServerSockets property is set to a value $n$ ,<br>all remote servers share and use $n$ sockets.                                                                                                    |  |
|                               | The NumberOfRemoteUDPServerSockets value comprises<br>a number, as in $n$ , where $n$ should be less than or equal to<br>the current process file descriptor limit divided by 2.                                                                                                    |  |
|                               | Note By default, the Radius process supports up to 1024<br>file descriptors. To increase the file descriptors,<br>stop the arserver; in the arserver script, specify the<br>required value to<br>"NUMBER_OF_FILE_DESCRIPTORS" and<br>restart the server. The value for<br>"NUMBER_OF_FILE_DESCRIPTORS" should<br>be in the range between 1024 to 65535.                                                                                                    |  |
| MemoryLimitForRadiusProcess   | This property is used to avoid crashing of the radius process.                                                                                                    |  |
| UDPPacketSize                 | Required; the default is 4096. RFC 2138 specifies the maximum packet length can be 4096 bytes. Do not change this value.                                                                                                    |  |
| PerPacketHeapSize             | Required; the default is 6500. This property sets the size of<br>the initial heap for each packet. The heap is the dynamic<br>memory a request can use during its lifetime. By preallo-<br>cating the heap size at the beginning of request processing,<br>we can minimize the cost of memory allocations. If Per-<br>PacketHeapSize is too low, Cisco Prime AR will ask the<br>system for memory more often. If PerPacketHeapSize is<br>too high, Cisco Prime AR will allocate too much memory<br>for the request causing the system to use more memory<br>than required. |  |
| MinimumSocketBufferSize       | Required; the default is 65536 (64 K). This property<br>governs how deep the system's buffer size is for queueing<br>UDP datagrams until Cisco Prime AR can read and process<br>them. The default is probably sufficient for most sites. You<br>can, however, raise or lower it as necessary.                                                                                                    |  |

### Table 3-29 BackingStore/ServerParameter Properties (continued)

| Fields                        | Description                                                                                                    |  |
|-------------------------------|----------------------------------------------------------------------------------------------------|--|
| MaximumOutstandingRequests    | Optional; the default value for this property is 0.                                                                                                    |  |
|                               | The MaximumOutstandingRequests property is used to<br>limit the incoming traffic in terms of "requests processed".<br>Serves as a hard limit.                                                                                                    |  |
|                               | The MaximumOutstandingRequests property comprises a number $n$ , where $n$ can be any nonzero value.                                                                                                    |  |
| MaximumIncomingRequests       | Optional; the default value for this property is 0.                                                                                                    |  |
| ARIsCaseInsensitive           | When set to FALSE, requires that you provide exact<br>pathnames with regard to upper and lower case for all<br>objects, subobjects, and properties. The default setting,<br>TRUE, allows you to enter paths such as <b>/rad/serv</b> instead<br>of <b>/Rad/Serv</b> . |  |
|                               | <b>Note</b> Cisco Prime AR always authenticates the RADIUS attribute User-Name with regard to upper and lower case, regardless of the setting of this flag.                                                                                                    |  |
| KeyStores -> EAP-FAST section |                                                                                                    |  |
| EnableDiameter                | Optional; Either TRUE or FALSE; default is TRUE. Set to<br>True when you want to use the Diameter protocol in Cisco<br>Prime AR.                                                                                                    |  |
| NumberOfKeys                  | Number (from 1-1024) that specifies the maximum number of keys stored for EAP-FAST.                                                                                                    |  |
| RolloverPeriod                | Specifies the amount of time between key updates.                                                                                                    |  |

#### Table 3-29 BackingStore/ServerParameter Properties (continued)

#### **Setting Server Parameters**

To set up new server parameters:

- **Step 1** Choose **Configuration > Advanced > Backing/ServerParam**. The Backing/ServerParam Advanced Details page is displayed.
- **Step 2** Specify the relevant details.
- **Step 3** Click **Set** to save the specified details in the Backing/ServerParamAdvanced Details page.

On successful creation of the server parameters, a success message is displayed else a respective error message is displayed.

### **RemoteSessionServer**

Cisco Prime AR sessions can also be stored on a remote database. This improves the overall scalability of the number of sessions that Cisco Prime AR can simultaneously handle.

The remote session manager internally uses the following two ODBC remote servers:

- Internal-ODBC-Read-Server
- Internal-ODBC-Write-Server.

Configurations pertaining to these internal remoteservers can be done under the RemoteSessionServer section.

Note

Ensure that the length of fields such as Username, Session/Resource Manager name Session-Key, Query-Key and so on are limited to the value specified in the schema, while it is configured. Although the field length of entire session record is 3KB it is limited to 2KB. This is practically sufficient to hold all the session parameters as well as the cached attributes (if any). For more information about the schema, see section Remote Session Management of the *Cisco Prime Access Registrar 6.0 User Guide*: http://www.cisco.com/en/US/docs/net\_mgmt/access\_registrar/6.0/user/guide/features.html

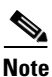

Remote session manager will work only with Oracle database.

Table 3-30 lists and describes the fields in the RemoteSessionServer Advanced Details page.

| Fields                      | Description                                                                                                    |
|-----------------------------|----------------------------------------------------------------------------------------------------|
| RemoteSessionServer section |                                                                                                    |
| ReactivateTimerInterval     | Mandatory time interval (in milliseconds) to activate an inactive server; defaults to 300000 ms.                                                                                                    |
| Timeout                     | Mandatory time interval (in seconds) to wait for SQL operation to complete; defaults to 15 seconds                                                                                                    |
| DataSourceConnections       | Mandatory number of connections to be established; defaults to 8                                                                                                    |
| ODBCDataSource              | Name of the ODBCDataSource to use and must refer to one entry in the list of ODBC datasources configured under <b>/Radius/Ad-vanced/ODBCDataSources</b> . Mandatory; no default.                                                                                                    |
| KeepAliveTimerInterval      | Mandatory time interval (in milliseconds) to send a keepalive to keep<br>the idle connection active; defaults to zero (0) meaning the option is<br>disabled                                                                                                    |
| MaximumBufferFileSize       | Mandatory if BufferAccountingPackets is set to TRUE, determines<br>the maximum buffer file size, defaults to 10 Megabyte)                                                                                                    |
| CacheLimit                  | Default is 250000; This represents the overall limit on cache of all<br>'remote' session managers. This value is interpreted as the maximum<br>number of packets that can be present in cache. When the number of<br>sessions hits this limit, sessions will be 'cached out'. This cache out<br>operation will continue, until the cache is at least 20% free. |

Table 3-30 RemoteSessionServer Properties

| Fields                  | Description                                                                                                    |
|-------------------------|----------------------------------------------------------------------------------------------------|
| BufferAccountingPackets | Mandatory, TRUE or FALSE, determines whether to buffer the ac-<br>counting packets to local file, defaults to TRUE which means that<br>packet buffering is enabled.                                                                                                    |
|                         | <ul> <li>When set to TRUE, a constant flow of incoming accounting packets can fill the buffer backing store files in /cisco-ar/da-ta/odbc beyond the size configured in MaximumBufferFile-Size. Configure BackingStoreDiscThreshold in /Radius/Advanced when using ODBC accounting.</li> </ul>                   |
| UseCacheIndex           | Mandatory; If set to 1, it enables a fast cache based lookup index for<br>the items in the database. This optimizes the number of queries to the<br>database hence will improve performance, but limits the number of<br>sessions that can be scaled.<br>If set to 0, it disables fast cache based lookup index. |

#### Table 3-30 RemoteSessionServer Properties (continued)

#### Setting RemoteSessionServer Details

To set a new RemoteSessionServer details:

- Step 1
   Choose Configuration > Advanced > RemoteSessionServer. The RemoteSessionServer Advanced Details page appears.
- **Step 2** Specify the relevant details.
- Step 3 Click Set to save the specified details in the RemoteSessionServer Advanced Details page.

On successful creation of the RemoteSessionServer details, a success message is displayed else a respective error message is displayed.

### SNMP

Cisco Prime AR provides SNMP MIB for users of network management systems. The supported MIBs enable the network management station to collect state and statistic information from a Cisco Prime AR server. It enables a standard SNMP management station to check the current state of the server as well as the statistics on each client or each proxy remote server. These messages contain information indicating that either the server was brought up or down or that the proxy remote server is down or has come back online.

Table 3-31 lists and describes the fields in the SNMP Advanced Details page.

|  | Table 3-31 | SNMP | Properties |
|--|------------|------|------------|
|--|------------|------|------------|

| Fields Description      |                            |
|-------------------------|----------------------------|
| SNMP Info section       |                            |
| InputQueueHighThreshold | An integer; default is 90. |

| Fields                      | Description                                                                                                    |  |
|-----------------------------|----------------------------------------------------------------------------------------------------|--|
| InputQueueLowThreshold      | An integer; default is 60.                                                                                                    |  |
| Enabled                     | Either TRUE or FALSE; default is FALSE. To disable SNMP setting, uncheck the Enabled check box.                                                                                                    |  |
| TracingEnabled              | Either TRUE or FALSE; default is FALSE.                                                                                                    |  |
| MasterAgentEnabled          | Either TRUE or FALSE; default is TRUE.                                                                                                    |  |
| RFC Compliance Info section |                                                                                                    |  |
| AllowRejectAttrs            | When AllowRejectAttrs is set to FALSE, Reply-Message attributes<br>will not be passed in an Access Reject packet. When AllowRejectAt-<br>trs is set to TRUE, attributes will be allowed to pass in an Access<br>Reject packet.                                                                                                    |  |
| AllowEAPRejectAttrs         | When AllowEAPRejectAttrs is set to FALSE, Reply-Message at-<br>tributes will not be passed in an Access Reject packet if the packet<br>contains EAP-Message attribute. When AllowEAPRejectAttrs is set<br>to TRUE, attributes will be allowed to pass in an Access Reject<br>packet even if the packet contains EAP-Message attribute. |  |
| Reply Messages section      |                                                                                                    |  |
| Default                     | Optional; when you set this property, Cisco Prime AR sends this value when the property corresponding to the reject reason is not set.                                                                                                    |  |
| UnknownUser                 | Optional; when you set this property, Cisco Prime AR sends back this value in the <b>Reply-Message</b> attribute whenever Cisco Prime AR cannot find the user specified by <b>User-Name</b> .                                                                                                    |  |
| UserNotEnabled              | Optional; when you set this property, Cisco Prime AR sends back this value in the <b>Reply-Message</b> attribute whenever the user account is disabled.                                                                                                    |  |
| UserPasswordInvalid         | Optional; when you set this property, Cisco Prime AR sends back this value in the <b>Reply-Message</b> attribute whenever the password in the Access-Request packet did not match the password in the database.                                                                                                    |  |
| UnableToAcquireResource     | Optional; when you set this property, Cisco Prime AR sends back this value in the <b>Reply-Message</b> attribute whenever one of the Resource Managers was unable to allocate the resource for this request.                                                                                                    |  |
| ServiceUnavailable          | Optional; when you set this property, Cisco Prime AR sends back this value in the <b>Reply-Message</b> attribute whenever a service the request needs (such as a RemoteServer) is unavailable.                                                                                                    |  |
| InternalError               | Optional; when you set this property, Cisco Prime AR sends back this value in the <b>Reply-Message</b> attribute whenever an internal error caused the request to be rejected.                                                                                                    |  |
| MalformedRequest            | Optional; when you set this property, Cisco Prime AR sends back this value in the <b>Reply-Message</b> attribute whenever a required attribute (such as <b>User-Name</b> ) is missing from the request.                                                                                                    |  |

| Fields                             | Description                                                                                                    |
|------------------------------------|----------------------------------------------------------------------------------------------------|
| ConfigurationError                 | Optional; when you set this property, Cisco Prime AR sends back this value in the <b>Reply-Message</b> attribute whenever the request is rejected due to a configuration error. For example, if a script sets an environment variable to the name of an object such as <b>Authentica-tion-Service</b> , and that object does not exist in the configuration, the reason reported is ConfigurationError. |
| IncomingScriptFailed               | Optional; when you set this property, Cisco Prime AR sends back this value in the <b>Reply-Message</b> attribute whenever one of the <b>Incoming-Scripts</b> fails to execute.                                                                                                    |
| OutgoingScriptFailed               | Optional; when you set this property, Cisco Prime AR sends back this value in the <b>Reply-Message</b> attribute whenever one of the <b>Outgoing-Scripts</b> fails to execute.                                                                                                    |
| IncomingScriptRejecte-<br>dRequest | Optional; when you set this property, Cisco Prime AR sends back this value in the <b>Reply-Message</b> attribute whenever one of the <b>Incoming-Scripts</b> rejects the Access-Request.                                                                                                    |
| TerminationAction                  | Optional; when you set this property, Cisco Prime AR sends back this value in the <b>Reply-Message</b> attribute whenever Cisco Prime AR processes the Access-Request as a Termination-Action and is being rejected as a safety precaution.                                                                                                    |
| OutgoingScriptRejecte-<br>dRequest | Optional; when you set this property, Cisco Prime AR sends back this value in the <b>Reply-Message</b> attribute whenever one of the <b>Outgoing-Scripts</b> rejects the Access-Request.                                                                                                    |

| Table 3-31 | SNMP Properties (continued) |
|------------|-----------------------------|
|------------|-----------------------------|

#### **Setting SNMP Details**

To set up new SNMP details:

- **Step 1** Choose **Configuration** > **Advanced** > **SNMP**. The SNMP Advanced Details page is displayed.
- **Step 2** Specify the relevant details.
- Step 3 Click Set to save the specified details in the SNMP Advanced Details page.

On successful creation of the SNMP details, a success message is displayed else a respective error message is displayed.

### DDNS

Cisco Prime AR supports Dynamic DNS Remote server. It is a method, protocol, or network that notifies the server to change the active DNS configuration of its configured hostnames, addresses or other information stored in DNS.

You can click the Add button in the DDNS Details page to enter the TSIGKeys details in the TSIGKeys Details section.

Table 3-32 lists and describes the fields in the TSIGKeys Details section.

Table 3-32TSIGKeys Properties

| Fields      | Description                                                         |
|-------------|---------------------------------------------------------------------|
| Name        | Name of the TSIG Key.                                               |
| Secret      | Set to the same base64-encoded string as defined in the DNS server. |
| Description | Description of the TSIG Key                                         |

Use the DDNS Details page for the following:

- Filtering Records
- Setting DDNS Details
- Adding the TSIGKeys for DDNS
- Editing Records
- Deleting Records

#### **Setting DDNS Details**

To set up new DDNS details:

| Step 1 | Choose Configuration > Advanced > DDNS. The DDNS Details page is display | yed. |
|--------|--------------------------------------------------------------------------|------|
|        |                                                                          |      |

**Step 2** Check the **SynthesizeReverseZone** check box, and click **Set DDNS**.

### Adding the TSIGKeys for DDNS

To add TSIGKeys details for DDNS:

- Step 1 Choose Configuration > Advanced > DDNS. The DDNS Details page is displayed.
- Step 2 Click Add. The TSIGKeys details section is displayed.
- **Step 3** Enter the relevant details.
- Step 4 Click Add to save the specified details in the TSIGKeys Details section.

On successful creation of the TSIGKeys details, a success page is displayed else a respective error message is displayed.

### **ODBC DataSources**

Cisco Prime AR uses ODBC as the datasource name to be used by the remote server. Multiple remote servers can use the same ODBCDataSource. Under the ODBCDataSource object definition, a list defines **ODBC.ini** filename/value pairs for a connection. The list includes a Type field and a Driver field, different for each Driver and Data Source, to indicate its Driver and Data Source. Cisco Prime AR supports only the Easysoft Open Source Oracle Driver.
Table 3-33 lists and describes the fields in the Add ODBC DataSources page.

| Table 3-33 | <b>ODBCDataSource</b> Properties |
|------------|----------------------------------|
|------------|----------------------------------|

| Fields      | Description                                                            |
|-------------|------------------------------------------------------------------------|
| Name        | Name of the ODBCDataSource                                             |
| Description | Optional; Description of the ODBC Data Source                          |
| Туре        | Required; must be Oracle_es                                            |
| Driver      | Required; liboarodbc.so (default value)                                |
|             | <b>Note</b> This attribute is supported only for OBDC.                 |
| UserID      | Required; database username (no default value)                         |
| Password    | Optional; user password; shown encrypted                               |
| DataBase    | Required; Oracle Client configuration database name (no default value) |
| Server      | Set the name of the server                                             |
| Port        | Set the port details.                                                  |

Use the ODBC DataSources page for the following:

- Filtering Records
- Adding ODBC Data Source
- Log
- Editing Records
- Deleting Records

#### Adding ODBC Data Source

To add new ODBC dta source details:

- **Step 1** Choose **Configuration > Advanced > ODBC DataSources**. The ODBC DataSources page is displayed.
- Step 2 Click Add to add new ODBC data source details. The ODBC DataSources Details page is displayed.
- **Step 3** Entre the relevant details.
- **Step 4** Click **Submit** to save the specified details. Otherwise click **Cancel** to return to the ODBC DataSources page without saving the details.

The ODBC DataSources page is displayed with the newly added details and a success message is displayed else a respective error message is displayed.

## Log

The log files defined in Cisco Prime AR assist you in identifying the issues related to it. Cisco Prime AR holds sets of log files to store information relevant to server agent processes, monitoring arserver utility, execution of aregcme commands, mcd internal database details, radius server processes and debug details of RADIUS request process.

Table 3-34 lists and describes the fields in the Log Files page.

| Fields                   | Description                                                                                                    |
|--------------------------|----------------------------------------------------------------------------------------------------|
| GUI Log Settings section |                                                                                                    |
| LOG LEVEL                | Select either debug level or Error.                                                                                                    |
| MaxFileSize              | Set the maximum size of the log file.                                                                                                    |
| Advance Details section  |                                                                                                    |
| LogFileSize              | Required; the default is 1 megabyte. This property specifies the maximum size of the RADIUS server log file. The value for the <b>Log-FileSize</b> field is a string composed of two parts; a number, and a units indicator ( <n> <units>) in which the unit is one of: K, kilobyte, kilobytes, M, megabyte, megabytes, G, gigabyte, or gigabytes.</units></n>                                                                                                    |
|                          | The <b>LogFileSize</b> property does not apply to the <b>config_mcd_1_log</b> or <b>agent_server_1_log</b> files.                                                                                                    |
|                          | <b>Note</b> This does not apply to the trace log.                                                                                                    |
| LogFileCount             | Required; the default is 2. This property specifies the number of log files to be kept on the system. A new log file is created when the log file size reaches <b>LogFileCount</b> .                                                                                                    |
|                          | The <b>LogFileCount</b> property does not apply to the <b>config_mcd_1_log</b> or <b>agent_server_1_log</b> files.                                                                                                    |
| TraceFileSize            | Required; the default is 1 GB. This property specifies the size of the trace files to be kept on the system. A new trace file is created when the trace file size reaches <b>TraceFileSize</b> . The value for the <b>Trace-FileSize</b> field is a string composed of two parts; a number, and a units indicator ( <n> <units>) in which the unit is one of: K, kilobyte, kilobytes, M, megabyte, megabytes, G, gigabyte, or gigabytes.</units></n>                                    |
| TraceFileCount           | Required; this value can be set from 1–100, and the default is 2. This property specifies the number of trace files to maintain. A value of 1 indicates that no file rolling occurs.                                                                                                    |
| LogServerActivity        | Required; the default is FALSE, which means Cisco Prime AR logs<br>all responses except Access-Accepts and Access-Challenges.<br>Accepting the default reduces the load on the server by reducing that<br>amount of information it must log. Note, the client is probably<br>sending accounting requests to an accounting server, so the Ac-<br>cess-Accept requests are being indirectly logged. When you set it to<br>TRUE, Cisco Prime AR logs all responses to the server log file. |
| TraceLevel               | Set the trace level.                                                                                                    |

Table 3-34Log Details

Use the Log Files page for the following:

- Filtering Records
- Viewing Log Details
- Downloading Log Details
- Setting Log Details

#### **Viewing Log Details**

To view the log files:

Step 1 Choose Configuration > Advanced > Log. The Log Files page is displayed.
Step 2 Choose the appropriate radio button and click View to view the file.

#### **Downloading Log Details**

To download the log files:

| Step 1 | Choose <b>Configuration &gt; Advanced &gt; Log</b> . The Log Files page is displayed. |
|--------|---------------------------------------------------------------------------------------|
| Step 2 | Choose the appropriate radio button and click <b>Download</b> to download the file.   |

#### **Setting Log Details**

To set the log details:

| Step 1 | Choose <b>Configuration &gt; Advanced &gt; Log</b> . The Log Files page is displayed. |
|--------|---------------------------------------------------------------------------------------|
| Step 2 | Enter the relevant details and click Set to save the specified details.               |

### Ports

The Ports list specifies which ports to listen to for requests. When you specify a port, Cisco Prime AR makes no distinction between the port used to receive Access-Requests and the port used to receive Accounting-Requests. Either request can come in on either port.

Most NASs send Access-Requests to port 1645 and Accounting-Requests to 1646, however, Cisco Prime AR does not check.

When you do not specify any ports, Cisco Prime AR reads the /etc/services file for the ports to use for access and accounting requests. If none are defined, Cisco Prime AR uses the standard ports (1645 and 1646).

Table 3-35 lists and describes the fields in the Ports page.

| Fields      | Description                                                                                                    |
|-------------|----------------------------------------------------------------------------------------------------|
| Port        | Required; allows you to use ports other than the default, 1645 and 1646. You can use this option to configure Cisco Prime AR to use other ports,. If you add additional ports, however, Cisco Prime AR will use the added ports and no longer use ports 1645 and 1646. These ports can still be used by adding them to the list of ports to use. |
| Туре        | Set the port type.                                                                                                    |
| Description | Optional; description of the port.                                                                                                    |

| Table 3-35 | Port Properties |
|------------|-----------------|
|------------|-----------------|

Use the Ports page for the following:

- Filtering Records
- Adding Port Details
- Interfaces
- Editing Records
- Deleting Records

#### **Adding Port Details**

To add new port details:

| Step 1 | Choose <b>Configuration &gt; Advanced &gt; Port</b> . The Ports page is displayed.              |
|--------|-------------------------------------------------------------------------------------------------|
| Step 2 | Enter the relevant details and click Add. The new port details will be listed in the Ports page |

## Interfaces

The Interfaces list specifies the interfaces on which the RADIUS server receives and sends requests. You specify an interface by its IP address.

- When you list an IP address, Cisco Prime AR uses that interface to send and receive Access-Requests.
- When no interfaces are listed, the server performs an interface discover and uses all interfaces of the server, physical and logical (virtual).

۵, Note

The IP address format is enhanced to support both IPv4 and IPv6.

Use the interfaces page for the following:

- Filtering Records
- Adding IP Addressing Interface
- Deleting Records

#### Adding IP Addressing Interface

To add a new IP address interface to define an interface:

- Step 1 Choose Configuration > Advanced > Interfaces. The Interfaces page is displayed.
- Step 2 Enter the IP Address and click Add.

The Interfaces page is displayed with the newly added details and a success message is displayed else a respective error message is displayed.

### **Attribute Groups**

The Attributes can be grouped using Cisco Prime AR Profile object. The attributes for a particular user group can be grouped under a profile and the attributes contained in the profiles will be returned in their access-accepts.

Table 3-36 lists and describes the fields in the Attribute Groups Details page.

| Fields         | Description                                                                                                    |
|----------------|----------------------------------------------------------------------------------------------------|
| Name           | Name of the attribute group.                                                                                                    |
| Description    | Optional; description of the attribute group.                                                                                                    |
| Attribute type | Select either <b>RADIUS</b> or <b>VENDOR</b> . If Vendor is selected, specify the vendor type from the drop-down list.                                                                                                    |
| Attribute Name | Optional; based on the Attribute Type selected, the attribute name is<br>automated. Set the relevant name for the attribute type selected. Click<br>the <b>Add</b> button to save the details and list it in Attribute list. To<br>navigate between the listed attributes, use the navigation option<br>available adjacent to the list. See <u>Relocating Records</u> for more<br>details. To delete the available attributes, select the relevant attribute<br>and click the <b>Delete</b> button below. |

Table 3-36 AttributeGroups Properties

Use the Attribute Groups page for the following:

- Filtering Records
- Adding Attribute Group Details
- Rules
- Editing Records
- Deleting Records

#### **Adding Attribute Group Details**

To add new attribute groups details:

**Step 1** Choose **Configuration > Advanced > Attributes Groups**. The Attribute Groups page is displayed.

Step 2 Click Add to add new attribute group details. The Attribute Group Details page is displayed.

- **Step 3** Enter the relevant details.
- **Step 4** Click **Submit** to save the specified details in the Attribute Groups Details page. Otherwise click **Cancel** to return to the Attribute Groups page without saving the details.

The Attribute Groups page is displayed with the newly added details or a respective error message is displayed.

## **Rules**

A Rule is a function that selects services based on all input information used by the function.

Table 3-37 lists and describes the fields in the Add Rules List page.

| Fields                                                  | Description                                                                                                    |  |
|---------------------------------------------------------|----------------------------------------------------------------------------------------------------|--|
| General Properties tab                                  |                                                                                                    |  |
| Name                                                    | Required; must be unique in the Rule list.                                                                                                    |  |
| Description                                             | Optional; description of the rule.                                                                                                    |  |
| Туре                                                    | Required; specifies the type of the rule which can be Radius or Diameter.                                                                                                    |  |
| Script Name                                             | Name of the script.                                                                                                    |  |
| Attribute Details tab<br>The fields displayed in the ta | b is displayed based on the type of the rule selected in the Type field.                                                                                                    |  |
| RADIUS                                                  | Optional; set Radius, if the attribute and value needs to be defined for Radius.                                                                                                    |  |
| VENDOR                                                  | Optional; set Vendor, if the attribute and value needs to be defined for Vendor.                                                                                                    |  |
| AttributeName                                           | Optional; based on the Attribute Type selected, the attribute name is automated. Set the relevant name for the attribute type selected.                                                                                                    |  |
| AttributeValue                                          | Optional; set the value for the selected attribute. Click the <b>Add</b> button<br>to save the details and list it in Name and Value list. To navigate<br>between the listed attributes, use the navigation option available<br>adjacent to the list. See <u>Relocating Records</u> for more details. To<br>delete the available attributes, select the relevant attribute and click<br>the <b>Delete</b> button below. |  |

Table 3-37 Rule Properties

Use the Rules List page for the following:

- Filtering Records
- Setting Rules
- Session Managers
- Editing Records
- Deleting Records

### **Setting Rules**

To set new rules:

- Step 1 Choose Configuration > Rules. The List of Rules page is displayed.
- **Step 2** Click **Add**. The Rules Details page is displayed.
- **Step 3** Enter the relevant details.
- Step 4 Click Submit to save the specified details in the Rules Details page. Otherwise click Cancel to return to the List of Rules page without saving the details.

The List of Rules page is displayed with the newly added details or a respective error message is displayed.

## **Session Managers**

You can use Session Managers to track user sessions. The Session Managers monitor the flow of requests from each NAS and detect the session state. When requests come through to the Session Manager, it creates sessions, allocates resources from appropriate Resource Managers, and frees and deletes sessions when users log out.

The Session Manager enables you to allocate dynamic resources to users for the lifetime of their session. You can define one or more Session Managers and have each one manage the sessions for a particular group or company.

# Note

Session record size is limited by the operating system (OS) paging size (8 KB in Solaris and 4 KB in Linux). If a request triggers creation of a session that exceeds the OS paging size, the request will be dropped and the session will not be created.

Note

In this release of Cisco Prime AR, the memory capacity is enhanced to store more than 4 million active session's by storing the active session records in database server instead of storing it in the main memory. The capacity is dependent on the number of attributes that are being captured for each session.

٩, Note

If the disk partition where Cisco Prime AR stores session backing store data (usually the disk partition where Cisco Prime AR is installed, such as **/opt/CSCOar**) is full, the subsequent packets that try to create sessions will be dropped and no sessions will be created due to lack of disk space.

Session Managers use Resource Managers, which in turn, manage a pool of resources of a particular type.

Table 3-38 lists and describes the fields in the Session Manager Details page.

| Table 3-38 | Session Manager Properties |
|------------|----------------------------|
|------------|----------------------------|

| Fields                  | Description                                                                                                    |
|-------------------------|----------------------------------------------------------------------------------------------------|
| Name                    | Required; must be unique in the Session Managers list.                                                                                                    |
| Description             | Optional description of the Session Manager.                                                                                                    |
| Туре                    | Required; set to local or remote. Local is the traditional session manager that maintains sessions in memory and has good performance. The remote session manager operates on a remote ODBC database, and its performance is highly dependent on the performance of the ODBC database.                                                                  |
| SessionKey              | SessionKey property is used to set the sessionkey value for the Session<br>Manager.                                                                                                    |
|                         | The SessionManager checks whether the environmental variable <b>Ses</b> -<br><b>sion-Key</b> is set or not. If the environmental variable is set, the server uses<br>it as the sessionkey. If environmental variable <b>Session-Key</b> is not set then<br>SessionManager gets the value configured in the SessionKey property<br>under SessionManager. |
|                         | SessionKey can be a combination of attributes separated by colon. The values for those attributes are obtained from the RequestDictionary. If any one of the attribute that is configured for the sessionkey is not present in the RequestDictionary, Cisco Prime AR will drop the request.                                                             |
|                         | However, if <b>Session-Key</b> is not set, SessionManager uses NAS-Identifier<br>and NAS-Port to create the sessionkey. An example configuration,                                                                                                    |
|                         | > set SessionKey "User-Name:NAS-Port"<br>The following shows the sample configuration of sessionkey for Session<br>Manager:                                                                                                    |
|                         | <pre>[ //localhost/Radius/SessionManagers/session-mgr-1 ] Name = session-mgr-1 Description = IncomingScript = OutgoingScript = AllowAccountingStartToCreateSession = TRUE SessionTimeOut = PhantomSessionTimeOut = SessionKey = ResourceManagers/</pre>                                                                                                 |
| AllowAccountingStartTo- | Set to TRUE by default; start the session when the Cisco Prime AR server                                                                                                    |
| CreateSession           | When set to FALSE, start the session when the Cisco Prime AR server receives an Access Accept.                                                                                                    |
| IncomingScript          | Optional; name of script to run when the service starts. This script is run as soon as the session is acquired in Cisco Prime AR.                                                                                                    |
| OutgoingScript          | Optional; script to be run just before the session is written to backing store.                                                                                                    |

| Fields                           | Description                                                                                                    |
|----------------------------------|----------------------------------------------------------------------------------------------------|
| SessionTimeOut                   | The SessionTimeOut property is optional; no value for this property means the session timeout feature is disabled.                                                                                                    |
|                                  | Used in conjunction with <b>/Radius/Advanced/SessionPurgeInterval</b> for<br>the session timeout feature. Enables the session timeout feature for a<br>Session Manager. If the SessionTimeOut property is set to a value under<br>a session manager, all sessions that belong to that session manager will<br>be checked for timeouts at each SessionPurgeInterval. If any sessions<br>have timed out, they will be released, and all resources associated with<br>those sessions are also released. |
|                                  | The SessionTimeOut property determines the timeout for a session. If the time difference between the current time and the last update time is greater than this property's value, the session is considered to be stale. The last update time of the session is the time at which the session was created or updated.                                                                                                    |
|                                  | The SessionTimeOut value is comprised of a number and a units indicator, as in $n$ units, where a unit is one of minutes, hours, days, or weeks. The default unit is 'days'.                                                                                                    |
| PhantomSessionTimeOut            | Optional; no value for this property means the phantom session timeout feature is disabled.                                                                                                    |
|                                  | The PhantomSessionTimeOut property is used in conjunction with <b>/Ra-<br/>dius/Advanced/SessionPurgeInterval</b> to enable the phantom session<br>timeout feature for Session Manager.                                                                                                    |
|                                  | If the PhantomSessionTimeOut property is set to a value under a session<br>manager, all sessions that belong to that session manager will be checked<br>for receipt of an Accounting-Start packet. Sessions that do not receive an<br>Accounting-Start packet from creation until its timeout will be released.                                                                                                    |
|                                  | The PhantomSessionTimeOut value comprises a number and a units indicator, as in $n$ units, where a unit is one of minutes, hours, days, or weeks. The default unit is 'days'                                                                                                    |
| Resource Managers List           | Ordered list of Resource Managers. To navigate between the listed at-<br>tributes, use the navigation option available adjacent to the list. See Re-<br>locating Records for more details.                                                                                                    |
| MemoryLimitForRadius-<br>Process | This property is used to avoid crashing of the radius process. The default value is 3500 Megabytes. This property is under <b>/radius/advanced</b> . When the radius process uses memory more than the configured limit, further sessions are not created and Cisco Prime AR rejects further incoming requests.                                                                                                    |
| MemorySizeCheckInter-<br>val     | This property is used to avoid crashing of the radius process. This is used<br>in conjunction with <b>MemoryLimitForRadiusProcess</b> . The default value<br>is 5 minutes. <b>MemorySizeCheckInterval</b> is a hidden parameter in mcd<br>database. To modify the default value, you need to export the mcd<br>database. Typically, a separate thread is created to monitor the radius<br>process memory usage for every 5 minutes.                                                                  |

| Table 3-38 | Session Manager Properties (continued | d) |
|------------|---------------------------------------|----|
| 10010 0 00 | coston manager rioperties (continued  | •, |

Use the Session Managers page for the following:

- Filtering Records
- Adding Session Manager Details
- Editing Records
- Deleting Records

## **Adding Session Manager Details**

To add new session manager details:

- **Step 1** Choose **Configuration > Session Managers**. The Session Managers page is displayed.
- Step 2 Click Add. The Session Manager Details page is displayed.
- **Step 3** Enter the required details.
- **Step 4** Click Add to save the specified details in the Session Manager Details page. Otherwise click Cancel to return to the Session Managers page without saving the details.

The Session Managers page is displayed with the newly added details or a respective error message is displayed.

## **Resource Manager**

Resource Managers allow you to allocate dynamic resources to user sessions. The following lists the different types of Resource Managers.

- **IP-Dynamic**—manages a pool of IP addresses that allows you to dynamically allocate IP addresses from a pool of addresses
- **IP-Per-NAS-Port**—allows you to associate ports to specific IP addresses, and thus ensure each NAS port always gets the same IP address
- IPX-Dynamic—manages a pool of IPX network addresses
- Subnet-Dynamic—manages a pool of subnet addresses
- Group-Session-Limit—manages concurrent sessions for a group of users; that is, it keeps track of how many sessions are active and denies new sessions after the configured limit has been reached
- User-Session-Limit—manages per-user concurrent sessions; that is, it keeps track of how many sessions each user has and denies the user a new session after the configured limit has been reached
- Home-Agent—manages a pool of on-demand IP addresses
- USR-VPN—manages Virtual Private Networks (VPNs) that use USR NAS Clients.
- Home-Agent-IPv6—manages a pool of on-demand IPv6 addresses
- Remote-IP-Dynamic—manages a pool of IP addresses that allows you to dynamically allocate IP addresses from a pool of addresses. It internally works with a remote ODBC database.

- **Remote-User-Session-Limit**—manages per-user concurrent sessions; that is, it keeps track of how many sessions each user has and denies the user a new session after the configured limit has been reached. It internally works with a remote ODBC database.
- **Remote-Group-Session-Limit**—manages concurrent sessions for a group of users; that is, it keeps track of how many sessions are active and denies new sessions after the configured limit has been reached. It internally works with a remote ODBC database.
- Session Cache—allows you to define the RADIUS attributes to store in cache.
- **Dynamic-DNS**—manages the DNS server.
- **Remote-Session-Cache**—allows you to define the RADIUS attributes to store in cache. It should be used with session manager of type 'remote'.

Each Resource Manager is responsible for examining the request and deciding whether to allocate a resource for the user, do nothing, or cause Cisco Prime AR to reject the request.

Table 3-39 lists and describes the fields in the Resource Manager Details page.

| Fields                 | Description                                                                                                    |
|------------------------|----------------------------------------------------------------------------------------------------|
| Resource Manager Name  | Required; must be unique in the Resource Managers list.                                                                                                    |
| Description (optional) | Optional; description of the Resource Manager.                                                                                                    |
| Туре                   | Required; must be either Dynamic-DNS, IP-Dynamic,<br>IP-Per-NAS-Port, IPX-Dynamic, Session Cache, Subnet-Dynam-<br>ic, Group-Session-Limit, Home-Agent, User-Session-Limit,<br>USR-VPN, Home-Agent-IPv6, Remote-IP-Dynamic, Remote-Us-<br>er-Session-Limit, Remote-Group-Session-Limit or Remote-Ses-<br>sion-Cache. Based on the option selected, the fields displayed in the<br>Resource Manager Details page varies. |

Table 3-39Resource Manager Properties

The fields displayed in the Resource Manager Details page changes based on the option selected in the Type field. The following tables describe the fields in the Resource Manager Details page.

#### **DYNAMIC-DNS**

Table 3-40 lists and describes the fields in the Resource Manager Details page.

#### Table 3-40DYNAMIC-DNS Properties

| Fields              | Description                                                                                                    |
|---------------------|----------------------------------------------------------------------------------------------------|
| General tab         |                                                                                                    |
| Max DNS TTLS        | Set the maximum TTL of the DNS record.                                                                                                    |
| DNS Host bytes      | Set the number of bytes to be used to construct the reverse zone entry.                                                                                               |
| Forward Zone Name   | Set the name of the forward zone. For a given Resource Manager you must decide which forward zone you will be updating for sessions the resource manager will manage. |
| Reverse Zone Name   | Set the name of the reverse zone.                                                                                                    |
| Forward Zone Server | Set the Server IP of the forward zone                                                                                                    |
| Reverse Zone Server | Set the Server IP of the reverse zone                                                                                                    |

| Fields                 | Description                                                                                                    |
|------------------------|----------------------------------------------------------------------------------------------------|
| Forward Zone TSIG KeyS | Server-wide security key to process all forward zone dynamic DNS updates. This is used if a ForwardZoneTSIGKey was not specified on the Resource Manager.      |
| Reverse Zone TSIG Keys | Server-wide security key to process all reverse zone dynamic DNS<br>updates. This is used if a ReverseZoneTSIGKey was not specified on<br>the Resource Manager |

#### Table 3-40 DYNAMIC-DNS Properties (continued)

#### **GROUP-SESSION-LIMIT**

Table 3-41 lists and describes the fields in the Resource Manager Details page.

| Table 3-41 | GROUP-SESSION-LIMIT | Properties |
|------------|---------------------|------------|
|------------|---------------------|------------|

| Fields              | Description                                                                                         |
|---------------------|----------------------------------------------------------------------------------------------------|
| Group Session Limit | Set the GroupSessionLimit property to the maximum number of con-<br>current sessions for all users. |

#### **REMOTE-GROUP-SESSION-LIMIT**

Table 3-42 lists and describes the fields in the Resource Manager Details page.

#### Table 3-42 REMOTE-GROUP-SESSION-LIMIT Properties

| Fields              | Description                                                                                         |
|---------------------|----------------------------------------------------------------------------------------------------|
| Group Session Limit | Set the GroupSessionLimit property to the maximum number of con-<br>current sessions for all users. |

#### HOME-AGENT

Table 3-43 lists and describes the fields in the Resource Manager Details page.

Table 3-43HOME-AGENT Properties

| Fields                   | Description                      |
|--------------------------|----------------------------------|
| HomeAgentIPAddresses tab |                                  |
| Start                    | Required; must be an IP address. |
| End                      | Required; must be an IP address. |

Click the **Add** button to save the details and list it in Start and End IP list. To navigate between the listed attributes, use the navigation option available adjacent to the list. See **Relocating Records** for more details. To delete the available attributes, select the relevant attribute and click the **Delete** button below.

#### HOME-AGENT-IPv6

Table 3-44 lists and describes the fields in the Resource Manager Details page.

| Table 3-44 | HOME-AGENT-IPv6 Properties |
|------------|----------------------------|
|------------|----------------------------|

| Fields                     | Description                        |  |
|----------------------------|------------------------------------|--|
| HomeAgentIPv6Addresses tab |                                    |  |
| Start                      | Required; must be an IPv6 address. |  |
| End                        | Required; must be an IPv6 address. |  |

Click the **Add** button to save the details and list it in Start and End IPv6 list. To navigate between the listed attributes, use the navigation option available adjacent to the list. See Relocating Records for more details. To delete the available attributes, select the relevant attribute and click the **Delete** button below.

#### **IP-DYNAMIC**

Table 3-45 lists and describes the fields in the Resource Manager Details page.

| Table 3-45 | IP-DYNAMIC Properties |
|------------|-----------------------|
|------------|-----------------------|

| Fields                                   | Description                                                                                                    |  |
|------------------------------------------|----------------------------------------------------------------------------------------------------|--|
| General tab                              |                                                                                                    |  |
| Reuse IP for same SessionKey<br>and User | When set to TRUE, this property supports overlapping IP addresses between session managers for VPN users. Default value is FALSE. |  |
| Net Mask                                 | Required; must be set to a valid net mask.                                                                                        |  |
| Allow Overlapped IP<br>Addresses         | When set to TRUE, this property supports overlapping IP addresses between session managers for VPN users. Default value is FALSE. |  |
| IP Addresses tab                         |                                                                                                    |  |
| Start                                    | Required; must be an IP address.                                                                                                  |  |
| End                                      | Required; must be an IP address.                                                                                                  |  |

Click the **Add** button to save the details and list it in Start and End IP list. To navigate between the listed attributes, use the navigation option available adjacent to the list. See **Relocating Records** for more details. To delete the available attributes, select the relevant attribute and click the **Delete** button below.

#### **REMOTE-IP-DYNAMIC**

Table 3-46 lists and describes the fields in the Resource Manager Details page.

| Table 3-46 | REMOTE-IP-DYNAMIC Properties |
|------------|------------------------------|
|------------|------------------------------|

| Fields                                   | Description                                                                                                    |
|------------------------------------------|----------------------------------------------------------------------------------------------------|
| General tab                              |                                                                                                    |
| Reuse IP for same SessionKey<br>and User | When set to TRUE, this property supports overlapping IP addresses<br>between session managers for VPN users. Default value is FALSE. |
| Net Mask                                 | Required; must be set to a valid net mask.                                                                                           |
| Allow Overlapped IP<br>Addresses         | When set to TRUE, this property supports overlapping IP addresses between session managers for VPN users. Default value is FALSE.    |
| IP Addresses tab                         |                                                                                                    |

| Fields | Description                      |
|--------|----------------------------------|
| Start  | Required; must be an IP address. |
| End    | Required; must be an IP address. |

| Table 3-46 REMOTE-IP-DYNAMIC Properties (co | (continued) |
|---------------------------------------------|-------------|
|---------------------------------------------|-------------|

Click the **Add** button to save the details and list it in Start and End IP list. To navigate between the listed attributes, use the navigation option available adjacent to the list. See **Relocating Records** for more details. To delete the available attributes, select the relevant attribute and click the **Delete** button below.

#### **IP-PER-NAS-PORT**

Table 3-47 lists and describes the fields in the Resource Manager Details page.

| Table 3-47 IP-PE | R-NAS-PORT | Properties |
|------------------|------------|------------|
|------------------|------------|------------|

| Fields                           | Description                                                                                                    |  |
|----------------------------------|----------------------------------------------------------------------------------------------------|--|
| General tab                      |                                                                                                    |  |
| Net Mask                         | Required; if used, must be set to a valid net mask.                                                                                     |  |
| Allow Overlapped IP<br>Addresses | When set to TRUE, this property supports overlapping IP addresses between session managers for VPN users. Default value is FALSE.       |  |
| NAS                              | Required; must be the name of a known Client. This value must be the same as the NAS-Identifier attribute in the Access-Request packet. |  |
| IP Config tab                    |                                                                                                    |  |
| Start                            | Required; must be an IP address.                                                                                                    |  |
| End                              | Required; must be an IP address.                                                                                                    |  |
| Port Config tab                  |                                                                                                    |  |
| Start                            | Required; set the NAS port                                                                                                    |  |
| End                              | Required; set the NAS port                                                                                                    |  |

Click the **Add** button to save the details and list it in Start and End IP list. To navigate between the listed attributes, use the navigation option available adjacent to the list. See **Relocating Records** for more details. To delete the available attributes, select the relevant attribute and click the **Delete** button below.

#### **IPX-DYNAMIC**

Table 3-48 lists and describes the fields in the Resource Manager Details page.

| Iable 3-48 IPX-DYNAIVIIC Propertie | able 3-48 | IPX-DYNAMIC Propertie | es |
|------------------------------------|-----------|-----------------------|----|
|------------------------------------|-----------|-----------------------|----|

| Fields       | Description                      |
|--------------|----------------------------------|
| Networks tab |                                  |
| Start        | Required; must be an IP address. |
| End          | Required; must be an IP address. |

Click the **Add** button to save the details and list it in Start and End IP list. To navigate between the listed attributes, use the navigation option available adjacent to the list. See **Relocating Records** for more details. To delete the available attributes, select the relevant attribute and click the **Delete** button below.

#### **SESSION-CACHE**

Table 3-49 lists and describes the fields in the Resource Manager Details page.

Table 3-49SESSION-CACHE Properties

| Fields                  | Description                                                                                                    |  |
|-------------------------|----------------------------------------------------------------------------------------------------|--|
| General tab             |                                                                                                    |  |
| Overwrite Attributes    | Specifies whether to overwrite the existing attributes if there are any in the session record.                                                                                                    |  |
| Query Key               | Required; set the QueryKey to the a RADIUS attribute you want to key on, such as Framed-IP-Address.                                                                                                |  |
|                         | A change made in Cisco Prime AR requires that this attribute not be<br>an XML attribute, even if this session-cache resource manager is<br>being used for an XML query.                            |  |
|                         | <b>Note</b> Any existing session-cache resource managers using an XML attribute for the Query Key must be changed to a RADIUS attribute that this XML attribute is mapped to under Query-Mappings. |  |
| Pending Removal Delay   | Required; length of time information remains in the cache after the session ends (defaults to 10 seconds)                                                                                          |  |
| Query Mapping tab       |                                                                                                    |  |
| XML Attribute           | Set the QueryKey property to the XML attribute you want to key on<br>such as XML-Address-format-IPv4 and list all attributes to be cached<br>in the AttributesToBeCached subdirectory.             |  |
| Radius Attribute        | Required; list of attribute pairs, mapping the XML attributes on the left-hand side to the RADIUS attribute on the right-hand side.                                                                |  |
| AttributeToBeCached tab |                                                                                                    |  |
| RADIUS                  | Optional; set Radius, if the attribute needs to be defined for Radius.                                                                                                    |  |
| VENDOR                  | Optional; set Vendor, if the attribute needs to be defined for Vendor.<br>If Vendor is selected, specify the vendor type from the drop-down<br>list.                                               |  |
| Attribute Name          | Required; use this subdirectory to provide a list of RADIUS at-<br>tributes you want to store in cache                                                                                             |  |

Click the **Add** button to save the details and list it in Start and End IP list. To navigate between the listed attributes, use the navigation option available adjacent to the list. See **Relocating Records** for more details. To delete the available attributes, select the relevant attribute and click the **Delete** button below.

#### SUBNET-DYNAMIC

Table 3-50 lists and describes the fields in the Resource Manager Details page.

| Fields             | Description                                              |  |
|--------------------|----------------------------------------------------------|--|
| Subnet Dynamic tab |                                                          |  |
| Net Mask           | Required; must be set to the size of the managed subnets |  |
| Start              | Required; must be an IP addresses                        |  |
| End                | Required; must be an IP addresses                        |  |

Click the **Add** button to save the details and list it in Start and End IP list. To navigate between the listed attributes, use the navigation option available adjacent to the list. See **Relocating Records** for more details. To delete the available attributes, select the relevant attribute and click the **Delete** button below.

#### **USER-SESSION-LIMIT**

Table 3-51 lists and describes the fields in the Resource Manager Details page.

Table 3-51 USER-SESSION-LIMIT Properties

| Fields             | Description                                                                                                 |
|--------------------|----------------------------------------------------------------------------------------------------|
| User Session Limit | Set the user session limit property to the maximum number of con-<br>current sessions for a particular user |

#### **REMOTE-USER-SESSION-LIMIT**

Table 3-52 lists and describes the fields in the Resource Manager Details page.

#### Table 3-52 REMOTE-USER-SESSION-LIMIT Properties

| Fields             | Description                                                                                                 |
|--------------------|----------------------------------------------------------------------------------------------------|
| User Session Limit | Set the user session limit property to the maximum number of con-<br>current sessions for a particular user |

#### **USR-VPN**

Table 3-53 lists and describes the fields in the Resource Manager Details page.

#### Table 3-53USR-VPN Properties

| Fields          | Description                                                                                                    |
|-----------------|----------------------------------------------------------------------------------------------------|
| General tab     |                                                                                                    |
| Identifier      | Required; must be set to the VPN ID the USR NAS will use to identify a VPN.                                            |
| Neighbor        | Optional; if set, should be the IP address of the next hop router for the VPN.                                         |
| Framed Routing  | Optional; if set, should be <b>RIP V2 Off</b> or <b>RIP V2 On</b> if the USR NAS is to run RIP Version 2 for the user. |
| Gateway tab     | ·                                                                                                    |
| Name of Gateway | Required; name of the gateway.                                                                                         |

| Fields                 | Description                                                                                                    |
|------------------------|----------------------------------------------------------------------------------------------------|
| Description (optional) | Optional; description of the gateway.                                                                                                    |
| IP Address             | Required; IP address of the gateway                                                                                                    |
| Shared Secret          | Required; must match the shared secret of the gateway.                                                                                                    |
| Tunnel Refresh         | Optional; if specified it is the number of seconds the tunnel stays<br>active before a secure "keepalive" is exchanged between the tunnel<br>peers in order to maintain the tunnel open. |
| Location ID            | Optional; if specified it is a string indicating the physical location of the gateway. Click the <b>Save</b> button, to save the details.                                                |

| Table 3-53 | USR-VPN Properties (continued) | ) |
|------------|--------------------------------|---|
|------------|--------------------------------|---|

To edit the gateway details, check the appropriate check box and click the **Edit** button. Enter new information in the editable fields and click the **Save** button. You can also delete the record using **Delete** button.

#### **REMOTE-SESSION-CACHE**

Table 3-54 lists and describes the fields in the Resource Manager Details page.

| Fields                  | Description                                                                                                    |  |
|-------------------------|----------------------------------------------------------------------------------------------------|--|
| General tab             |                                                                                                    |  |
| Overwrite Attributes    | Specifies whether to overwrite the existing attributes if there are any in the session record.                                                                                                    |  |
| Query Key               | Required; set the QueryKey to the a RADIUS attribute you want to key on, such as Framed-IP-Address.                                                                                                |  |
|                         | A change made in Cisco Prime AR requires that this attribute not be<br>an XML attribute, even if this session-cache resource manager is<br>being used for an XML query.                            |  |
|                         | <b>Note</b> Any existing session-cache resource managers using an XML attribute for the Query Key must be changed to a RADIUS attribute that this XML attribute is mapped to under Query-Mappings. |  |
| Pending Removal Delay   | Required; length of time information remains in the cache after the session ends (defaults to 10 seconds)                                                                                          |  |
| Remote Query Mapping ta | b                                                                                                    |  |
| XML Attribute           | Set the QueryKey property to the XML attribute you want to key on<br>such as XML-Address-format-IPv4 and list all attributes to be cached<br>in the AttributesToBeCached subdirectory.             |  |
| Radius Attribute        | Required; list of attribute pairs, mapping the XML attributes on the left-hand side to the RADIUS attribute on the right-hand side.                                                                |  |
| RemoteAttributeToBeCach | ned tab                                                                                                    |  |
| RADIUS                  | Optional; set Radius, if the attribute needs to be defined for Radius.                                                                                                    |  |

#### Table 3-54 REMOTE-SESSION-CACHE Properties

| Fields         | Description                                                                                                    |
|----------------|----------------------------------------------------------------------------------------------------|
| VENDOR         | Optional; set Vendor, if the attribute needs to be defined for Vendor.<br>If Vendor is selected, specify the vendor type from the drop-down<br>list. |
| Attribute Name | Required; use this subdirectory to provide a list of RADIUS at-<br>tributes you want to store in cache                                               |

| Table 3-54 | <b>REMOTE-SESSION-CACHE Properties</b> | (continued) |
|------------|----------------------------------------|-------------|
|            |                                        |             |

Use the Resource Manager List page for the following:

- Filtering Records
- Adding Resource Manager Details
- Network Resources
- Editing Records
- Deleting Records

### **Adding Resource Manager Details**

To add new resource manager details:

- **Step 1** Choose **Configuration > Resource Manager**. The Resource Manager List page is displayed.
- **Step 2** Click Add. The Resource Manager Details page is displayed.
- **Step 3** Enter the required details.
- **Step 4** Click **Submit** to save the specified details in the Resource Manager Details page. Otherwise click **Cancel** to return to the Resource Manager List page without saving the details.

The Resource Manager List page is displayed with the newly added details or a respective error message is displayed.

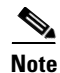

Resource Manager supports the following remote type session managers: remote-ip-dynamic, remote-session-cache, home-agent, remote-user-session-limit, home-agent-ipv6 and remote-group-session-limit.

# **Network Resources**

Network Resources constitutes the maintenance and management of the details of the clients and remote servers. The clients IP address and shared secret details are maintained under clients, The management of server directory with use of remote server protocols details are maintained in remote server.

This section describes the following:

- Clients
- Remote Servers

## **Clients**

All NASs and proxy clients that communicate directly with Cisco Prime AR must have an entry in the Clients list. This is required because NAS and proxy clients share a secret with the RADIUS server which is used to encrypt passwords and to sign responses.

Table 3-55 lists and describes the fields in the Client Details page.

| Fields          | Description                                                                                                    |
|-----------------|----------------------------------------------------------------------------------------------------|
| Name            | Required and should match the Client identifier specified in the standard RADIUS attribute, <b>NAS-Identifier</b> . The name must be unique within the Clients list.                                                                                                    |
| IncomingScript  | Optional; you can use this property to specify a Script you can use to determine the services to use for authentication, authorization, and/or accounting.                                                                                                    |
| OutgoingScript  | Optional; you can use this property to specify a Script you can use to make any Cli-<br>ent-specific modifications when responding to a particular Client.                                                                                                    |
| Protocol        | Required; set it to Radius, Diameter, or Tacacs-and-Radius .                                                                                                    |
| Description     | Optional description of the client.                                                                                                    |
| Vendor          | Optional; displays when the protocol is set to Diameter. When set, must be the name of a known Vendor.                                                                                                    |
| Server Identity | Optional; displays when the protocol is set to Diameter. While exchanging the CER information in the client, Cisco Prime AR sends the configured server identity value as the origin-host value. When set, it takes precedence over the /Radius/Ad-vance/Diameter/TransportManagement configuration. |
| HostName        | Required; hostname or IP address of the diameter client.                                                                                                    |
| Port            | Required; port on which client connects with the Cisco Prime AR server.                                                                                                    |
| SCTP-Enabled    | Required; displays when the protocol is set to Diameter and indicates whether the connection will be an SCTP. If set to TRUE, SCTP will be used. If set to FALSE, TCP will be used.                                                                                                    |

Table 3-55 Client Properties

| Fields                 | Description                                                                                                    |
|------------------------|----------------------------------------------------------------------------------------------------|
| Server Realm           | Optional; displays when the protocol is set to Diameter. While exchanging the CER information in the client, Cisco Prime AR sends the configured server realm value as the origin-realms value. it takes precedence over the /Radius/Advance/Diameter/TransportManagement configuration.                                                                                                    |
| <b>General Propert</b> | ies tab                                                                                                    |
| IPAddress              | Required; must be a valid IP address and unique in the Clients list. Cisco Prime AR uses this property to identify the Client that sent the request, either using the source IP address to identify the immediate sender or using the <b>NAS-IP-Address</b> attribute in the Request dictionary to identify the NAS sending the request through a proxy.                                                                                                    |
|                        | When a range is configured for a Client's IPAddress property, any incoming<br>requests whose source address belongs to the range specified, will be allowed for<br>further processing by the server. Similarly when a wildcard (an asterisk '*' in this<br>case) is specified, any incoming requests whose source address matches the<br>wildcard specification will be allowed. In both the cases, the configured client prop-<br>erties like SharedSecret, and Vendor are used to process the requests. |
|                        | You can specify a range of IP addresses using a hyphen as in:                                                                                                    |
|                        | 100.1.2.11-20                                                                                                    |
|                        | You can use an asterisk wildcard to match all numbers in an IP address octet as in:                                                                                                    |
|                        | 100.1.2.*                                                                                                    |
|                        | You can specify an IPAddress and a subnet mask together using Classless Inter-Do-<br>main Routing (CIDR) notation as in:                                                                                                    |
|                        | 100.1.2.0/24                                                                                                    |
|                        | You can use the IPAddress property to set a base address and use the NetMask property to specify the number of clients in the subnet range.                                                                                                    |
| Shared Secret          | Required; must match the secret configured in the Client.                                                                                                    |
| Туре                   | Required; accept the default (NAS), or set it to ATM, Proxy, or NAS+Proxy.                                                                                                    |
| Vendor                 | Optional; you can use this property when you need special processing for a specific vendor's NAS. To use this property, you must configure a <b>Vendor</b> object and include a script. Cisco Prime AR provides five Scripts you can use: one for Ascend, Cisco, Cabletron, Altiga, and one for USR. You can also provide your own Script.                                                                                                    |
| NetMask                | Specifies the subnet mask used with the network address setting configured for the IPAdress property when configuring a range of IP addresses.                                                                                                    |
|                        | This property is not used for a single client with an IP address only. The NetMask property is used to configure multiple clients when you configure a base IP address in the IPAddress property. You can set the NetMask property for a range of 256 clients using the following example:                                                                                                    |
|                        | set NetMask 255.255.255.0                                                                                                    |
|                        | <b>Note</b> If you set the NetMask property, validation will fail if you attempt to specify a subnet mask using CIDR notation with the IPAddress property (described above).                                                                                                    |

#### Table 3-55 Client Properties (continued)

| Fields                               | Description                                                                                                    |
|--------------------------------------|----------------------------------------------------------------------------------------------------|
| Enforce Traffic<br>Throttling        | By default, the value is set to FALSE. When set to TRUE, the traffic throttling check for the packet will be executed.                                                                                                    |
| Dynamic Author                       | rization tab                                                                                                    |
| Enable<br>Dynamic Au-<br>thorization | Optional; when set to TRUE, this property enables Change of Authorization (CoA) and Packet of Disconnect (PoD) features.                                                                                                    |
| Shared Secret                        | Located under the DynamicAuthorizationServer subdirectory, this is the shared secret used for communicating CoA and PoD packets with the client.                                                                                                    |
| Port                                 | Located under the DynamicAuthorizationServer subdirectory, the default port is 3799.                                                                                                    |
| InitialTimeout                       | Located under the DynamicAuthorizationServer subdirectory, the default is 5000.                                                                                                    |
| MaxTries                             | Located under the DynamicAuthorizationServer subdirectory, the default is 3.                                                                                                    |
| COA Attribute                        | This property is found under the DynamicAuthorizationServer subdirectory and points to a group of attributes to be included in a CoA request sent to this client. These attribute groups are created and configured under the AttributeGroups subdirectory in <b>/Radius/Advanced</b> . |
| POD Attribute                        | This property is found under the DynamicAuthorizationServer subdirectory and points to a group of attributes to be included in a POD request sent to this client. These attribute groups are created and configured under the AttributeGroups subdirectory in <b>/Radius/Advanced</b> . |
| <b>Notification Pro</b>              | perties tab                                                                                                    |
| Enable Notifi-<br>cations            | Required; the default value is FALSE and indicates the client is not capable of receiving Accounting-Stop notifications from the Cisco Prime AR server.                                                                                                    |
|                                      | When set to TRUE, the client can receive Accounting-Stop notifications from the Cisco Prime AR server and additional properties must be configured under a new sub-directory named NotificationProperties.                                                                              |
| InitialTimeout                       | Located under the NotificationProperties subdirectory, specifies the timeout value<br>in milliseconds the Cisco Prime AR server waits for an Accounting-Response<br>packet before attempting a retry (sending another Accounting-Stop packet to the<br>client).                         |
|                                      | Required when EnableNotifications is set to TRUE; the default value is 5000.                                                                                                    |
| Port                                 | Located under the NotificationProperties subdirectory, specifies the port used by the Cisco Prime AR server to receive Accounting-Stop packets. Required when EnableNotifications is set to TRUE; the default value is 1813.                                                            |
| MaxTries                             | Located under the NotificationProperties subdirectory, specifies the number of times the Cisco Prime AR server sends an Accounting-Stop packet to a client.                                                                                                    |
|                                      | Required when EnableNotifications is set to TRUE; the default value is 3.                                                                                                    |

#### Table 3-55 Client Properties (continued)

| Fields                          | Description                                                                                                    |
|---------------------------------|----------------------------------------------------------------------------------------------------|
| Notification-<br>Properties     | When the EnableNotifications property is set to TRUE, this subdirectory contains additional properties required to support the Query-Notify feature.                                                                                                 |
| NotificationAt-<br>tributeGroup | Located under the NotificationProperties subdirectory, specifies the name of an attribute group under <b>/Radius/Advanced/AttributeGroups</b> that contains the attributes to be included when sending an the Accounting-Stop packet to this client. |
|                                 | Required when EnableNotifications is set to TRUE; there is no default value. You must provide the name of a valid AttributeGroup and the named AttributeGroup must contain at least one valid attribute, or validation will fail.                    |

|  | Table 3-55 | <b>Client Properties</b> | (continued) |
|--|------------|--------------------------|-------------|
|--|------------|--------------------------|-------------|

Use the Clients page for the following:

- Filtering Records
- Adding Client Details
- Editing Records
- Deleting Records

### **Adding Client Details**

To add new Client details:

| Step 1 | Choose Network Resources > Clients. The Clients page is displayed.                                                                                                 |
|--------|----------------------------------------------------------------------------------------------------|
| Step 2 | Click Add to add new client details. The Client Details page is displayed.                                                                                         |
| Step 3 | Enter the required details in the General Properties, Dynamic Authorization, and Notification Properties tabs.                                                     |
| Step 4 | Click <b>Save</b> to save the specified details in the Client Details page. Otherwise click <b>Cancel</b> to return to the Client page without saving the details. |
|        |                                                                                                    |

The Client page is displayed with the newly added details or a respective error message is displayed.

## **Remote Servers**

You can use the RemoteServers object to specify the properties of the remote servers to which Services proxy requests.

Cisco Prime AR provides the following RemoteServer protocol types:

- LDAP
- LDAP Accounting
- Domain Authentication
- ODBC/OCI
- ODBC/OCI-Accounting

• Others

## LDAP

Specify the **ldap** service type when you want to use a particular LDAP remote server for authentication and/or authorization. When using LDAP for authentication and a local database for authorization, ensure that the usernames in both locations are identical with regard to case-sensitivity.

Table 3-56 lists and describes the fields in the Add LDAP-RemoteServers Details page.

| Fields                   | Description                                                                                                    |  |  |
|--------------------------|----------------------------------------------------------------------------------------------------|--|--|
| LDAP Properties tab      |                                                                                                    |  |  |
| Name                     | Required; name of the LDAP server                                                                                                    |  |  |
| Host Name                | Required; the LDAP server's hostname or IP address.                                                                                                    |  |  |
| Port                     | Required; defaults to port 389.                                                                                                    |  |  |
| Description              | Description of the LDAP server.                                                                                                    |  |  |
| Timeout                  | Required; the default is 15. The timeout property indicates how many seconds the RADIUS server will wait for a response from the LDAP server.                                                                                                    |  |  |
|                          | <b>Note</b> Use InitialTimeout from above as a template, except this is timeout is specified in seconds.                                                                                                    |  |  |
| Reactivate Time Interval | Required; the amount of time (in milliseconds) to wait before retrying a remote server that was offline. You must specify a number greater than zero. The default is 300,000 (5 minutes).                                                                                                    |  |  |
| MaxReferrals             | Required; must be a number equal to or greater than zero. This property indicates how many referrals are allowed when looking up user information. When you set this property to zero, no referrals are allowed.                                                                                                    |  |  |
|                          | Cisco Prime AR manages referrals by allowing the RADIUS server's ad-<br>ministrator to indicate an LDAP "referral attribute," which might or<br>might not appear in the user information returned from an LDAP query.<br>When this information is returned from a query, Cisco Prime AR<br>assumes it is a referral and initiates another query based on the referral.<br>Referrals can also contain referrals. |  |  |
|                          | <b>Note</b> This is an LDAP v2 referral property.                                                                                                    |  |  |
| Referral Attribute       | Required when you have specified a <b>MaxReferrals</b> value. This property specifies which LDAP attribute, returned from an LDAP search, to check for referral information.                                                                                                    |  |  |
|                          | <b>Note</b> This is an LDAP v2 referral property.                                                                                                    |  |  |
| Referral Filter          | Required when you have specified a <b>MaxReferral</b> value. This is the filter Cisco Prime AR uses when processing referrals. When checking referrals, the information Cisco Prime AR finds in the referral itself is considered to be the search path and this property provides the filter. The syntax is the same as that of the <b>Filter</b> property.                                                    |  |  |
|                          | <b>Note</b> This is an LDAP v2 referral property.                                                                                                    |  |  |

Table 3-56 LDAP Server Properties

| Fields                               | Description                                                                                                    |
|--------------------------------------|----------------------------------------------------------------------------------------------------|
| Bind Name                            | Optional; the distinguished name (dn) to use when establishing a connec-<br>tion between the LDAP and RADIUS servers.                                                                                                    |
| Bind Password                        | Optional; the password associated with the <b>BindName</b> .                                                                                                    |
| Search Path                          | Required; the path that indicates where in the LDAP database to start the search for user information.                                                                                                    |
| Limit Outstanding<br>Requests        | Required; the default is FALSE. Cisco Prime AR uses this property in conjunction with the <b>MaxOutstandingRequests</b> property to tune the RADIUS server's use of the LDAP server.                                                                                                    |
|                                      | When you set this property to TRUE, the number of outstanding requests<br>for this RemoteServer is limited to the value you specified in <b>MaxOut-<br/>standingRequests</b> . When the number of requests exceeds this number,<br>Cisco Prime AR queues the remaining requests, and sends them as soon<br>as the number of outstanding requests drops to this number.                           |
| User Password Attribute              | Required; this specifies which LDAP field the RADIUS server should check for the user's password.                                                                                                    |
| Escape Spl.Character in<br>UserName  | FALSE by default                                                                                                    |
| Datasource Connections               | Specifies the number of concurrent connections to the LDAP server. The default value is 8.                                                                                                    |
| Use SSL                              | A boolean field indicating whether you want Cisco Prime AR to use SSL (Secure Socket Layer) when communicating with this RemoteServer.<br>When you set it to TRUE, be sure to specify the <b>CertificateDBPath</b> field in the <b>Advanced</b> section, and be sure the port you specified for this RemoteServer is the SSL port used by the LDAP server.                                       |
| EnableKeepAlive                      | Default is FALSE. This is enabled to send a TCP keepalive to keep the idle connection active.                                                                                                    |
| Filter                               | Required; this specifies the search filter Cisco Prime AR uses when<br>querying the LDAP server for user information. When you configure this<br>property, use the notation "%s" to indicate where the user ID should be<br>inserted. For example, a typical value for this property is "(uid=%s),"<br>which means that when querying for information about user joe, use the<br>filter uid=joe. |
| Max Outstanding Requests             | Required when you have set the <b>LimitOutstandingRequests</b> to TRUE.<br>The number you specify, which must be greater than zero, determines the maximum number of outstanding requests allowed for this remote server.                                                                                                    |
| Password Encryption Style            | The default is <b>None</b> . You can also specify <b>crypt</b> , <b>dynamic</b> , <b>SHA-1</b> , <b>and SSHA-1</b> .                                                                                                    |
| DNSLookup and LDAP<br>RebindInterval | Specifies the timeout period after which the Cisco Prime AR server will attempt to resolve the LDAP hostname to IP address (DNS resolution); 0 by default                                                                                                    |

| Table 3-56 | LDAP | Server | Properties | (continued) |
|------------|------|--------|------------|-------------|
|------------|------|--------|------------|-------------|

| Fields                              | Description                                                                                                    |
|-------------------------------------|----------------------------------------------------------------------------------------------------|
| Search Scope                        | Specifies how deep to search within a search path; default is <i>SubTree</i> which indicates a search of the base object and the entire subtree of which the base object distinguished name is the highest object.                                                                                                    |
|                                     | Base indicates a search of the base object only.                                                                                                    |
|                                     | <i>OneLevel</i> indicates a search of objects immediately subordinate to the base object, but does not include the base object.                                                                                                    |
| Use Binary Password Com-<br>parison | A boolean field that enables binary password comparison for authentica-<br>tion. This property when set to TRUE, enables binary password compar-<br>ison. By default, this property is set to FALSE.                                                                                                    |
| Use Bind Based Authenti-<br>cation  | A boolean field that enables bind-based authentication with LDAP server. By default, this property is set to FALSE. When set to FALSE, it uses existing legacy authentication method.                                                                                                    |
|                                     | On setting this property to TRUE, the mappings LDAPToRadius, LDAP-<br>ToEnvironment, and LDAPToCheckItem will not work.                                                                                                    |
| LDAPToRadiusMappings                | tab                                                                                                    |
| LDAPAttribute                       | Set the value for the LDAP attribute                                                                                                    |
| RadiusAttribute                     | A list of name/value pairs in which the name is the name of the <b>ldap</b> attribute to retrieve from the user record, and the value is the name of the RADIUS attribute to set to the value of the <b>ldap</b> attribute retrieved.                                                                                                    |
|                                     | For example, when the LDAPToRadiusMappings has the entry: Fra-<br>medIPAddress = Framed-IP-Address, the RemoteServer retrieves the<br>FramedIPAddress attribute from the ldap user entry for the specified<br>user, uses the value returned, and sets the Response variable<br>Framed-IP-Address to that value.                                     |
|                                     | Click the <b>Add</b> button to save the details and list it in the attribute list. To navigate between the listed attributes, use the navigation option available adjacent to the list. See <u>Relocating Records</u> for more details. To delete the available attributes, select the relevant attribute and click the <b>Delete</b> button below. |
| LDAPToCheckItems Map                | pings tab                                                                                                    |
| Attribute Type                      | Select either <b>RADIUS</b> or <b>VENDOR</b> . If Vendor is selected, specify the vendor type from the drop-down list.                                                                                                    |
| LDAPAttribute                       | Set the value for the LDAP attribute                                                                                                    |

| Table 3-56 | LDAP Server Properties (continued) |
|------------|------------------------------------|
|------------|------------------------------------|

| Fields                 | Description                                                                                                    |  |  |
|------------------------|----------------------------------------------------------------------------------------------------|--|--|
| CheckedItems           | A list of LDAP <i>attribute/value</i> pairs which must be present in the RADIUS access request and must match, both name and value, for the check to pass.                                                                                                    |  |  |
|                        | For example, when the <b>LDAPToCheckItemMappings</b> has the entry:<br><b>group = User-Group</b> , the Access Request must contain the attribute<br><b>group</b> , and it must be set to <b>User-Group</b> .                                                                                                    |  |  |
|                        | Click the <b>Add</b> button to save the details and list it in the attribute list. To navigate between the listed attributes, use the navigation option available adjacent to the list. See <u>Relocating Records</u> for more details. To delete the available attributes, select the relevant attribute and click the <b>Delete</b> button below. |  |  |
| LDAPToEnvironmental    | Mappings tab                                                                                                    |  |  |
| LDAPAttribute          | Set the value for the LDAP attribute                                                                                                    |  |  |
| EnvironmentalAttribute | A list of name/value pairs in which the name is the name of the <b>ldap</b> attribute to retrieve from the user record, and the value is the name of the Environment variable to set to the value of the <b>ldap</b> attribute retrieved.                                                                                                    |  |  |
|                        | For example, when the <b>LDAPToEnvironmentMappings</b> has the entry:<br><b>group = User-Group</b> , the RemoteServer retrieves the <b>group</b> attribute<br>from the <b>ldap</b> user entry for the specified user, uses the value returned,<br>and sets the Environment variable <b>User-Group</b> to that value.                                |  |  |
|                        | Click the <b>Add</b> button to save the details and list it in the attribute list. To navigate between the listed attributes, use the navigation option available adjacent to the list. See <b>Relocating Records</b> for more details. To delete the available attributes, select the relevant attribute and click the <b>Delete</b> button below. |  |  |

| Table 3-56 | LDAP | Server | Properties | (continued) |
|------------|------|--------|------------|-------------|
|------------|------|--------|------------|-------------|

Use the LDAP-RemoteServers page for the following:

- Filtering Records
- Adding LDAP Details
- LDAP Accounting
- Editing Records
- Deleting Records

#### **Adding LDAP Details**

To add new LDAP details:

- Step 1 Choose Network Resources > RemoteServers > LDAP. The LDAP-RemoteServers page is displayed.
- Step 2 Click Add to add LDAP details. The LDAP-RemoteServers Details page is displayed.
- **Step 3** Enter the required details in the tabs.
- **Step 4** Click **Save LDAP Server** to save the specified details in the LDAP-RemoteServers Details page. The LDAP-RemoteServers page is displayed with the newly added details or a respective error message is displayed. Otherwise click **Cancel** to return to the LDAP-RemoteServers page without saving the details.

## **LDAP** Accounting

Previous releases of Cisco Prime AR supported accessing user data from an LDAP server, but this feature was limited to performing authentication and authorization (AA). You could only write the accounting records to local file or oracle database or proxy to another RADIUS server. Cisco Prime AR supports writing accounting records into LDAP server enabling integration between billing systems and LDAP.

Table 3-57 lists and describes the fields in the LDAPAcct RemoteServer Details page.

Table 3-57 LDAP Accounting Server Properties

| Fields                   | Description                                                                                                    |  |  |
|--------------------------|----------------------------------------------------------------------------------------------------|--|--|
| LDAP Acct Properties tab |                                                                                                    |  |  |
| Name                     | Name of the remote server; this property is mandatory, and there is no default.                                       |  |  |
| Description              | Optional description of server.                                                                                       |  |  |
| HostName                 | Required; the LDAP server's hostname or IP address.                                                                   |  |  |
| Port                     | Required; the default value is 389. Port the LDAP server is listening on.                                             |  |  |
| Timeout                  | Mandatory time interval (in seconds) to wait for LADP-write operation to complete; defaults to 15 seconds.            |  |  |
| ReactivateTimerInterval  | Mandatory time interval (in milliseconds) to activate an inactive server; defaults to 300000 ms.                      |  |  |
| BindName                 | Optional; the distinguished name (dn) to use when establishing a connec-<br>tion between the LDAP and RADIUS servers. |  |  |

| Fields                                   | Description                                                                                                    |
|------------------------------------------|----------------------------------------------------------------------------------------------------|
| EnableKeepAlive                          | Required; default is FALSE. This is enabled to send a TCP keepalive to keep the idle connection active.                                                                                                    |
| Delimiter                                | Character used to separate the values of the attributes given in At-<br>tributeList property.                                                                                                    |
| LDAPEnvironmentMulti-<br>ValueDelimiter  | Optional; allows you to specify a character that separates multi-valued attribute lists when using ldap-accounting.                                                                                                    |
| BindPassword                             | Optional; the password associated with the BindName.                                                                                                    |
| DnPath                                   | Required; the path that indicates where in the LDAP database to start the write for user information.                                                                                                    |
| EntryName                                | Required; this specifies the write entry name Cisco Prime AR uses when insetting the LDAP server for user information. When you configure this property, use the notation "%s" to indicate where the user ID should be inserted. For example, a typical value for this property is "(uid=%s)," which means that when insetting for information about user joe, use the fentry name uid=joe. |
| LimitOutstandingRequests                 | Required; the default is FALSE. Cisco Prime AR uses this property in conjunction with the <b>MaxOutstandingRequests</b> property to tune the RADIUS server's use of the LDAP server.                                                                                                    |
|                                          | When you set this property to TRUE, the number of outstanding requests<br>for this RemoteServer is limited to the value you specified in <b>MaxOut-</b><br><b>standingRequests</b> . When the number of requests exceeds this number,<br>Cisco Prime AR queues the remaining requests, and sends them as soon<br>as the number of outstanding requests drops to this number.                |
| MaxOutstandingRequests                   | Required when you have set the <b>LimitOutstandingRequests</b> to TRUE.<br>The number you specify, which must be greater than zero, determines the<br>maximum number of outstanding requests allowed for this remote server.                                                                                                    |
| ObjectClass                              | Required; list of object classes which are all schemas defined in LDAP server. These schemas define required attributes and allowed attributes for an entry which is inserted from Cisco Prime AR.                                                                                                    |
| DNSLookup and<br>LDAPAcct RebindInterval | Specifies the timeout period after which the Cisco Prime AR server will attempt to resolve the LDAP hostname to IP address (DNS resolution).                                                                                                    |
| Escape Spl.Character in<br>UserName      | FALSE by default.                                                                                                    |
| AttributeList                            | List of comma-separated attribute names.                                                                                                    |
| Datasource Connections                   | Mandatory number of connections to be established; defaults to 8.                                                                                                    |
| UseLocalTimeZone                         | Optional; the default is FALSE. It determines the timezone of accounting records TimeStamp.                                                                                                    |
| UseSSL                                   | A boolean field indicating whether you want Cisco Prime AR to use SSL (Secure Socket Layer) when communicating with this RemoteServer.<br>When you set it to TRUE, be sure to specify the <b>CertificateDBPath</b> field in the <b>Advanced</b> section, and be sure the port you specified for this RemoteServer is the SSL port used by the LDAP server.                                  |

 Table 3-57
 LDAP Accounting Server Properties (continued)

| Fields                 | Description                                                                                                    |  |  |
|------------------------|----------------------------------------------------------------------------------------------------|--|--|
| AttributestoWrite tab  |                                                                                                    |  |  |
| LDAPAcctAttribute      | Set the LDAP Accounting attribute.                                                                                                    |  |  |
| EnvironmentalAttribute | A list of name and value pairs in which the name is the name of the data store attribute to retrieve from the user record, and the value is the name of the RADIUS attribute to set to the value of the data store attribute trieved. The data store attributes must match those defined in the extern SQL file.                                                 |  |  |
|                        | Click the <b>Add</b> button to save the details and list it in the Attributes list.<br>To navigate between the listed attributes, use the navigation option<br>available adjacent to the list. See <b>Relocating Records</b> for more details. To<br>delete the available attributes, select the relevant attribute and click the<br><b>Delete</b> button below. |  |  |

|  | Table 3-57 | LDAP Accounting Server Properties (continued |
|--|------------|----------------------------------------------|
|--|------------|----------------------------------------------|

Use the LDAP Acct-RemoteServers page for the following:

- Filtering Records
- Adding LDAP Accounting Details
- Editing Records
- Deleting Records

#### Adding LDAP Accounting Details

To add new LDAP accounting details:

- Step 1 Choose Network Resources > RemoteServers > LDAP Accounting. The LDAPAcct-RemoteServers page is displayed.
- Step 2 Click Add to add LDAP accounting details. The LDAPAcct RemoteServer Details page is displayed.
- **Step 3** Enter the required details in the tabs.
- **Step 4** Click **Save LDAP Acct Server** to save the specified details in the LDAPAcct RemoteServer Details page. Otherwise click **Cancel** to return to the LDAPAcct-RemoteServers page without saving the details.

The LDAPAcct-RemoteServers page is displayed with the newly added details or a respective error message is displayed.

## **Domain Authentication**

The Domain Authentication service type, domain-auth, is used with a Remote Server of the same type to provide support for authentication against Windows Domain Controller/Active Directory (WDC/AD).

You can click the **Add** button in the Domain Authentication-RemoteServers page to add new domain authentication details in the Domain Authentication-RemoteServers Details page. Table 3-58 lists and describes the fields in the Domain Authentication-RemoteServers Details page.

| Fields                   | Description                                                                                                    |
|--------------------------|----------------------------------------------------------------------------------------------------|
| General Properties tab   |                                                                                                    |
| Name                     | Required; name of the domain authentication server.                                                                                                    |
| Host Name                | Required; hostname or IP address of the remote server.                                                                                                    |
| Port                     | Required; port used for communication with WDC/AD; defaults to 2004.                                                                                                    |
| Default Domain           | Species the default domain for authentication if the user does not include<br>a domain during log in. Otherwise, authentication is performed on the<br>local domain.                                                                                                    |
| Agent Connections        | Required; default is 15. Represents the total number of connections<br>Cisco Prime AR can open with the CSRA.                                                                                                    |
| Description              | Optional; description of the domain authentication server.                                                                                                    |
| Timeout                  | Required; defaults to 15.                                                                                                    |
| Reactivate Time Interval | Required; default is 300,000 milliseconds. Specifies the length of time to wait before attempting to reconnect if a thread is not connected to a data source.                                                                                                    |
| Workstation              | Optional; if a user has this workstation property set to some value, in<br>Active Directory, then during authentication, AD will check with the CLI<br>workstation value of Cisco Prime AR. Only if they match authentication<br>will succeed.                                                                                                    |
|                          | If this workstation value is not set in AD, no comparison with CLI work-<br>station field happens.                                                                                                    |
| Default Usergroup        | User group to be used when no mapping is found in the list of maps in<br>the GroupMap property or when there is no hit in the groups listed in<br>GroupMaps. The DefaultUserGroup is used to authorize users that are<br>authenticated by this domain-auth RemoteServer.                                                                           |
| GroupMaps tab            |                                                                                                    |
| AR UserGroup             | Select a user group from the drop-down list.                                                                                                    |
| AD UserGroups            | A list of groups to which the user belongs in the WDC/AD mapped to an internal group in the Cisco Prime AR server. Entries are of the form:                                                                                                    |
|                          | 1. "InternalGroup1 = ExternalGroup1, ExternalGroup2,"                                                                                                    |
|                          | 2. "InternalGroup2 = ExternalGroup3, ExternalGroup4,"                                                                                                    |
|                          | To configure group mappings, use the following syntax:                                                                                                    |
|                          | set 1 "Group1 = ExternalGroup1,ExternalGroup2, ExternalGroup3"                                                                                                    |
|                          | Click the <b>Add</b> button to save the details and list it in the attribute list. To navigate between the listed attributes, use the navigation option available adjacent to the list. See <u>Relocating Records</u> for more details. To delete the available attributes, select the relevant attribute and click the <b>Delete</b> button below |

 Table 3-58
 Domain Authentication Server Properties

Use the Domain Authentication-RemoteServers page for the following:

- Filtering Records
- Adding Domain Authentication Details
- ODBC/OCI
- Editing Records
- Deleting Records

#### **Adding Domain Authentication Details**

To add new domain authentication details:

- Step 1 Choose Network Resources > RemoteServers > Domain Authentication. The Domain Authentication-RemoteServers page is displayed.
- **Step 2** Click **Add** to add domain authentication details. The Domain Authentication-RemoteServers Details page is displayed.
- **Step 3** Enter the required details in the tabs.
- **Step 4** Click Add Domain-Auth Server to save the specified details in the Domain Authentication-RemoteServers Details page. Otherwise click Cancel to return to the Domain Authentication-RemoteServers page without saving the details.

The Domain Authentication-RemoteServers page is displayed with the newly added details or a respective error message is displayed.

## ODBC/OCI

Specify **odbc** or **oci** when you want to use an ODBC or OCI service for authentication, authorization and accounting through an ODBC or OCI data store respectively. Use an ODBC or OCI service to authenticate and authorize an access requests by querying user information through ODBC or OCI and to insert accounting records into a data store through ODBC or OCI.

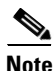

The ODBC service supports MYSQL and Oracle database service and OCI supports Oracle with 10.2.0 to 11.2.0 Oracle client.

Table 3-59 lists and describes the fields in the ODBC/OCI-RemoteServers Details page.

| Table 3-59 | ODBC/OCI Server Properties |
|------------|----------------------------|
|------------|----------------------------|

| Fields   | Description                                                                          |
|----------|--------------------------------------------------------------------------------------|
| Name     | Required; name of the ODBC/OCI Server.                                               |
| Protocol | The type of remote server. You select the option ODBC or OCI from the dropdown list. |

Γ

| Fields                    | Description                                                                                                    |
|---------------------------|----------------------------------------------------------------------------------------------------|
| Datasource Connections    | Required; default is 8. This represents the total number of connec-<br>tions Cisco Prime AR can open with the ODBC server; total<br>number of threads Cisco Prime AR can create for the ODBC<br>server. |
| ODBC Datasource Name      | Required; name of the ODBCDataSource to use and must refer to one entry in the list of ODBC datasources configured under <b>/Ra-dius/Advanced/ODBCDataSources</b> .                                     |
| User Password Attribute   | Set the user password.                                                                                                    |
| SNMPTrapIP                | The SNMP trap IP for the remote servers.                                                                                                    |
| Description               | Description of the ODBC Server                                                                                                    |
| Timeout                   | Required; the default is 15. The timeout property indicates how<br>many seconds the RADIUS server will wait for a response from the<br>ODBC server.                                                     |
|                           | <b>Note</b> Use InitialTimeout from above as a template, except this is timeout is specified in seconds.                                                                                                |
| Reactivate Time Interval  | Required; default is 300,000 milliseconds. Length of time to wait<br>before attempting to reconnect if a thread is not connected to a data<br>source.                                                   |
| Keep Alive Timer Interval | Mandatory time interval (in milliseconds) to send a keepalive to<br>keep the idle connection active; defaults to zero (0) meaning the<br>option is disabled                                             |
| SNMPTrapPort              | The SNMP trap port for the remote server; defaults to 1521.                                                                                                    |
| SQL Definitions tab       |                                                                                                    |
| Name                      | SQLDefinition properties define the SQL you want to execute.                                                                                                    |
| Description               | Description of the SQL                                                                                                    |
| Туре                      | Cisco Prime AR supports only type query.                                                                                                    |
| SQL                       | SQL query used to add, update or delete a record from a database                                                                                                    |
| Execution SequenceNumber  | Sequence number for SQLStatement execution, must be greater than zero (mandatory, no default)                                                                                                    |
| Marker List               | Defines all markers for the query. MarkerList uses the format UserName/SQL_DATA_TYPE.                                                                                                    |
| RadiusMappings tab        |                                                                                                    |
| ODBC/OCI Attribute        | Set the ODBC or OCI attribute                                                                                                    |

| Table 3-59 | <b>ODBC/OCI</b> Server Properties | (continued) |
|------------|-----------------------------------|-------------|
|------------|-----------------------------------|-------------|

| Fields                    | Description                                                                                                    |
|---------------------------|----------------------------------------------------------------------------------------------------|
| RADIUS Attribute          | A list of name and value pairs in which the name is the name of the data store attribute to retrieve from the user record, and the value is the name of the RADIUS attribute to set to the value of the data store attribute retrieved. The data store attributes must match those defined in the external SQL file.                                             |
|                           | Click the <b>Add</b> button to save the details and list it in the Attributes<br>list. To navigate between the listed attributes, use the navigation<br>option available adjacent to the list. See <u>Relocating Records</u> for<br>more details. To delete the available attributes, select the relevant<br>attribute and click the <b>Delete</b> button below. |
| CheckItemsMappings tab    |                                                                                                    |
| Attribute Type            | Select either <b>RADIUS</b> or <b>VENDOR</b> . If Vendor is selected, specify the vendor type from the drop-down list.                                                                                                    |
| ODBC/OCI Attribute        | Set the ODBC or OCI attribute                                                                                                    |
| CheckItem                 | A list of ODBC attribute/value pairs.                                                                                                    |
|                           | Click the <b>Add</b> button to save the details and list it in the Attributes<br>list. To navigate between the listed attributes, use the navigation<br>option available adjacent to the list. See <u>Relocating Records</u> for<br>more details. To delete the available attributes, select the relevant<br>attribute and click the <b>Delete</b> button below. |
| EnvironmentalMappings tab |                                                                                                    |
| ODBC/OCI Attribute        | Set the ODBC or OCI attribute                                                                                                    |
| Environmental Attribute   | A list of name/value pairs in which the name is the name of the data<br>store attribute to retrieve from the user record, and the value is the<br>name of the Environment variable to set to the value of the ODBC<br>attribute retrieved.                                                                                                    |
|                           | Click the <b>Add</b> button to save the details and list it in the Attributes<br>list. To navigate between the listed attributes, use the navigation<br>option available adjacent to the list. See <u>Relocating Records</u> for<br>more details. To delete the available attributes, select the relevant<br>attribute and click the <b>Delete</b> button below. |

#### Table 3-59 ODBC/OCI Server Properties (continued)

Use the ODBC/OCI-RemoteServers page for the following:

- Filtering Records
- Adding ODBC/OCI Details
- ODBC/OCI-Accounting
- Editing Records
- Deleting Records

### Adding ODBC/OCI Details

To add new ODBC or OCI details:

| Step 1 | Choose <b>Network Resources &gt; RemoteServers &gt; ODBC/OCI</b> . The ODBC/OCI-RemoteServers page is displayed.                                                                                            |
|--------|----------------------------------------------------------------------------------------------------|
| Step 2 | Click Add to add ODBC or OCI details. The ODBC/OCI-RemoteServers Details page is displayed.                                                                                                    |
| Step 3 | Enter the required details.                                                                                                    |
| Step 4 | Click Add to enter the SQL details in the SQL Definitions tab.                                                                                                    |
| Step 5 | Click Save to save the specified details in the SQL Definitions tab or click Cancel to cancel the action.                                                                                                   |
| Step 6 | Enter the required details in the tabs.                                                                                                    |
| Step 7 | Click <b>Add Server</b> to save the specified details in the ODBC/OCI-RemoteServers Details page.<br>Otherwise click <b>Cancel</b> to return to the ODBC/OCI-RemoteServers page without saving the details. |
|        | The ODBC/OCI-RemoteServers page is displayed with the newly added details or a respective error message is displayed.                                                                                       |
|        |                                                                                                    |

## **ODBC/OCI-Accounting**

If you use the Oracle Accounting feature, you must configure an ODBC/OCI-Accounting RemoteServer object.

Table 3-60 lists and describes the fields in the Add ODBC/OCI Accounting-RemoteServers page.

| Fields                    | Description                                                                                                    |
|---------------------------|----------------------------------------------------------------------------------------------------|
| General Properties tab    |                                                                                                    |
| Name                      | Name of the remote server; this property is mandatory, and there is no default.                                                                                                    |
| Protocol                  | The type of Accounting remote server. You can select the option odbc-accounting or oci-accounting from the drop-down list.                                                                                                    |
| Datasource Connections    | Mandatory number of connections to be established; defaults to 8                                                                                                    |
| ODBC Datasource Name      | Name of the ODBCDataSource to use and must refer to one entry<br>in the list of ODBC datasources configured under / <b>Radius/Ad-</b><br>vanced/ODBCDataSources. Mandatory; no default                                                                                                    |
| Buffer Accounting Packets | Mandatory, TRUE or FALSE, determines whether to buffer the ac-<br>counting packets to local file, defaults to TRUE which means that<br>packet buffering is enabled.                                                                                                    |
|                           | Note When set to TRUE, a constant flow of incoming account-<br>ing packets can fill the buffer backing store files in<br>/cisco-ar/data/odbc beyond the size configured in Maxi-<br>mumBufferFileSize. Configure BackingStoreDiscThresh-<br>old in /Radius/Advanced when using ODBC accounting. |
| Max. Buffer Filesize      | Mandatory if BufferAccountingPackets is set to TRUE, determines<br>the maximum buffer file size, defaults to 10 Megabyte)                                                                                                    |

Table 3-60 ODBC/OCI Accounting Server Properties

| Fields                                 | Description                                                                                                    |
|----------------------------------------|----------------------------------------------------------------------------------------------------|
| Backing Store Environment<br>Variables | Optional; when BufferAccountingPackets is set to TRUE, contains<br>a comma-separated list of environment variable names to be stored<br>into a local file along with buffered packet. No default. Backing-<br>StoreEnvironmentVariables can also be specified in scripts using<br>the BackingStoreEnvironmentVariables environment variable. |
| Attribute List                         | List of comma-separated attribute names.                                                                                                    |
| SNMPTrapIP                             | Optional; when set to a valid IP address, the traps (responding/not responding traps) for the ODBC/OCI Accounting server will have this IP address. This is used to identify the server. If the value is not set, SNMP traps use 255.255.255.255 as the IP address.                                                                          |
| Description                            | Optional; description of server.                                                                                                    |
| Timeout                                | Mandatory time interval (in seconds) to wait for SQL operation to complete; defaults to 15 seconds.                                                                                                    |
| Reactivate Time Interval               | Mandatory time interval (in milliseconds) to activate an inactive server; defaults to 300000 ms.                                                                                                    |
| Keep Alive Timer Interval              | Mandatory time interval (in milliseconds) to send a keepalive to keep the idle connection active; defaults to zero (0) meaning the option is disabled.                                                                                                    |
| No. of Retries for Buffered<br>Packet  | Mandatory if BufferAccountingPackets is set to TRUE. A number greater than zero determines the number of attempts to be made to insert the buffered packet into Oracle. Defaults to 3.                                                                                                    |
| Use Local Timezone                     | Set to TRUE or FALSE, determines the timezone of accounting records' TimeStamp (defaults to FALSE).                                                                                                    |
| Delimiter                              | Character used to separate the values of the attributes given in At-<br>tributeList property.                                                                                                    |
| SNMPTrapPort                           | Optional; when set to a valid port, the traps (responding/not re-<br>sponding traps) for the ODBC/OCI Accounting server will have<br>this port. If the value is not set, SNMP traps use 1521 as the IP port.                                                                                                    |
| SQL Definitions tab                    |                                                                                                    |
| Name                                   | Required; SQLDefinition properties define the SQL you want to execute.                                                                                                    |
| Description                            | Description of the SQL                                                                                                    |
| Туре                                   | Required; Cisco Prime AR supports insert, update and delete options.                                                                                                    |
| SQL                                    | Required; SQL query used to acquire the password                                                                                                    |
| Execution SequenceNumber               | Required; sequence number for SQLStatement execution, must be greater than zero (mandatory, no default)                                                                                                    |
| Marker List                            | Required; defines all markers for the query. MarkerList uses the format UserName/SQL_DATA_TYPE.                                                                                                    |

| Table 3-60 | ODBC/OCI Accounting Server Properties (continued)    |
|------------|------------------------------------------------------|
|            | obbo, oor Accounting ocreation repetites (continued) |

Use the ODBC/OCI Accounting-RemoteServers page for the following:

• Filtering Records

I

- Adding ODBC/OCI Accounting Details
- Others
- Editing Records
- Deleting Records

#### **Adding ODBC/OCI Accounting Details**

To add new ODBC or OCI accounting details:

- Step 1 Choose Network Resources > RemoteServers > ODBC/OCI Accounting. The ODBC/OCI Accounting-RemoteServers page is displayed.
- **Step 2** Click Add to add ODBC or OCI accounting details. The ODBC/OCI Accounting-RemoteServers Details page is displayed.
- **Step 3** Enter the required details in the tabs.
- Step 4 Click Add Accounting Server to save the specified details in the ODBC/OCI Accounting-RemoteServers Details page. The ODBC/OCI Accounting-RemoteServers page is displayed with the newly added details or a respective error message is displayed. Otherwise click Cancel to return to the ODBC/OCI Accounting-RemoteServers page without saving the details.

## **Others**

This feature of GUI allows you to set other specifications. The various types of protocols are:

- Radius
- Dynamic DNS
- Map-Gateway
- Prepaid-CRB
- Prepaid IS 835C
- Sigtran
- Sigtran-m3ua

Table 3-61 lists and describes the fields in the Remote Server Details page. The fields listed below are the entire list of all the available protocols. The fields are displayed based on the type of protocol selected.

Table 3-61 Other Server Properties

| Fields      | Description                          |
|-------------|--------------------------------------|
| Name        | Required; name of the server.        |
| Description | Optional; description of the server. |
| Fields                                   | Description                                                                                                    |
|------------------------------------------|----------------------------------------------------------------------------------------------------|
| Protocol                                 | Required; the port to which Cisco Prime AR sends proxy requests.<br>You must specify a number greater than zero. If there is no default<br>port number, you must supply the correct port number for your<br>remote server.                                        |
|                                          | If you set a port to zero, Cisco Prime AR sets the port to the default value for the type of remote server being configured.                                                                                                    |
| IP Address                               | Required; this property specifies where to send the proxy request.<br>It is the address of the remote server. You must set it to a valid IP address.                                                                                                    |
| Port                                     | By default, Cisco Prime AR listens on ports 1645.                                                                                                    |
| ReactivateTimerInterval                  | Mandatory time interval (in milliseconds) to activate an inactive server; defaults to 300000 ms.                                                                                                    |
| MaxTries                                 | Number of times the server tries to send dynamic updates to a server.                                                                                                    |
| Initial Timeout                          | Time, in milliseconds, that the server waits for a response before retrying a request.                                                                                                    |
| SharedSecret                             | Required; the secret shared between the remote server and the RADIUS server.                                                                                                    |
| Vendor                                   | Optional; when set, must be the name of a known Vendor.                                                                                                    |
| IncomingScript                           | Optional; when set, must be the name of a known incoming script.<br>Cisco Prime AR runs the IncomingScript after it receives the<br>response.                                                                                                    |
| OutGoingScript                           | Optional; when set, must be the name of a known outgoing script.<br>Cisco Prime AR runs the OutgoingScript just before it sends the<br>proxy request to the remote server.                                                                                        |
| AccountingPort                           | Port where the RADIUS server sends accounting packets.                                                                                                    |
| AcknowledgeAccounting                    | When ACKAccounting is TRUE, the Cisco Prime AR server waits<br>for the Accounting-Response from the remote RADIUS server<br>before sending the corresponding Accounting-Response to the<br>client.                                                                |
|                                          | When ACKAccounting is FALSE, the Cisco Prime AR server does<br>not wait for the Accounting-Response and immediately returns an<br>Accounting-Response to the client.                                                                                              |
| Accept Dynamic Authorization<br>Requests | The value is set to False, by default.                                                                                                    |
| MaxRename Retries                        | Number of times that the resource managers can try to add a host<br>even if it detects that the host's name is already present. This<br>controls the number of times Cisco Prime AR tries to modify a<br>host's name to resolve a conflict on each failed update. |
| Trim HostName                            | Controls whether Cisco Prime AR trims the hostname string to the first period character. If this attribute is enabled, the hostname is truncated before the period. If disabled, the server retains the period characters in the hostname.                        |

| Table 3-61 | Other Server Properties (continued) |
|------------|-------------------------------------|
|------------|-------------------------------------|

| Fields                          | Description                                                                                                    |
|---------------------------------|----------------------------------------------------------------------------------------------------|
| FwdZoneTSIG                     | Server-wide security key to process all forward zone dynamic<br>DNS updates. This is used if a ForwardZoneTSIGKey was not<br>specified on the Resource Manager. |
| ReverseZoneTSIG                 | Server-wide security key to process all reverse zone dynamic DNS updates. This is used if a ReverseZoneTSIGKey was not specified on the Resource Manager.       |
| File Name                       | Name of the shared library provided by the billing server vendor, such as <b>libprepaid.so</b>                                                                  |
| Connections                     | Number of threads the prepaid service and billing server can each use (default is 8).                                                                           |
| HostName                        | Required; hostname of the remote server.                                                                                                    |
| Local Sub System Number         | Required; the default value for this property is 0. This represents the subsystem number used by SUA user.                                                      |
| CgPA Global Title Address       | Required; represents the Global Title Address of CallingPartyAd-<br>dress.                                                                                      |
| Set OPC In CgPA                 | Required; if it is set to TRUE, OPC will be used in CallingParty-Address.                                                                                       |
| CdPANumberingPlan               | Required; used to specify the numbering plan of the called party.<br>The default vaue is 7.                                                                     |
| CgPANumberingPlan               | Required; used to specify the numbering plan of the calling party.<br>The default vaue is 7.                                                                    |
| Global Title Translation Script | This is used to specify the name of script which is responsible for translating IMSI to GTA.                                                                    |
| SUA Configuration Filename      | Required; used to specify the name of configuration file for SUA stack initialization.                                                                          |
| Max Outstanding Requests        | This represents the maximum outstanding request to HLR.                                                                                                    |
| Timeout                         | Required; represents the how long the remote server should wait before marking the request as timedout.                                                         |
| Limit Outstanding Requests      | Limits the outstanding request to HLR when it is set to TRUE.                                                                                                   |
| SourceIPAddress                 | Required; name of the local IP address.                                                                                                    |
| SourcePort                      | Required; specify the port number in which Cisco Prime AR is installed for M3UA transactions.                                                                   |
| LocalSubSystemNumber            | Required; the local sub system number is set as 149 by default.                                                                                                 |
| DestinationPort                 | Required; specify the destination port number to which Cisco<br>Prime AR connects.                                                                              |
| IMSITranslationScript           | Specify the scripting point that is used to modify the IMSI based<br>on the requirement before sending the request to STP/HLR.                                  |
| Timeout                         | Required; specify the time (in seconds) to wait before an authenti-<br>cation request times out; defaults to 120.                                               |
| ReactivateTimerInterval         | Required; specify the time interval (in milliseconds) to activate an inactive server; defaults to 300000 ms (which is 5 minutes).                               |

| Table 3-61 | Other Server Properties (continued, |
|------------|-------------------------------------|
|------------|-------------------------------------|

| Fields                     | Description                                                                                                    |  |
|----------------------------|----------------------------------------------------------------------------------------------------|--|
| Limit Outstanding Requests | Cisco Prime AR uses this property in conjunction with the Max-<br>OutstandingRequests property to tune the RADIUS server's use of<br>the HLR. The default is FALSE.                                                                                                    |  |
|                            | When you set this property to TRUE, the number of outstanding<br>requests for this RemoteServer is limited to the value you specified<br>in MaxOutstandingRequests. When the number of requests<br>exceeds this number, Cisco Prime AR queues the remaining<br>requests, and sends them as soon as the number of outstanding<br>requests drops to this number. |  |
| MaxOutstandingRequests     | Required; specify the maximum number of outstanding requests allowed for this remote server.                                                                                                    |  |
| MAP-Version                | Required; specify the MAP version as 2 or 3 that HLR supports.                                                                                                    |  |
| NetworkVariant             | Required; select the network variant switch.                                                                                                    |  |
|                            |                                                                                                    |  |
|                            | Note Cisco Prime AR supports only ITU value in 6.0 version.                                                                                                    |  |
| SubServiceField            | Required; specify the type of network to which this SAP belongs.<br>The possible options are INT and NAT which represents interna-<br>tional network and national network respectively.                                                                                                    |  |
| TCAPVariant                | Required; specify the name of the tcap network variant switch. The possible options are ITU88, ITU92, or ITU96.                                                                                                    |  |
| NetworkAppearance          | Required; specify the network appearance code which ranges from 0-2147483647.                                                                                                    |  |
| NetworkIndicator           | Required; specify the network indicator used in SCCP address.<br>The possible options are NAT and INT which represents interna-<br>tional network and national network respectively.                                                                                                    |  |
| RoutingIndicator           | Required; specify the routing indicator. The possible options are RTE_GT or RTE_SSN which is used to route the packets for HLR.                                                                                                    |  |
| MLCNumber                  | Required; specify the MLC number which is required for M3UA service for fetching the MSISDN from the HLR. The MLC number is configured in E.164 format.                                                                                                    |  |
|                            | Note MLC is a max-15 digit number.                                                                                                    |  |
| TrafficMode                | Required; specify the traffic mode values for the HLR.                                                                                                    |  |
| LoadShareMode              | Required; specify the load share mode for the HLR.                                                                                                    |  |
|                            | When there is more than one associations with HLR, then the load sharing is set as Signaling Link Selection (SLS). SLS is done based on a simple round-robin basis.                                                                                                    |  |
| RoutingParameters          |                                                                                                    |  |
| OriginPointCode            | Required; specify the originating point of a message in a signalling network. The value ranges from 0 - 16777215.                                                                                                    |  |

| Table 3-61 | Other Server Properties (co | ontinued) |
|------------|-----------------------------|-----------|
|------------|-----------------------------|-----------|

| Fields                | Description                                                                                                    |
|-----------------------|----------------------------------------------------------------------------------------------------|
| DestinationPointCode  | Required; specify the destination address of a signalling point in a SS7 network.                               |
| RemoteSubSystemNumber | Required; specify the sub system number of the remote server. The RemoteSubSystemNumber is set as 6 by default. |
| OPCMask               | Required; specify the wild card mask for the origin point code. The value ranges from 0 - 16777215.             |
| DPCMask               | Specify the wild card mask for the destination point code. The value ranges from 0 - 16777215.                  |
| ServiceIndicatorOctet | Specify the service identifier octet. The value ranges from 0 - 255.                                            |
| RoutingContext        | Required; specify the routing context which ranges from 0 - 16777215.                                           |

| Table 3-61 | Other Server Properties | (continued) |
|------------|-------------------------|-------------|
|------------|-------------------------|-------------|

Use the RemoteServers page allows for the following:

- Filtering Records
- Setting Other Specifications
- Editing Records
- Deleting Records

#### **Setting Other Specifications**

To set up other specifications:

- **Step 1** Select **Network Resources > RemoteServers > Others**. The RemoteServers page is displayed.
- **Step 2** Click Add to add other specifications. The Remote Server Details page is displayed.
- **Step 3** Enter the required details.
- **Step 4** Click **Add Radius Server** to save the specified details in the Remote Server Details page. Otherwise click **Cancel** to return to the RemoteServers page without saving the details.

The RemoteServers page is displayed with the newly added details or a respective error message is displayed.

# **Administration**

Administration constitutes the maintenance and management of details specific administrator, various statistical data respective to the administrators, backing up and restoring server details, and license management of the server.

This section describes the following:

• Administrators

- Statistics
- Diameter Statistics
- TACACS Statistics
- Backup and Restore
- License Upload

### **Administrators**

Cisco Prime AR provided *super-user* administrative access in which administrator can perform all tasks including starting and stopping the system and changing the configuration. Cisco Prime AR also provides view-only administrative access. View-only access restricts an administrator to only being able to observe the system and prevents that user from making changes.

Table 3-62 lists and describes the fields in the Administrator Details page.

| Fields               | Description                                                                                                    |
|----------------------|----------------------------------------------------------------------------------------------------|
| Name                 | Required; administrator's user ID.                                                                                                    |
| Description          | Optional; description of the administrator.                                                                                                    |
| New Password         | Required; encrypted password of the administrator.                                                                                                    |
| Confirm New Password | Required; encrypted password of the administrator and must match Password.                                                                                                    |
| View Only            | Default value (FALSE) indicates that the administrator is able to<br>modify the configuration. When set to TRUE, the administrator<br>can only view the server configuration and set the change the<br>server trace level. |

Table 3-62 Administrator Properties

Use the Administrators page for the following:

- Filtering Records
- Adding Administrator Details
- Statistics
- Editing Records
- Deleting Records

### **Adding Administrator Details**

To add new Administrator details:

| Step 1 | Choose Administration > Administrators. The Administrators page is displayed.                                                                                                    |  |
|--------|----------------------------------------------------------------------------------------------------|--|
| Step 2 | Click Add to add administrator details. The Administrator Details page is displayed.                                                                                                |  |
| Step 3 | Specify the required details.                                                                                                    |  |
| Step 4 | Click <b>Submit</b> to save the specified details in the Administrator Details page. Otherwise click <b>Cancel</b> to return to the Administrators page without saving the details. |  |

The Administrators page is displayed with the newly added details or a respective error message is displayed.

## **Statistics**

This feature provides statistical information on the specified server.

Table 3-63 lists the statistics information and the meaning of the values.

Table 3-63aregcmd stats Information

| Stats Value              | Meaning                                                                                                    |
|--------------------------|----------------------------------------------------------------------------------------------------|
| serverStartTime          | Indicates the start time of the server.                                                                           |
| serverResetTime          | Indicates the time when the server was reloaded.                                                                  |
| serverStat               | Indicates if the server is running or stopped.                                                                    |
| totalPacketsInPool       | Number of packets that can be accommodated in the pool.                                                           |
| totalPacketsReceived     | Number of packets that are received by radius server.                                                             |
| totalPacketsSent         | Number of packets that are sent by radius server.                                                                 |
| totalRequests            | Number of requests received by radius server.<br>This includes access requests and accounting<br>requests.        |
| totalResponses           | Number of responses sent by radius server.<br>This includes access accepts/rejects and ac-<br>counting responses. |
| totalAccessRequests      | Number of access requests received/pro-<br>cessed by radius server.                                               |
| totalAccessAccepts       | Number of access accepts sent by radius server.                                                                   |
| totalAccessChallenges    | Number of access challenges sent by radius server.                                                                |
| totalAccessRejects       | Number of access rejects sent by radius server.                                                                   |
| totalAccessResponses     | Number of access responses sent by radius server.                                                                 |
| totalAccountingRequests  | Number of accounting requests received by radius server.                                                          |
| totalAccountingResponses | Number of accounting responses sent by radius server.                                                             |

| Stats Value                     | Meaning                                                                                                    |
|---------------------------------|----------------------------------------------------------------------------------------------------|
| totalStatusServerRequests       | Number of status server request received by radius server.                                                                     |
| totalAscendIPAAllocateRequests  | Number of requests received related to Ascend IP address allocation.                                                           |
| totalAscendIPAAllocateResponses | Number of responses sent related to Ascend<br>IP Address Allocation.                                                           |
| totalAscendIPAReleaseRequests   | Number of requests received related to Ascend IP Address release.                                                              |
| totalAscendIPAReleaseResponses  | Number of responses sent related to Ascend IP Address release.                                                                 |
| totalUSRNASRebootRequests       | Number of user NAS reboot request received by radius server.                                                                   |
| totalUSRNASRebootResponses      | Number of user NAS reboot response sent by radius server.                                                                      |
| totalUSRResourceFreeRequests    | Number of user resource free request received by radius server.                                                                |
| totalUSRResourceFreeResponses   | Number of user resource free response sent by radius server.                                                                   |
| totalUSRQueryResourceRequests   | Number of user query resource request received by radius server.                                                               |
| totalUSRQueryResourceResponses  | Number of user query resource response sent by radius server.                                                                  |
| totalUSRQueryReclaimRequests    | Number of user query reclaim request received by radius server.                                                                |
| totalUSRQueryReclaimResponses   | Number of user query reclaim response sent by radius server.                                                                   |
| totalPacketsInUse               | Number of packets that are being used.                                                                                         |
| totalPacketsDrained             | Number of packets that are drained.                                                                                            |
| totalPacketsDropped             | Number of packets that are dropped.                                                                                            |
| totalPayloadDecryptionFailures  | Number of failures due to payloads decryp-<br>tion.                                                                            |
| RemoteServer statistics for:    | Provides server's type, name, IP address, and port used.                                                                       |
| active                          | Indicates whether the server was active (not in a down state).                                                                 |
| maxTries                        | Number of retry attempts to be made by the RemoteServer Object based on the Remote-Server's <i>maxTries</i> property setting . |
| RTTAverage                      | Average round trip time since the last server restart.                                                                         |
| RTTDeviation                    | Indicates a standard deviation of the RTTAv-<br>erage.                                                                         |

### Table 3-63 aregcmd stats Information (continued)

| Stats Value                               | Meaning                                                                                                    |  |
|-------------------------------------------|----------------------------------------------------------------------------------------------------|--|
| TimeoutPenalty                            | Indicates any change made to the initial timeout default value.                                                                                                    |  |
| totalRequestsPending                      | Number of requests currently queued.                                                                                                    |  |
| totalRequestsSent                         | Number of requests sent since the last server restart.                                                                                                    |  |
|                                           | <b>Note</b> totalRequestsSent should equal the sum of totalRequestsOutstanding and totalRequestsAcknowledged.                                                                                                    |  |
| totalRequestsOutstanding                  | Number of requests currently proxied that have not yet returned                                                                                                    |  |
| totalRequestsTimedOut                     | Number of requests that have timed out since<br>last server restart or number requests not<br>returned from proxy server within the [config<br>ured] initial timeout interval.                                                                                                    |  |
| totalRequestsAcknowledged                 | Number of responses received since last server restart                                                                                                    |  |
| totalResponsesDroppedForNotInCache        | Number of responses dropped because their<br>ID did not match the ID of any Pending<br>requests.                                                                                                    |  |
| totalResponsesDroppedForSignatureMismatch | Number of responses dropped because their response authenticator did not decode to the correct shared secret.                                                                                                    |  |
| totalRequestsDroppedAfterMaxTries         | Number of requests dropped because no<br>response was received after retrying the con-<br>figured number of times. This value is<br>different from totalRequestsTimedOut<br>because using the default configuration<br>values, no response within 2000 ms bumps the<br>TimedOut counter, but it waits 14000 ms<br>(2000 + 4000 + 8000) to bump this counter. |  |
| lastRequestTime                           | Date and time of last proxy request.                                                                                                    |  |
| lastAcceptTime                            | Date and time of last ACCEPT response to a client.                                                                                                    |  |

## **Resetting Server Statistics**

To reset server statistics:

**Step 1** Choose Administration > Statistics. The Radius Server Statistics page is displayed.

**Step 2** Click **Reset** to reset all the radius server statistics.

# **Diameter Statistics**

Cisco Prime AR supports statistic of Diameter messages through the CLI/GUI and SNMP. The existing 'stats' module has been extended to include additional counters related to Diameter. The diameter statistics includes peer statistics and global summary statistics details on the specified server.

Table 3-64 and Table 3-65 lists the statistics information and the meaning of the values. The statistical information in Table 3-65 is displayed based on the peer selected.

Table 3-64Diameter stats Information

| Metric                        | Value                                                                |  |
|-------------------------------|----------------------------------------------------------------------|--|
| Diameter Statistics           | ·                                                                    |  |
| serverStartTime               | The start time of the server.                                        |  |
| serverResetTime               | The reset time of the server.                                        |  |
| serverState                   | The state of the server.                                             |  |
| cdbpLocalStatsTotalUpTime     | The total time for which the Diameter server is up.                  |  |
| cdbpLocalResetTime            | The time elapsed since a server was reset.                           |  |
| cdbpLocalStatsTotalPacketsIn  | The total number of packets received by a Diameter Base protocol.    |  |
| cdbpLocalStatsTotalPacketsOut | The total number of packets transmitted by a Diameter Base protocol. |  |
| Peer                          | The name of the peer. You can select a peer from the drop-down list. |  |

#### Table 3-65Diameter peer stats Information

| Metric                      | Value                                                                                                    |
|-----------------------------|----------------------------------------------------------------------------------------------------|
| Diameter Peers              |                                                                                                    |
| Stats for the Remote Server | The name of the selected peer.                                                                                              |
| ipaddress                   | The IP address of the peer.                                                                                                 |
| port                        | The port of the peer.                                                                                                    |
| cdbpPeerStatsState          | Indicates the connection state in the Peer State<br>Machine of the peer with which the Diameter<br>server is communicating. |
| cdbpPeerStatsASAsOut        | Number of Abort-Session-Answer messages that are sent to the peer.                                                          |
| cdbpPeerStatsACRsIn         | Number of Accounting-Request messages that are received from the peer                                                       |
| cdbpPeerStatsACRsOut        | Number of Accounting-Request messages that are sent to the peer.                                                            |
| cdbpPeerStatsACAsIn         | Number of Accounting-Answer messages that are received from the peer.                                                       |

| Metric                     | Value                                                                             |  |
|----------------------------|-----------------------------------------------------------------------------------|--|
| cdbpPeerStatsACAsOut       | Number of Accounting-Answer messages that are sent to the peer.                   |  |
| cdbpPeerStatsCERsIn        | Number of Capabilities-Exchange-Request messages received from the peer.          |  |
| cdbpPeerStatsCERsOut       | Number of Capabilities-Exchange-Request messages sent to the peer.                |  |
| cdbpPeerStatsCEAsIn        | Number of Capabilities-Exchange-Answer messages received from the peer.           |  |
| cdbpPeerStatsCEAsOut       | Number of Capabilities-Exchange-Answer messages sent to the peer.                 |  |
| cdbpPeerStatsDWRsIn        | Number of Device-Watchdog-Request messages received from the peer.                |  |
| cdbpPeerStatsStateDuration | Represents the Peer state duration.                                               |  |
| cdbpPeerStatsDWRsOut       | Number of Device-Watchdog-Request messages sent to the peer.                      |  |
| cdbpPeerStatsDWAsIn        | Number of Device-Watchdog-Answer<br>messages received from the peer.              |  |
| cdbpPeerStatsDWAsOut       | Number of Device-Watchdog-Answer<br>messages sent to the peer.                    |  |
| cdbpPeerStatsDPRsIn        | Number of Disconnect-Peer-Request messages received from the peer.                |  |
| cdbpPeerStatsDPRsOut       | Number of Disconnect-Peer-Request messages sent to the peer.                      |  |
| cdbpPeerStatsDPAsIn        | Number of Disconnect-Peer-Answer<br>messages received from the peer.              |  |
| cdbpPeerStatsDPAsOut       | Number of Disconnect-Peer-Answer<br>messages sent to the peer.                    |  |
| cdbpPeerStatsRARsIn        | Number of Re-Auth-Request messages that are received from the peer.               |  |
| cdbpPeerStatsRARsOut       | Number of Re-Auth-Request messages that are sent to the peer.                     |  |
| cdbpPeerStatsRAAsIn        | Number of Re-Auth-Answer messages that are received from the peer.                |  |
| cdbpPeerStatsRAAsOut       | Number of Re-Auth-Answer messages that are sent to the peer.                      |  |
| cdbpPeerStatsSTRsIn        | Number of Session-Termination-Request messages that are received from the peer.   |  |
| cdbpPeerStatsSTRsOut       | Number of Session-Termination-Request messages that are sent to the peer.         |  |
| cdbpPeerStatsSTAsIn        | Number of Session-Termination-Answer<br>messages that are received from the peer. |  |

 Table 3-65
 Diameter peer stats Information (continued)

| Metric                         | Value                                                                                                    |
|--------------------------------|----------------------------------------------------------------------------------------------------|
| cdbpPeerStatsSTAsOut           | Number of Session-Termination-Answer messages that are sent to the peer.                                                                                                    |
| cdbpPeerStatsDWReqTimer        | The interval between the packets that are sent to the peers.                                                                                                    |
| cdbpPeerstatsRedirectEvents    | Number of redirects that are sent from a peer.                                                                                                    |
| cdbpPeerStatsAccDupRequests    | Number of duplicate Diameter Account-<br>ing-Request packets.                                                                                                    |
| cdbpPeerStatsMalformedReqsts   | Number of malformed diameter packets that are received.                                                                                                    |
| cdbpPeerStatsAccsNotRecorded   | Number of Diameter Accounting-Request packets that are received and responded but not recorded.                                                                                                    |
| cdbpPeerStatsWhoInitDisconnect | Indicates whether the host or peer initiated the disconnect.                                                                                                    |
| cdbpPeerStatsAccRetrans        | Number of Diameter Accounting-Request<br>packets that are retransmitted to the Diameter<br>server.                                                                                                    |
| cdbpPeerStatsTotalRetrans      | Number of diameter packets that are retrans-<br>mitted to the Diameter server. This does not<br>include the Diameter Accounting-Request<br>packets that are retransmitted.                                                                                                    |
| cdbpPeerStatsAccPendReqstsOut  | Number of Diameter Accounting-Request<br>packets that are sent to the peer which have<br>not yet timed out or received a response. This<br>variable is incremented when an Account-<br>ing-Request is sent to the server and decre-<br>mented due to receipt of an<br>Accounting-Response, a timeout or a retrans-<br>mission. |
| cdbpPeerStatsAccReqstsDropped  | Number of Accounting-Requests to the server that are dropped.                                                                                                    |
| cdbpPeerStatsHByHDropMessages  | An answer message that is received with an<br>unknown hop-by-hop identifier. This does not<br>include the accounting requests that are<br>dropped.                                                                                                    |
| cdbpPeerStatsEToEDupMessages   | The duplicate answer messages that are<br>locally consumed. This does not include<br>duplicate accounting requests that are<br>received.                                                                                                    |
| cdbpPeerStatsUnknownTypes      | Number of Diameter packets of unknown type that are received from the peer.                                                                                                    |
| cdbpPeerStatsProtocolErrors    | Number of protocol errors that are returned to peer, but not including the redirects.                                                                                                    |
| cdbpPeerStatsTransientFailures | Indicates the transient failure count.                                                                                                    |

### Table 3-65 Diameter peer stats Information (continued)

| Metric                         | Value                                                                                                    |
|--------------------------------|----------------------------------------------------------------------------------------------------|
| cdbpPeerStatsDWCurrentStatus   | Indicates the connection status of the peer.                                                                                                    |
| cdbpPeerStatsTransportDown     | Number of unexpected transport failures.                                                                                                    |
| cdbpPeerStatsTimeoutConnAtmpts | Number of times the server attempts to<br>connect to a peer when there is no transport<br>connection with the peer. This is reset on dis-<br>connection. |
| cdbpPeerStatsASRsIn            | Number of Abort-Session-Request messages that are received from the peer.                                                                                |
| cdbpPeerStatsASRsOut           | Number Abort-Session-Request messages that are sent to the peer.                                                                                         |
| cdbpPeerStatsASAsIn            | Number of Abort-Session-Answer messages that are received from the peer.                                                                                 |

#### Table 3-65 Diameter peer stats Information (continued)

Select the required peer from the Client drop-down list and click the **Show Peer Stats** button to view the diameter statistics of the peer. Click the **Reset** button, to reset all the diameter statistics of the peer.

## **TACACS Statistics**

Cisco Prime AR supports CISCO-AAA-SERVER-MIB to describe the statistics of TACACS+ protocol. This is supported through CLI/GUI and SNMP.

Table 3-66 lists the statistics information and the meaning of the values.

Table 3-66 TACACS stats Information

| Metric               | Value                                                                                                    |  |
|----------------------|----------------------------------------------------------------------------------------------------|--|
| TACACS Statistics    |                                                                                                    |  |
| serverStartTime      | The start time of the server.                                                                                                    |  |
| serverResetTime      | The reset time of the server.                                                                                                    |  |
| serverState          | The state of the server.                                                                                                    |  |
| totalPacketsReceived | Number of packets that are received by a<br>TACACS+ protocol irrespective of the type of<br>Authentication and Accounting.         |  |
| totalPacketsSent     | Number of packets that are sent by a<br>TACACS+ protocol irrespective of the type of<br>Authentication and Accounting.             |  |
| totalRequests        | Number of packet requests that are received<br>by a TACACS+ protocol irrespective of the<br>type of Authentication and Accounting. |  |
| totalResponses       | Number of packet responses that are sent by a TACACS+ protocol irrespective of the type of Authentication and Accounting.          |  |

| Metric                         | Value                                                                                                    |
|--------------------------------|----------------------------------------------------------------------------------------------------|
| totalAuthenticationRequests    | Number of authentication requests that are received by Cisco Prime AR.                                                                                 |
| totalAuthenticationAccepts     | Number of authentication requests that are accepted by Cisco Prime AR.                                                                                 |
| totalAuthenticationRejects     | Number of authentication requests that are rejected by Cisco Prime AR.                                                                                 |
| totalAuthenticationChallenges  | Number of authentication challenges that are faced by Cisco Prime AR.                                                                                  |
| totalAuthenticationResponses   | Number of authentication responses that are sent by Cisco Prime AR.                                                                                    |
| totalAccountingRequests        | Number of accounting requests that are received by Cisco Prime AR.                                                                                     |
| totalAccountingAccepts         | Number of accounting requests that are accepted by Cisco Prime AR.                                                                                     |
| totalAccountingRejects         | Number of accounting requests that are rejected by Cisco Prime AR.                                                                                     |
| totalAccountingResponses       | Number of accounting requests that are sent by Cisco Prime AR.                                                                                         |
| totalPayloadDecryptionFailures | Number of packets that are not decrypted by Cisco Prime AR.                                                                                            |
| totalPacketsDropped            | Number of packets that are dropped by Cisco<br>Prime AR. The packets are dropped, which<br>are invalid and do not fulfill the parsing con-<br>ditions. |

| Table 3-66 | TACACS stats | Information | (continued) |
|------------|--------------|-------------|-------------|
|            | 140400 31013 | momution    | (commucu)   |

## **Backup and Restore**

To backup and restore the server details, Choose **Administration > Backup & Restore**. The Backup page is displayed with the list of recently backed up details of the server with the date and time. This option allows you to take a backup of the database, sessions, and scripts, and stores it in **/cisco-ar/backup** directory.

#### **Backup Server Details**

To backup the server details:

- **Step 1** Choose **Administration > Backup & Restore**. The Backup page is displayed.
- **Step 2** Click **Backup** to take a backup of the database, sessions, and scripts, and stores it in /cisco-ar/backup directory. The details will be backed up and appended to the backup list and displayed in the Backup page.

#### **Restoring Server Details**

To restore the backed-up server details:

- **Step 1** Choose **Administration > Backup & Restore**. The Backup page is displayed.
- **Step 2** Choose the record from the backup list.
- **Step 3** Click **Restore**. The details of the selected back up file will be restored successfully.

### **License Upload**

Cisco Prime AR license information are uploaded using the Upload feature. To upload the license file, Choose **Administration > License Upload**. The Cisco Prime AR License - Upload page appears. Click the **Browse** button, to locate the license file. The file selector dialog box appears. Choose the file. To upload the license file, click the **Upload** button. To clear the text in the field, click the **Reset** button.

#### Uploading License File

To upload the Cisco Prime AR license file:

- **Step 1** Choose Administration > License Upload. The Cisco Prime AR License-Upload page is displayed.
- Step 2 Click Browse to locate the license file. The File Upload dialog box is displayed.
- **Step 3** Choose the required file.
- Step 4 Click Upload. The selected file will be uploaded in /cisco-ar/license directory.

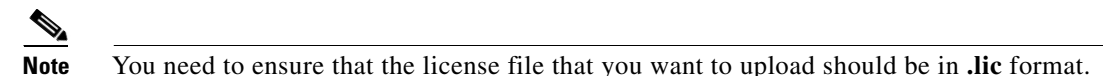

**Step 5** Click **Reset** to clear the text in the Select the File field, if you want to clear the selected path.

# **Read-Only GUI**

Cisco Prime AR provides a read-only GUI that enables an administrator to observe the system but prevents that administrator from making changes.

When you configure a user to be an administrator, check the View-Only check box to limit the administrator to view-only operation. You can also use the CLI by setting the View-Only property to TRUE under /Administrator/admin\_name.

When using the Read-Only GUI, the Configuration, Network Resources and Administration sections are displayed as same as a fully-enabled administrator. The details of these sections are displayed in text format and cannot be edited.